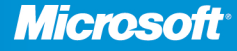

**Teresa S. Stover** Microsoft Certified Technical Specialist—Microsoft Project

with Bonnie Biafore, PMP and Andreea Marinescu, PMP

# Microsoft<sup>®</sup> Project 2010

Includes downloadable eBOOK

See back

The ultimate, in-depth reference
Hundreds of timesaving solutions
Supremely organized, packed with expert advice

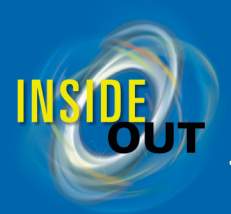

## Conquer Microsoft® Project 2010 —from the inside out!

You're *beyond* the basics, so dive right in and really put your project management skills to work! This supremely organized reference packs hundreds of timesaving solutions, troubleshooting tips, and workarounds. It's all muscle and no fluff. Discover how the experts tackle Project 2010—and challenge yourself to new levels of mastery.

- Take charge of the project triangle—time, money, and scope—to balance your plan
- Enable collaboration among team members, sponsors, and other project stakeholders
- Manually schedule tasks or use the automatic scheduling engine
- Track and control your project using earned value analysis
- Create pivot views of project data with Microsoft Excel® 2010 and Visio<sup>®</sup> 2010
- Manage project activities in an enterprise project management environment
- Apply your experience to future projects by creating your own custom templates

#### Includes downloadable eBook

0000

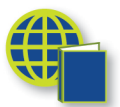

ISBN: 978-0-7356-2687-4

To download your fully searchable companion eBook, see the instruction page at the back of the book.

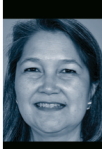

**Teresa S. Stover**, MCTS, is a project management expert who has consulted with the Microsoft Project Team since version 4. She is an awardwinning author and instructional designer and the author of *Microsoft Office Project 2007 Inside Out*.

About the Authors

Bonnie Biafore is a certified Project Management Professional (PMP) and the author of Successful Project Management: Applying Best Practices and Real-World Techniques with Microsoft® Project.

Andreea Marinescu is a certified Project Management Professional (PMP) with over 5 years of experience working for large companies.

microsoft.com/mspress

**U.S.A. \$54.99** Canada \$63.99 [*Recommended*]

Microsoft Office/ Microsoft Project Project

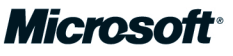

**Microsoft**°

# Microsoft<sup>®</sup> Project 2010 Inside Out

Teresa S. Stover with Bonnie Biafore and Andreea Marinescu Copyright © 2011 by Teresa S. Stover

All rights reserved. No part of the contents of this book may be reproduced or transmitted in any form or by any means without the written permission of the publisher.

ISBN: 978-0-7356-2687-4

34567891011 M 765432

Printed and bound in the United States of America.

Microsoft Press books are available through booksellers and distributors worldwide. If you need support related to this book, e-mail Microsoft Press Book Support at mspinput@microsoft.com. Please tell us what you think of this book at http://www.microsoft.com/learning/booksurvey.

Microsoft and the trademarks listed at http://www.microsoft.com/about/legal/en/us/IntellectualProperty/ Trademarks/EN-US.aspx are trademarks of the Microsoft group of companies. All other marks are property of their respective owners.

The example companies, organizations, products, domain names, e-mail addresses, logos, people, places, and events depicted herein are fictitious. No association with any real company, organization, product, domain name, e-mail address, logo, person, place, or event is intended or should be inferred.

This book expresses the author's views and opinions. The information contained in this book is provided without any express, statutory, or implied warranties. Neither the authors, Microsoft Corporation, nor its resellers, or distributors will be held liable for any damages caused or alleged to be caused either directly or indirectly by this book.

Acquisitions and Developmental Editors: Juliana Aldous and Kenyon Brown Production Editor: Holly Bauer Editorial Production: Dessin Designs Technical Reviewers: Ulhas Samant and Thuy Le Copyeditor: John Pierce Proofreader: Octal Publishing, Inc. Indexer: Denise Getz Cover Design Twist Creative • Seattle

**Cover Composition:** Karen Montgomery **Illustrator:** Robert Romano

[2012-11-26]

Dedicated to the volunteers, staff, and members of Josephine Community Libraries.

When the county closed its libraries, you all contributed your resources, entrepreneurial spirit, and ingenuity to open them again.

You are my heroes!

# Contents at a Glance

#### Part 1: Project Fundamentals

| Chapter 1                            |
|--------------------------------------|
| Introducing Microsoft Project 2010 3 |
| Chapter 2                            |
| Understanding Projects and           |
| Project Management                   |

#### Part 2: Developing the Project Plan

| Chapter 3 Starting a New Project69                       |
|----------------------------------------------------------|
| Chapter 4 Viewing Project Information125                 |
| Chapter 5 Scheduling Tasks Manually or Automatically183  |
| Chapter 6 Building Your Schedule195                      |
| Chapter 7 Setting Up Resources in the Project245         |
| Chapter 8 Assigning Resources to Tasks                   |
| Chapter 9 Planning Resource and Task Costs               |
| Chapter 10<br>Checking and Adjusting the<br>Project Plan |

## Part 3: Tracking Progress

Chapter 11 Setting a Baseline and Updating Progress . . 443 Chapter 12 Responding to Changes in Your Project . . . . 483

#### Part 4: Reporting and Analyzing Project Information

| Chapter 13                            |     |
|---------------------------------------|-----|
| Reporting Project Information         | 525 |
| Chapter 14                            |     |
| Analyzing Progress Using Earned Value | 585 |

#### Part 5: Managing Multiple Projects

| Chapter 15                     |     |
|--------------------------------|-----|
| Managing Master Projects and   |     |
| Resource Pools                 | 599 |
| Chapter 16                     |     |
| Exchanging Information Between |     |
| Project Plans                  | 625 |

# Part 6: Integrating Project 2010 with Other Programs

| Chapter 17<br>Exchanging Information with Other<br>Applications645 |
|--------------------------------------------------------------------|
| Chapter 18<br>Integrating Project 2010 with Excel 687              |
| Chapter 19<br>Integrating Project 2010 with Visio                  |
| Chapter 20<br>Integrating Project 2010 with Outlook 767            |
| Chapter 21<br>Collaborating as a Team by Using<br>SharePoint       |

## Part 7: Managing Projects Across Your Enterprise

| Chapter 22                                                                 |
|----------------------------------------------------------------------------|
| Understanding Enterprise<br>Project Management                             |
| Chapter 23<br>Administering Your Enterprise<br>Project Management Solution |
| Chapter 24<br>Managing Enterprise Projects<br>and Resources                |
| Chapter 25<br>Participating on a Team Using<br>Project Web App965          |
| Chapter 26<br>Making Executive Decisions Using<br>Project Web App1001      |
| Chapter 27                                                                 |

| Managing and Analyzing |  |
|------------------------|--|
| Project Portfolios     |  |

#### Part 8: Customizing and Managing Project Files

| Chapter 28<br>Customizing Your View of Project<br>Information1061 |
|-------------------------------------------------------------------|
| Chapter 29<br>Customizing the Project 2010 Interface 1145         |
| Chapter 30 Automating Your Work with Macros 1169                  |
| Chapter 31<br>Standardizing Projects by Using<br>Templates1187    |
| Chapter 32 Managing Project Files1205                             |

#### Part 9: Appendixes

| Appendix A Installing Microsoft Project 201012               | 233 |
|--------------------------------------------------------------|-----|
| Appendix B<br>Online Resources for Microsoft<br>Project 2010 | 247 |
| Appendix C<br>Keyboard Shortcuts                             | 253 |

# Table of Contents

|            | Introduction                                          |    |
|------------|-------------------------------------------------------|----|
| Part 1: F  | Project Fundamentals                                  |    |
| Chapter 1: | Introducing Microsoft Project 2010                    | 3  |
| ·          | Using Project 2010—An Overview                        |    |
|            | Project Standard 2010                                 |    |
|            | Project Professional 2010.                            |    |
|            | Project Server 2010                                   |    |
|            | Project Web App                                       |    |
|            | What's New in Project 2010                            |    |
|            | What's New in Project Standard 2010                   | 10 |
|            | What's New in Project Professional 2010               | 19 |
|            | What's New in Project Server 2010 and Project Web App |    |
|            | Using the Project Ribbon                              |    |
|            | Minimizing and Expanding the Ribbon.                  |    |
|            | Using Keyboard Shortcuts to Access Commands           |    |
|            | Finding Lost Commands                                 |    |
|            | Learning as You Go                                    |    |
|            | Getting Help                                          |    |
|            | Joining a Project Forum                               |    |
|            | Working with Indicators and Option Buttons            | 42 |
| Chapter 2: | Understanding Projects and Project Management.        | 45 |
|            | Understanding Project Management Basics               |    |
|            | What Is a Project?                                    | 45 |
|            | What Is Project Management?                           |    |
|            | Understanding Project Management Stages               |    |
|            | Initiating and Planning the Project                   |    |
|            | Executing the Project                                 | 51 |

What do you think of this book? We want to hear from you!

Microsoft is interested in hearing your feedback so we can continually improve our books and learning resources for you. To participate in a brief online survey, please visit:

microsoft.com/learning/booksurvey

| Monitoring and Controlling the Project      | 51 |
|---------------------------------------------|----|
| Closing the Project                         | 53 |
| Facilitating Your Plan with Project 2010    | 53 |
| Creating a Model of Your Project            | 55 |
| Working with Your Team Through Project 2010 | 59 |
| Using Project 2010 in Your Enterprise       | 61 |
| Working with the Project Stakeholders       | 62 |
| Keys to Successful Project Management       | 64 |

## Part 2: Developing the Project Plan

| Chapter 3: | Starting a New Project                        | 69 |
|------------|-----------------------------------------------|----|
|            | Getting from Idea to Proposal to Project      | 69 |
|            | Focusing the Project Vision                   | 70 |
|            | Defining Scope                                | 71 |
|            | Understanding Product Scope and Project Scope | 71 |
|            | Developing the Scope Statement.               |    |
|            | Creating a New Project Plan                   |    |
|            | Creating a Project File                       |    |
|            | Saving Your New Project                       | 81 |
|            | Scheduling from a Start or Finish Date        | 82 |
|            | Setting Your Project Calendar                 | 84 |
|            | Attaching Project Documentation               |    |
|            | Entering Tasks                                |    |
|            | Adding Tasks to Your Project Plan             |    |
|            | Importing Tasks from an Excel Worksheet       |    |
|            | Entering Recurring Tasks                      |    |
|            | Sequencing and Organizing Tasks               |    |
|            | Moving Tasks                                  |    |
|            | Inserting Additional Tasks                    |    |
|            | Copying Tasks                                 |    |
|            | Deleting Tasks                                |    |
|            | Undoing Multiple Edits                        |    |
|            | Organizing Tasks into an Outline              |    |
|            | Setting Up Your Work Breakdown Structure      |    |
|            | Understanding Work Breakdown Structure Codes  |    |
|            | Setting Up Work Breakdown Structure Codes     |    |
|            | Adding Supplementary Information to Tasks     |    |

What do you think of this book? We want to hear from you!

Microsoft is interested in hearing your feedback so we can continually improve our books and learning resources for you. To participate in a brief online survey, please visit:

microsoft.com/learning/booksurvey

| Chapter 4: | Viewing Project Information                               | 125 |
|------------|-----------------------------------------------------------|-----|
|            | Understanding Project Information Categories              |     |
|            | Accessing Your Project Information                        |     |
|            | Switching Between Views                                   |     |
|            | Using Views                                               | 131 |
|            | Using Tables                                              |     |
|            | Using Fields                                              |     |
|            | Arranging Your Project 2010 Window                        |     |
|            | Setting Your Default View                                 |     |
|            | Using the Zoom Slider                                     |     |
|            | Adjusting a Timescale                                     |     |
|            | Showing and Hiding Screen Elements.                       |     |
|            | Splitting a Window                                        |     |
|            | Switching Between Open Projects                           |     |
|            | Navigating to a Specific Location in a View               |     |
|            | Rearranging Your Project Information                      |     |
|            | Ordering Project Information with a Sort                  |     |
|            | Grouping Project Information into Categories              |     |
|            | Seeing Only What You Need by Filtering                    | 178 |
| Chapter 5: | Scheduling Tasks Manually or Automatically                |     |
|            | Manually Scheduling Tasks                                 |     |
|            | Automatically Scheduling Tasks                            |     |
|            | Mixing Manual and Automatic Tasks in a Project Plan       |     |
|            | Switching Task Scheduling Modes                           |     |
|            | Changing Scheduling Defaults                              |     |
|            | Switching the Task Mode Default for New Tasks in a Plan   |     |
|            | Switching the Task Mode Default for a New Project Plan    |     |
|            | Switching the Task Mode Default for All New Project Plans | 192 |
| Chapter 6: | Building Your Schedule                                    | 195 |
|            | Setting Task Durations                                    |     |
|            | Developing Reliable Task Duration Estimates               |     |
|            | Understanding Estimated vs. Confirmed Durations           |     |
|            | Entering Durations                                        | 200 |
|            | Understanding How Durations Affect Scheduling             | 202 |
|            | Reviewing Durations                                       | 206 |
|            | Establishing Task Dependencies                            | 206 |
|            | Creating the Finish-to-Start Task Dependency              | 208 |
|            | Understanding the Dependency Types                        |     |
|            | Delaying Linked Tasks by Adding Lag Time                  |     |
|            | Overlapping Linked Tasks by Adding Lead Time              |     |
|            | Changing or Removing Links                                | 215 |
|            | Reviewing Task Dependencies                               |     |

|            | Scheduling Tasks to Achieve Specific Dates            |     |
|------------|-------------------------------------------------------|-----|
|            | Understanding Constraint Types                        |     |
|            | Changing Constraints                                  |     |
|            | Working with Flexible and Inflexible Constraints      |     |
|            | Reviewing Constraints                                 |     |
|            | Setting Deadline Reminders                            |     |
|            | Creating Milestones in Your Schedule                  |     |
|            | Working with Task Calendars.                          |     |
|            | Setting Up the Task Calendar                          | 234 |
|            | Assigning a Base Calendar to a Task                   | 236 |
|            | Seeing Feedback on Scheduling Changes                 | 238 |
|            | Highlighting the Ripple Effects of Schedule Changes   | 238 |
|            | Reviewing the Factors That Affect Task Scheduling     | 240 |
|            |                                                       |     |
| Chapter 7: | Setting Up Resources in the Project                   | 245 |
|            | Understanding the Impact of Resources in the Plan     |     |
|            | Adding Resources to the Project.                      |     |
|            | Entering Resources in the Resource Sheet              |     |
|            | Adding Work Resources to the Project                  |     |
|            | Adding Material Resources to the Project              |     |
|            | Adding Cost Resources to the Project                  |     |
|            | Removing a Resource from the Project                  |     |
|            | Identifying Tentative, Generic, or Budget Resources.  |     |
|            | Proposing Tentative Resources                         | 262 |
|            | Using Generic Resources as a Placeholder              | 264 |
|            | Specifying a Budget Resource                          | 266 |
|            | Setting When Resources Are Available for Work         | 266 |
|            | Setting Working Times and Days Off for Work Resources | 267 |
|            | Specifying Resource Availability with Max Units       | 271 |
|            | Adding Detailed Resource Information                  | 275 |
|            | Working with Supplemental Pacource Fields             |     |
|            | Specifying Contact Information                        |     |
|            |                                                       |     |
|            | Auding a Note Regarding a Resource                    | 220 |
|            |                                                       |     |
| Chapter 8: | Assigning Resources to Tasks                          | 283 |
|            | Assigning Work Resources to Tasks                     |     |
|            | Creating Work Resource Assignments                    |     |
|            | Adding and Assigning Resources at the Same Time       |     |
|            | Finding the Right Resources for the Job               |     |
|            | Using the Team Planner to Assign Resources            |     |
|            | Understanding Assignment Calculations                 |     |
|            | Assigning Material Resources to Tasks                 |     |
|            | Assigning Cost Resources to Tasks                     |     |
|            |                                                       |     |

|             | Reviewing Assignment Information                        |     |
|-------------|---------------------------------------------------------|-----|
|             | Showing Assignments by Task or Resource                 |     |
|             | Showing Assignment Information Under a Task View        |     |
|             | Changing Resource Assignments                           |     |
|             | Contouring Resource Assignments                         |     |
| Chapter 9:  | Planning Resource and Task Costs                        | 321 |
|             | Planning Resource Costs                                 |     |
|             | Setting Costs for Work Resources                        |     |
|             | Setting Costs for Material Resources                    |     |
|             | Setting Multiple Costs for a Resource                   |     |
|             | Setting Cost Accrual                                    |     |
|             | Entering Costs for Cost Resource Assignments            |     |
|             | Planning Fixed Costs for Tasks                          |     |
|             | Reviewing Planned Costs                                 |     |
|             | Reviewing Assignment Costs                              |     |
|             | Reviewing Resource Costs                                |     |
|             | Reviewing Task Costs                                    |     |
|             | Reviewing the Total Planned Cost for the Project        |     |
|             | Setting Up and Reviewing a Project Budget               |     |
|             | Creating Budget Resources                               |     |
|             | Assigning Budget Resources to the Project Summary Task. |     |
|             | Entering Budget Values for the Budget Resources         |     |
|             | Aligning Resources with Their Budget Resource Type      |     |
|             | Comparing Resource Costs with Budget Resource Values    |     |
|             | Setting a Different Currency                            |     |
|             | Setting Up a Different Currency on Your Computer.       |     |
|             | Setting Up a Different Currency in Project 2010         |     |
| Chapter 10: | Checking and Adjusting the Project Plan                 |     |
|             | Working with the Critical Path and Critical Tasks       |     |
|             | Understanding Slack Time and Critical Tasks             |     |
|             | Viewing the Critical Path                               |     |
|             | Controlling Schedule Changes with Task Types            |     |
|             | Should a Task Have Effort-Driven Scheduling?            |     |
|             | When Should a Task Have Fixed Units?                    |     |
|             | When Should a Task Have Fixed Work?                     |     |
|             | When Should a Task Have Fixed Duration?                 |     |
|             | Understanding Schedule Changes Based on Task Type       |     |
|             | Changing the Task Type                                  |     |
|             | Bringing in the Project Finish Date                     |     |
|             | Viewing Finish Dates and the Critical Path              |     |
|             | Checking Your Schedule Assumptions                      |     |
|             | Adjusting Resource Settings to Bring in the Finish Date |     |

| Reducing Project Costs                            | 396 |
|---------------------------------------------------|-----|
| Viewing Project Costs.                            | 397 |
| Checking Your Cost Assumptions.                   | 401 |
| Adjusting the Schedule to Reduce Costs            | 401 |
| Adjusting Assignments to Reduce Costs.            | 402 |
| Adjusting Cost Resources                          | 402 |
| Balancing Resource Workloads                      | 403 |
| Viewing Resource Workloads                        | 404 |
| Adjusting Resource Availability                   | 412 |
| Adjusting Assignments.                            | 412 |
| Splitting Tasks                                   | 420 |
| Preventing Overallocations Using the Team Planner | 422 |
| Leveling Assignments                              | 424 |
| Changing Project Scope                            | 436 |
| Reviewing the Impact of Changes                   | 438 |
| Obtaining Buyoff on the Project Plan              | 439 |

# Part 3: Tracking Progress

| Chapter 11: | Setting a Baseline and Updating Progress           |     |
|-------------|----------------------------------------------------|-----|
|             | Saving Original Plan Information Using a Baseline  |     |
|             | Setting a Baseline                                 |     |
|             | Reviewing Baseline Information                     |     |
|             | Saving Additional Baselines                        |     |
|             | Reviewing Multiple Baselines                       |     |
|             | Saving Additional Scheduled Start and Finish Dates | 459 |
|             | Clearing a Baseline                                |     |
|             | Updating Task Progress                             |     |
|             | Choosing the Best Method for Entering Actuals      |     |
|             | Updating Progress with Task Scheduling Controls    |     |
|             | Using Resource Work to Update Progress             | 470 |
|             | Updating Progress Using a Different Status Date    | 476 |
|             | Marking Tasks Exactly on Track                     |     |
|             | Updating Actual Costs                              |     |
|             | Updating Actual Costs for Work Resources           |     |
|             | Updating Actual Costs for Material Resources       |     |
|             | Updating Actuals for Cost Resources                |     |
|             | Updating Actuals for Fixed Costs on Tasks          |     |
|             | Manually Updating Project Costs                    |     |
| Chapter 12: | Responding to Changes in Your Project              |     |
|             | Monitoring and Adjusting the Schedule              |     |
|             | Monitoring Schedule Progress                       |     |
|             | Correcting the Schedule                            |     |
|             | Rescheduling the Project                           |     |

| Monitoring and Adjusting Costs             | 502 |
|--------------------------------------------|-----|
| Monitoring Project Costs                   | 502 |
| Realigning the Project with the Budget     | 511 |
| Monitoring and Adjusting Resource Workload | 511 |
| Monitoring Resource Workload               | 512 |
| Balancing the Resource Workload            | 520 |
|                                            |     |

# Part 4: Reporting and Analyzing Project Information

| Chapter 13: | Reporting Project Information.                         | 525 |
|-------------|--------------------------------------------------------|-----|
|             | Establishing Your Communications Plan                  |     |
|             | Using Views to Report Project Information.             |     |
|             | Setting Up and Printing Views                          |     |
|             | Specifying Options for Printed Views                   | 532 |
|             | Drawing in a Gantt View                                | 533 |
|             | Generating Text and Visual Reports                     |     |
|             | Working with Text-Based Reports                        | 534 |
|             | Working with Visual Reports in Excel and Visio         | 538 |
|             | Generating the Right Reports                           |     |
|             | Summarizing with Overview Reports                      | 542 |
|             | Focusing on Tasks with Schedule Progress Reports       | 546 |
|             | Analyzing Budget Status with Cost Reports.             |     |
|             | Evaluating Resource Allocation with Assignment Reports |     |
|             | Revising a Built-In Report                             |     |
|             | Modifying a Text Report                                | 565 |
|             | Modifying a Visual Report.                             |     |
|             | Building a Custom Report                               |     |
|             | Creating a New Text Report                             |     |
|             | Creating a New Visual Report Template                  | 573 |
|             | Saving Project Data Fields                             | 576 |
|             | Saving the Reporting Cube                              | 576 |
|             | Saving the Reporting Database                          | 578 |
|             | Sharing Project Reports Electronically                 | 579 |
|             | Saving a View as a PDF File                            | 579 |
|             | Saving a Report as a PDF File                          |     |
|             | Posting Project Information on a Web Page              |     |
| Chapter 14: | Analyzing Progress Using Earned Value                  |     |
|             | Generating Earned Value Data                           |     |
|             | Setting the Baseline                                   |     |
|             | Specifying the Status Date                             |     |
|             | Reviewing Earned Value Data                            |     |
|             | Working with Earned Value Tables                       |     |
|             | Understanding the Earned Value Fields                  |     |
|             | Generating the Earned Value Text Report                | 595 |
|             | Generating the Earned Value Over Time Visual Report    |     |

# Part 5: Managing Multiple Projects

| Chapter 15: | Managing Master Projects and Resource Pools              | 599 |
|-------------|----------------------------------------------------------|-----|
|             | Structuring Master Projects with Subprojects             | 600 |
|             | Setting Up a Master Project                              |     |
|             | Working with Subproject Information                      | 604 |
|             | Unlinking a Subproject from Its Source File              | 608 |
|             | Removing a Subproject from the Master Project            |     |
|             | Consolidating Project Information                        | 610 |
|             | Opening Multiple Project Files as a Set                  | 612 |
|             | Accessing the Save Workspace Command                     |     |
|             | Creating the Project Workspace File                      |     |
|             | Sharing Resources by Using a Resource Pool               | 614 |
|             | Setting Up a Resource Pool.                              |     |
|             | Linking a Project to Your Resource Pool                  | 617 |
|             | Checking Availability of Resource Pool Resources         | 621 |
|             | Updating Resource Pool Information                       |     |
|             | Disconnecting a Resource Pool from a Project Plan.       | 623 |
| Chapter 16: | Exchanging Information Between Project Plans             | 625 |
|             | Copying and Moving Information Between Projects          | 625 |
|             | Copying and Moving Task and Resource Information         | 627 |
|             | Copying Fields Between Projects                          | 628 |
|             | Copying Project Elements by Using the Organizer          |     |
|             | Copying an Element from a Project to the Global Template |     |
|             | Copying an Element Between Two Projects                  | 633 |
|             | Linking Information Between Project Plans                | 633 |
|             | Linking Tasks Between Different Projects.                |     |
|             | Reviewing Cross-Project Links                            | 637 |
|             | Updating Cross-Project Links                             | 639 |
|             | Removing Cross-Project Links                             | 640 |

# Part 6: Integrating Project 2010 with Other Programs

| Chapter 17: | Exchanging Information with Other Applications     | 645 |
|-------------|----------------------------------------------------|-----|
|             | Copying Information                                | 647 |
|             | Copying from Project 2010 to Another Application.  | 647 |
|             | Copying from Another Application to Project 2010   | 649 |
|             | Copying a Picture of a View                        | 651 |
|             | Embedding Information                              | 656 |
|             | Embedding from Project 2010 to Another Application | 656 |
|             | Embedding from Another Application to Project 2010 | 661 |
|             | Linking Information                                |     |
|             | Linking from Project 2010 to Another Application   |     |
|             | Linking from Another Application to Project 2010   | 670 |
|             | Hyperlinking to Websites or Other Documents        | 674 |
|             | Creating a Hyperlink                               | 675 |
|             | Following a Hyperlink                              | 676 |
|             | Removing a Hyperlink                               | 676 |

|             | Importing and Exporting InformationUpdating Security Settings to Allow Data Import and ExportImporting Information into Project 2010Exporting Information from Project 2010Saving Your Project Plan as a PDF File.Working with Project 2010 and XML FilesImporting and Exporting Database Information.                                                                                                    |     |
|-------------|----------------------------------------------------------------------------------------------------|-----|
| Chapter 18: | Integrating Project 2010 with Excel                                                                                                    | 687 |
|             | Copying Between Project 2010 and Excel.<br>Copying Information from Excel.<br>Copying Information to Excel.<br>Embedding Between Project 2010 and Excel.<br>Embedding an Excel Object in Project 2010.<br>Embedding a Project 2010 File in Excel.<br>Linking Between Project 2010 and Excel.<br>Linking from Excel to Project 2010.<br>Linking from Project 2010 to Excel.<br>Working with a Linked Object.<br>Importing and Exporting with Excel.<br>Importing from Excel to Project 2010.<br>Exporting from Project 2010 to Excel.<br>Producing a Previously Saved Export Map.<br>Producing a Visual Report from a Built-in Template.                                                                                               |     |
|             | Creating and Editing Visual Report Templates in Excel                                                                                                    |     |
| Chapter 19: | Integrating Project 2010 with Visio         Creating a Visual Report of Project Data in Visio         Generating a Built-in Visual Report for Visio         Configuring a Visual Report in Visio         Creating and Editing Visual Report Templates in Visio         Presenting Project 2010 Data with Visio         Showing Project Timeline Information in Visio         Displaying Project Information in a Visio Gantt Chart         Exporting Data from Visio to Project 2010         Exporting Timelines from Visio to Project 2010         Exporting Visio Gantt Charts to Project 2010         Representing Project Data in a Visio Diagram         Using the Visio Timeline Template         Using the PERT Chart Template |     |
| Chapter 20: | Integrating Project 2010 with Outlook                                                                                                    | 767 |
|             | Exchanging Task Information with Outlook         Adding Outlook Tasks to Your Project Plan         Adding Project 2010 Tasks to Outlook Tasks                                                                                                    |     |
|             |                                                                                                    |     |

| Building Your Resource List with Outlook                 |                                                                                                    |
|----------------------------------------------------------|----------------------------------------------------------------------------------------------------|
| Sending Project File Information.                        |                                                                                                    |
| Sending an Entire Project File                           |                                                                                                    |
| Routing a Project File                                   |                                                                                                    |
| Publishing the Project File to an Exchange Folder        |                                                                                                    |
| Collaborating as a Team by Using SharePoint              |                                                                                                    |
| Creating a Project Tasks List on a SharePoint Site       |                                                                                                    |
| Exchanging Project Information with SharePoint           |                                                                                                    |
| Saving and Synchronizing SharePoint Tasks List Project   |                                                                                                    |
| Creating a New SharePoint Tasks List from a Project Plan |                                                                                                    |
| Synchronizing Changes Between Project and SharePoint     |                                                                                                    |
| Synchronizing Changes and Resolving Sync Conflicts       |                                                                                                    |
| Mapping Fields Between Project and SharePoint            |                                                                                                    |
| Opening and Viewing Connected Project Information        |                                                                                                    |
| Collaborating with Team Members on Task Updates          |                                                                                                    |
| Assigning Tasks to Team Members                          |                                                                                                    |
| Updating Task Progress                                   |                                                                                                    |
|                                                          | Building Your Resource List with Outlook         Sending Project File Information.         Sending an Entire Project File.         Routing a Project File .         Publishing the Project File to an Exchange Folder         Collaborating as a Team by Using SharePoint         Creating a Project Tasks List on a SharePoint Site         Exchanging Project Information with SharePoint         Saving and Synchronizing SharePoint Tasks List Project         Creating a New SharePoint Tasks List from a Project Plan         Synchronizing Changes Between Project and SharePoint         Synchronizing Changes and Resolving Sync Conflicts         Mapping Fields Between Project Information         Collaborating with Team Members on Task Updates         Assigning Tasks to Team Members         Updating Task Progress |

# Part 7: Managing Projects Across Your Enterprise

| Chapter 22: | Understanding Enterprise Project Management.                       | 801 |
|-------------|--------------------------------------------------------------------|-----|
|             | Why Use Enterprise Project Management?                             | 801 |
|             | Who's Who in Enterprise Project Management                         | 806 |
|             | Understanding the Components of Enterprise Project Management      | 809 |
|             | Understanding Project Server Architecture                          | 809 |
|             | Understanding the Role of Project Professional                     | 811 |
|             | Understanding the Role of Project Web App                          | 813 |
|             | Putting the Components Together                                    | 813 |
|             | Understanding Project Portfolio Management                         | 813 |
|             | Understanding the Enterprise Project Management Project Life Cycle | 814 |
|             | Collaborating as a Project Team                                    | 816 |
|             | Standardizing Enterprise Projects                                  | 818 |
|             | Managing Enterprise Resources                                      | 819 |
| Chapter 23: | Administering Your Enterprise Project Management Solution          | 821 |
|             | Signing In and Out.                                                | 822 |
|             | Configuring Project Server Security                                | 823 |
|             | Understanding Groups, Categories, and Permissions                  | 825 |
|             | Creating a User Account                                            | 827 |
|             | Deactivating a User                                                | 831 |
|             | Viewing or Changing Permissions for User Groups                    | 831 |
|             | Creating a Security Template                                       | 832 |
|             | Creating a Group                                                   | 833 |
|             | Customizing Categories                                             | 835 |
|             | Administering the Enterprise Resource Pool.                        | 837 |
|             | Creating the Enterprise Resource Pool                              | 838 |
|             | Updating Resource Information                                      | 850 |
|             | Removing a Resource from the Enterprise Resource Pool              | 853 |

|             | Establishing the Enterprise Portfolio                      | 854          |
|-------------|------------------------------------------------------------|--------------|
|             | Setting Up Project Workflows                               | 854          |
|             | Managing Workflow Phases                                   | 856          |
|             | Managing Workflow Stages                                   |              |
|             | Configuring Enterprise Project Types                       | 858          |
|             | Standardizing Enterprise Project Elements                  | 859          |
|             | Working with the Enterprise Global Template                | 859          |
|             | Customizing Enterprise Project Fields                      | 864          |
|             | Creating Calendars to Reflect Nonworking Times             | 869          |
|             | Setting Up Team Member Work Pages                          | 870          |
|             | What's the Difference Between Tasks and Timesheets?        | 871          |
|             | Defining the Task Progress Page                            | 873          |
|             | Defining the Timesheet Page                                | 878          |
|             | Managing Pages, Views, and Reports                         |              |
|             | Creating and Managing Pages with Web Parts                 |              |
|             | Creating and Managing Views                                |              |
|             | Customizing the Quick Launch                               | 890          |
|             | Sending Automated Alerts and Reminders to Users            | 891          |
| Chapter 24. | Managing Enterprise Projects and Resources                 | 893          |
|             |                                                            |              |
|             | Connecting to Your Project Server                          |              |
|             | Setting Op Project Professional with Project Server        | 000          |
|             | Signing In via Project Web App                             | 000          |
|             | Signing in via Project web App                             | 000          |
|             | Working with Enterprise Projects                           |              |
|             | Creating a New Enterprise Projects                         |              |
|             | Dubliching Project Information to the Project Sorver       |              |
|             | Managing Your Files on the Project Server                  |              |
|             | Pofining Your Enterprise Project Server                    |              |
|             | Following a Project Workflow                               |              |
|             | Initiating a Project Proposal                              |              |
|             | Working Through the Define Phase and Beyond                | 025          |
|             | Building Your Enterprise Project Team                      |              |
|             | Finding Resources to Meet Your Needs                       | 928          |
|             | Assigning Tasks to Enterprise Resources                    | 9 <u>4</u> 1 |
|             | Collaborating with Your Project Team                       | 945          |
|             | Publishing Project Information for Resources               | 947          |
|             | Exchanging Task Progress Information                       | 948          |
|             | Requesting and Receiving Text-Based Status Reports         | 952          |
|             | Tracking Billable and Nonbillable Time by Using Timesheets | 954          |
|             | Configuring Task Undate Options                            | 956          |
|             | Managing Documents, Risks, and Issues                      | 958          |
| ci          |                                                            |              |
| Chapter 25: | Participating on a leam Using Project Web App              |              |
|             | Getting Started with Project Web App                       | 966          |
|             | Signing In and Out of Project Web App                      |              |
|             | Finding Your Way Around                                    | 969          |

|             | Working with Your Assignments                          |      |
|-------------|--------------------------------------------------------|------|
|             | Reviewing New and Changed Assignments                  |      |
|             | Reassigning a Task to Another Resource                 |      |
|             | Assigning Yourself to New Tasks                        |      |
|             | Working with Your Task Information                     |      |
|             | Glimpsing the Big Project Picture                      |      |
|             | Tracking Assignments and Updating Progress             |      |
|             | Submitting Text-Based Status Reports                   |      |
|             | Logging Time by Using Timesheets                       |      |
|             | Reviewing and Submitting a Timesheet                   |      |
|             | Requesting Nonproject or Nonworking Time               |      |
|             | Working with Issues and Risks                          |      |
|             | Setting Up E-Mail Reminders and Outlook Tasks          |      |
|             | Setting Your Alerts and Reminders                      |      |
|             | Working with Project Tasks in Outlook                  |      |
|             | Managing Resources in Project Web App.                 |      |
| Chaptor 26. | Making Executive Decisions Lising Project Web App      | 1001 |
| Chapter 20. | Cuties Custed til Defet Web App                        |      |
|             | Getting Started with Project web App                   |      |
|             | Signing in and Out                                     |      |
|             | Navigating Project Web App                             |      |
|             | Understanding Project Portfolio Management             |      |
|             | Reviewing and Prioritizing Business Drivers            |      |
|             | Viewing Your Business Drivers                          |      |
|             | Sharing Your Business Drivers.                         |      |
|             | Prioritizing Business Drivers                          | 1008 |
|             | Analyzing Your Portfolio to Select the Best Projects   | 1009 |
|             | Working with the Portfolio of Projects                 | 1009 |
|             | Reviewing Project Information                          | 1010 |
|             | Reviewing Project Workspaces                           | 1015 |
|             | Creating a New Project                                 | 1016 |
|             | Working with Resource Information.                     | 1016 |
|             | Viewing the Enterprise Resource Pool.                  | 1016 |
|             | Viewing Resources for Specific Projects                | 1018 |
|             | Reviewing Resource Assignments                         | 1018 |
|             | Reviewing Resource Availability                        | 1019 |
|             | Reviewing Resource Plans                               |      |
|             | Analyzing and Reporting on Project Information         |      |
|             | Understanding the Portfolio Analysis Tools             |      |
|             | Generating Reports                                     |      |
|             | Using Dashboards                                       | 1026 |
| Chapter 27: | Managing and Analyzing Project Portfolios              | 1027 |
| ·           | Understanding Project Portfolio Management             | 1029 |
|             | Designing Your Demand Management System                | 1023 |
|             | Understanding Workflow Basics                          | 1032 |
|             | Using the Default Workflow                             | 1022 |
|             | Customizing an Existing Workflow                       | 1027 |
|             | Associating a Workflow with an Enterprise Project Type | 1024 |
|             | Creating a Workflow                                    | 1026 |
|             |                                                        |      |

| Optimizing Your Project Portfolio.               |      |
|--------------------------------------------------|------|
| Reflecting Strategy by Defining Business Drivers |      |
| Selecting the Best Projects for the Portfolio    |      |
| Viewing Project Information                      |      |
| Seeing Project Summary Information               |      |
| Viewing Project Details                          |      |
| Communicating Portfolio Information.             |      |
| Creating Reports                                 |      |
| Creating Dashboards                              | 1055 |

# Part 8: Customizing and Managing Project Files

| Chapter 28: | Customizing Your View of Project Information      | 1061 |
|-------------|---------------------------------------------------|------|
|             | Customizing Views                                 |      |
|             | Changing the Content of a View                    |      |
|             | Creating a New View                               |      |
|             | Saving a View                                     |      |
|             | Changing Text Formatting in Views.                |      |
|             | Formatting a Gantt Chart View                     |      |
|             | Modifying the Timescale                           |      |
|             | Modifying a Network Diagram.                      |      |
|             | Modifying the Timeline                            |      |
|             | Modifying the Team Planner                        |      |
|             | Modifying the Resource Graph                      |      |
|             | Modifying the Calendar                            |      |
|             | Modifying a Sheet View                            |      |
|             | Modifying a Usage View                            |      |
|             | Customizing Tables                                |      |
|             | Modifying the Columns in a Table                  |      |
|             | Modifying Other Table Options                     |      |
|             | Creating a New Table                              |      |
|             | Customizing Fields                                |      |
|             | Customizing a Field                               |      |
|             | Specifying Lookup Values for a Custom Field       |      |
|             | Creating a Calculated Field                       |      |
|             | Calculating Group and Summary Values              |      |
|             | Calculating Values for Assignment Rows            |      |
|             | Working with Graphical Indicators                 |      |
|             | Working with Outline Codes                        |      |
|             | Setting Up Outline Codes                          |      |
|             | Assigning Outline Codes                           |      |
|             | Reviewing Your Tasks or Resources by Outline Code |      |
|             | Customizing Groups                                |      |
|             | Modifying a Group                                 |      |
|             | Creating a New Group                              |      |
|             | Customizing Filters                               |      |
|             | Modifying a Filter                                |      |
|             | Creating Filters.                                 |      |
|             | Customizing AutoFilter Criteria                   |      |

|             | Sharing Customized Elements Among Projects<br>Working with the Organizer<br>Copying Customized Elements<br>Removing Customized Elements<br>Renaming Customized Elements<br>Restoring Customized Elements to their Default State                                                                                                    | 1138<br>1139<br>1140<br>1142<br>1143<br>1143                                                         |
|-------------|----------------------------------------------------------------------------------------------------|----------------------------------------------------------------------------------------------------|
| Chapter 29: | Customizing the Project 2010 Interface                                                                                                    | 1145                                                                                                 |
|             | Customizing the Quick Access Toolbar .<br>Adding a Command to the Quick Access Toolbar.<br>Rearranging Commands on the Quick Access Toolbar .<br>Removing a Command from the Quick Access Toolbar.<br>Resetting the Quick Access Toolbar.<br>Moving the Quick Access Toolbar .<br>Customizing the Project 2010 Ribbon .<br>Adding a Custom Group or Tab to the Ribbon .<br>Changing Tabs, Groups, and Commands .<br>Removing Tabs, Groups, and Commands .<br>Resetting Ribbon Defaults.<br>Sharing a Custom Ribbon and Quick Access Toolbar .<br>Importing a Custom Ribbon for Another User.<br>Importing a Custom Ribbon from Another User. | 1146<br>1147<br>1149<br>1151<br>1152<br>1152<br>1153<br>1154<br>1159<br>1165<br>1166<br>1166<br>1167 |
| Chapter 30: | Automating Your Work with Macros                                                                                                    | 1169                                                                                                 |
|             | Understanding Macros .<br>What Is a Macro?.<br>Why Use Macros?<br>Creating Macros.<br>Understanding the Record Macro Dialog Box.<br>Knowing When to Say "When".<br>Recording a Macro .<br>Looking at Macro Code.<br>Running Macros.<br>Creating Keyboard Shortcuts .<br>Adding Macro Commands to the Ribbon.                                                                                                    | 1169<br>1169<br>1170<br>1171<br>1171<br>1174<br>1174<br>1177<br>1179<br>1180<br>1182                 |
| Chapter 31: | Standardizing Projects by Using Templates                                                                                                    | 1187                                                                                                 |
|             | Understanding the Template Types<br>Working with the Project Global Template<br>Customized Elements Controlled by the Organizer<br>Customized Project Options<br>The Customized Ribbon and Quick Access Toolbar<br>Working with Project Templates<br>Starting a New Project from a Template<br>Creating Your Own Project Template                                                                                                    | 1188<br>1189<br>1189<br>1190<br>1191<br>1192<br>1192<br>1198                                         |
|             | Updating an Existing Template.                                                                                                    | 1201                                                                                                 |

|             | Closing a Project                                  |      |
|-------------|----------------------------------------------------|------|
|             | Analyzing Project Performance                      |      |
|             | Recording Lessons Learned                          |      |
|             | Saving Acquired Project Knowledge                  | 1203 |
| Chapter 32: | Managing Project Files                             | 1205 |
|             | Saving Project Files                               |      |
|             | Saving a New Project                               |      |
|             | Saving Project Files Automatically                 |      |
|             | Specifying the Default Save Location               |      |
|             | Opening Project Files                              |      |
|             | Opening a Saved Project                            |      |
|             | Searching for Files                                |      |
|             | Saving and Opening with Different File Formats     | 1214 |
|             | Working with Microsoft Project File Formats.       | 1218 |
|             | Exporting and Importing with Excel                 |      |
|             | Exchanging Project Information with Databases.     | 1219 |
|             | Working with Common Cross-Application File Formats | 1221 |
|             | Comparing Project Plans Side by Side               |      |
|             | Safeguarding Your Project Files                    |      |
|             | Backing Up Your Project Files                      |      |
|             | Protecting Your Project Files with a Password      | 1227 |
|             | Opening Files Safely                               |      |
|             |                                                    |      |

# Part 9: Appendixes

| Appendix A: | Installing Microsoft Project 2010                        |      |
|-------------|----------------------------------------------------------|------|
|             | Setting Up Project Standard or Project Professional 2010 |      |
|             | Understanding System Requirements                        |      |
|             | Setting Up Project 2010                                  |      |
|             | Activating Project 2010                                  |      |
|             | Changing Your Project 2010 Setup                         |      |
|             | Issues for Project Server 2010 Setup                     |      |
|             | Understanding the Components of EPM                      |      |
|             | Analyzing Your Project Server Requirements               | 1241 |
|             | Understanding Project Server System Requirements         | 1242 |
|             | Finding Resources for Project Server Setup               |      |
| Appendix B: | Online Resources for Microsoft Project 2010              | 1247 |
|             | Microsoft-Sponsored Resources                            |      |
|             | Project Desktop Basics                                   |      |
|             | Project Server Basics                                    |      |
|             | Discussion Forums and Social Media                       |      |
|             | Developer Information                                    |      |
|             | Project Certification                                    |      |

|             | Independent Resources<br>Organizations.<br>Experts and Resources<br>Blogs and Discussions |      |
|-------------|-------------------------------------------------------------------------------------------|------|
| Appendix C: | Keyboard Shortcuts                                                                        |      |
|             | Index to Troubleshooting Topics                                                           | 1257 |
|             | Index                                                                                     | 1259 |

# Introduction

Welcome to Microsoft Project 2010 Inside Out. This book is your comprehensive Project 2010 reference, in which you can learn not only the essentials, but also the intermediate topics and advanced techniques for using Project 2010 like a power user.

# Who This Book Is For

This book is designed for intermediate to advanced computer users who manage projects. Depending on where you are on the spectrum of project management experience, this book can help you in the following ways:

- If you are completely new to project management and Project 2010, this book will give you a solid grounding in the use of Project 2010 as well as basic project management practices and methodologies. It will help you understand the phases of project management, including the controlling factors in the project life cycle.
- If you're an experienced project manager, this book integrates common project management practices with the use of the software tool. This helps you see how you can use Project 2010 to carry out the project management functions you're accustomed to.
- If you're already an experienced Microsoft Project user, this book will help you better understand the inner workings of Project 2010 so that you can use it more effectively to do what you need it to do. In many ways, Project 2010 is like an entirely new project management information system. It departs in several ways from how things were done in previous versions, and it provides many more choices to consider that have an impact on your project throughout its phases. This book also extensively covers the striking new features in Project 2010 and provides the necessary guidance and "gotchas" regarding whether, when, and how to use those features.

# **Assumptions About You**

Even if you have never used Microsoft Project 2010 or managed a project before, this book assumes you have experience with Microsoft Windows and at least a couple of programs in Microsoft Office—for example, Microsoft Word, Microsoft Excel, or Microsoft Visio.

# How To Use This Book

Regardless of your previous experience, this book serves as a facilitator in helping you work with Project 2010 for your project's processes and phases. Read the chapters and parts you feel are appropriate for your needs right now. Familiarize yourself with the topics available in the other chapters.

Then, as you continue to manage your projects with Project 2010, keep the book within arm's reach so that you can quickly find the answers to questions and problems as they come up.

As you achieve mastery in one level of knowledge, use this book to help you attain the next level, whether it's working with multiple projects at one time, customizing Project 2010, or programming Project 2010 functions to automate repetitive activities. This book is your comprehensive Project 2010 reference, in which you can quickly find answers and then get back to work on your project plan, and more importantly, doing the vital work of managing your projects.

# How This Book Is Organized

The book is organized into the following parts:

- Part 1: Project Fundamentals (Chapters 1–2) If you want a primer on project management in general or Project 2010 in particular, read the chapters in this part. Here, you find an overview of Microsoft Project, including what's new in Project 2010. There's an overview of project management processes and how Project 2010 facilitates those processes. You also find a discussion of the various kinds of people involved in your project, as well as some keys to successful project management.
- Part 2: Developing the Project Plan (Chapters 3–10) Everything you need to know about starting a new project and creating a new project plan is found here. You get details about working with the Project 2010 workspace, scheduling tasks, setting up resources and assigning them to tasks, establishing costs, and adjusting the project plan to be an accurate model of your project's reality.
- Part 3: Tracking Progress (Chapters 11–12) After you create the perfect project plan, you're ready to execute it. To keep the project plan working for you, it needs to be up to date. This part provides details about setting and working with baselines so that you can track and compare your progress toward deadlines. It covers important aspects of updating and tracking costs as well as adjusting the schedule, resource workload, and costs to reflect ongoing changes in your project.

- Part 4: Reporting and Analyzing Project Information (Chapters 13–14) Project 2010 provides a wide range of options for setting up and printing views and reports. This part outlines these methods—from simply printing your current view to generating a built-in report to designing and running your own custom report. This part also describes how you can export data to Microsoft Excel or Microsoft Visio to generate visual reports for analysis, as well as how you can use earned value data to analyze progress and costs.
- Part 5: Managing Multiple Projects (Chapters 15–16) As a project manager, it's likely that you're managing more than one project at a time, working with a collection of smaller projects that feed into a large project, and working with various groups of resources who contribute to different projects. This part explains the concepts and practices of master projects, subprojects, and resource pools. It also explains how you can exchange information between different project plans; copy or link information; and leverage customized views, reports, groups, and other Project 2010 elements you might have created.
- Part 6: Integrating Project 2010 with Other Programs (Chapters 17–21) Project 2010 is designed to work seamlessly with other programs. You can copy, embed, link, hyperlink, import, and export information. This part describes these methods in detail and also devotes chapters to the specific integration techniques for working with Microsoft Excel, Microsoft Visio, Microsoft Outlook, and Microsoft SharePoint.
- Part 7: Managing Projects Across Your Enterprise (Chapters 22–27) Project 2010 helps to facilitate collaboration in project teams across your enterprise. If you're using Microsoft Project Professional 2010, Microsoft Project Server 2010, and Microsoft Project Web App, you and your organization have access to robust features for enterprise project management, portfolio management, and team collaboration. In this part, you learn how to set up and use the enterprise features to standardize and customize Project 2010 and project management processes throughout your organization. Project managers and resource managers can assign tasks, obtain task progress updates, and receive status reports from team members. A chapter each is devoted to the duties and capabilities of different stakeholders in the enterprise project manager, the team member or team lead, the executive or other managing stakeholder, and the portfolio manager.
- Part 8: Customizing and Managing Project Files (Chapters 28–32) With Project 2010, you can create and customize your own views, tables, groups, reports, formulas, macros, and more. You can also customize the Office ribbon. This part covers the details of these custom elements. This part also discusses methods for closing a project at the end of its life cycle and continuing to use what you learn by creating templates that can become the basis for the next project of its kind. Along these lines, this part details project file-management issues, including file locations, backups, and multiple versions.

• **Part 9: Appendixes** This part includes ancillary information you'll find useful in your work with Project 2010. For example, there are installation guidelines and a list of online resources to expand your knowledge of Project 2010 and project management. Also included is a handy keyboard shortcut reference.

Throughout the book, you'll find tips that provide shortcuts or alternative methods for doing certain tasks. The Inside Out tips give you information about known issues or idio-syncrasies with Project 2010 and possible methods of working around them.

There are also Troubleshooting tips that alert you to common problems and how to avoid or recover from them.

This book is designed so that you can quickly find the answers you need at the time you have the question. The comprehensive table of contents is a good starting point. Another excellent place to start finding your solution is in one of the two indexes at the end of the book. Use the special Troubleshooting index to solve specific problems. Use the master index to help you find the topics you're looking for when you need them.

# Features and Conventions Used in this Book

This book uses special text and design conventions to help you find the information you need more easily.

| Convention                                     | Meaning                                                                                                    |
|------------------------------------------------|----------------------------------------------------------------------------------------------------|
| Commands for navigating the ribbon             | When referring to commands on the ribbon, this book points<br>to the tab, group, and button. For example, "On the Task tab,<br>in the Insert group, click the Task button."            |
| Abbreviated commands for navigating the ribbon | In some cases, you'll see abbreviated commands. For example,<br>"Click Task, Insert, Task" means click the Task tab on the ribbon,<br>then in the Insert group, click the Task button. |
| Boldface type                                  | Boldface indicates text that you type.                                                                                                    |
| Initial Capital Letters                        | The first letters of the names of tabs, dialog boxes, dialog box<br>elements, and commands are capitalized. Example: the Save As<br>dialog box.                                        |
| Italicized type                                | Italicized type indicates new terms.                                                                                                    |
| Plus sign (+) in text                          | Keyboard shortcuts are indicated by a plus sign (+) separating<br>key names. For example, Ctrl+Alt+Delete means that you press<br>the Ctrl, Alt, and Delete keys at the same time.     |

## **Text Conventions**

## **Design Conventions**

INSIDE OUT This statement illustrates an example of an "Inside Out" heading

These are the book's signature tips. In these tips, you get the straight scoop on what's going on with the software—inside information about why a feature works the way it does. You'll also find handy workarounds to deal with software problems.

#### **Sidebar**

Sidebars provide helpful hints, timesaving tricks, or alternative procedures related to the task being discussed.

#### TROUBLESHOOTING

This statement illustrates an example of a "Troubleshooting" problem statement.

Look for these sidebars to find solutions to common problems you might encounter. Troubleshooting sidebars appear next to related information in the chapters. You can also use "Index to Troubleshooting Topics" at the back of the book to look up problems by topic.

Cross-references point you to locations in the book that offer additional information about the topic being discussed.

## CAUTION

Cautions identify potential problems that you should look out for when you're completing a task or that you must address before you can complete a task.

#### Note

Notes offer additional information related to the task being discussed.

# About the Companion Content

The companion content for this book includes sample files that you can use as the basis for practicing Project 2010 techniques throughout this book. Additionally, the companion content for this book includes a list of online resources regarding Microsoft Project 2010 and project management. The following table lists the sample files and online resources.

#### To access and download the companion content, visit:

| Chapter or Topic | Content             |
|------------------|---------------------|
| Chapter 1        | 01WebDev.mpp        |
| Chapter 3        | 03WebDev.mpp        |
|                  | 03aWebDev.mpp       |
|                  | 03RecurringTask.mpp |
|                  | 03Training-WBS.mpp  |
| Chapter 4        | 04WebDev.mpp        |
|                  | 04aWebDev.mpp       |
| Chapter 5        | 05WebDev.mpp        |
|                  | 05aWebDev.mpp       |
| Chapter 6        | 06WebDev.mpp        |
| Chapter 7        | 07Resources.mpp     |
| Chapter 8        | 08Home.mpp          |
|                  | 08aHome.mpp         |
|                  | 08WebDev.mpp        |
|                  | 08aWebDev.mpp       |
|                  | 08bWebDev.mpp       |
| Chapter 9        | 09Costs.mpp         |
|                  | 09WebDev.mpp        |
| Chapter 10       | 10Home.mpp          |
|                  | 10WebDev.mpp        |
| Chapter 11       | 11WebDev.mpp        |
| Chapter 12       | 12NewBiz.mpp        |
|                  | 12ProgressLines.mpp |
| Chapter 13       | 13NewBiz.mpp        |
|                  |                     |

http://www.microsoftpressstore.com/title/parentISBN13.

| Chapter or Topic | Content                                        |
|------------------|------------------------------------------------|
| Chapter 15       | 15Prototype.mpp                                |
|                  | 15VendorRFP.mpp                                |
|                  | 15Consolidated.mpp                             |
|                  | 15Consolidated2.mpp                            |
|                  | 15ResourcePool.mpp                             |
|                  | 15ResourcePool1.mpp                            |
| Chapter 16       | 16NewBiz.mpp                                   |
|                  | 16OfficeMove.mpp                               |
| Chapter 17       | 17AnnualRpt.mpp                                |
|                  | 17AnnualPlan.pptx                              |
|                  | 17AnnualRpt.docx                               |
|                  | 17CopyTimeline.docx                            |
|                  | 17LogoS.bmp                                    |
| Chapter 20       | 20 Outlook Tasks.mpp                           |
|                  | 20OutlookTasks_Routing.mpp                     |
|                  | 20TasksToExchange.mpp                          |
| Chapter 21       | 21ContosoWeb.mpp                               |
|                  | 21ContosoWeb2.mpp                              |
|                  | 21WebDev.mpp                                   |
| Chapter 28       | 28OfficeMove.mpp                               |
| Chapter 31       | 31WebDev.mpp                                   |
|                  | 31DirectMailCampaign.mpp                       |
| Chapter 32       | 32DirectMailCampaign.mpp                       |
|                  | 32DirectMailCampaign1.mpp                      |
|                  | 32ComparisonReport.mpp                         |
| Online Resources | Microsoft-Sponsored Resources for Project 2010 |
|                  | Project Desktop Basics                         |
|                  | Project Server Basics                          |
|                  | Discussion Forums and Social Media             |
|                  | Developer Information                          |
|                  | Project Certification                          |
|                  | Independent Resources for Project 2010         |
|                  | Organizations                                  |
|                  | Experts and Resources                          |
|                  | Blogs and Discussions                          |

# Acknowledgments

Work on this book was marked by layers of transition: Microsoft Project transitioning to a new paradigm, Microsoft Press and O'Reilly Media transitioning into a new partnership, me transitioning into a new way of working and thinking.

Thanks go out to Andreea Marinescu for her hard work and enthusiasm while writing the enterprise project management chapters under a tight deadline. I'm especially grateful to Bonnie Biafore for writing several other chapters and for being expert, clone, friend. She assured me that everything would be fine, and as always, she was right.

Much appreciation to Ulhas Samant and Thuy Le for their insightful technical editing. Their comments made this book accurate and more usable. Many thanks go to Brian Kennemer for his technical review of certain chapters.

Thanks to O'Reilly acquisitions editor Kenyon Brown for keeping the train moving steadily forward. I'm grateful for my agent Claudette Moore, with her cheerful encouragement and creative thinking. I'm indebted to John Pierce, copyeditor, and Holly Bauer, production editor. Their professionalism and precision is a world I love to inhabit.

Scott Chapman and Ron Luchansky at Project Hosts graciously provided me with a invaluable enterprise project management hosted setup.

My friends gave me so much encouragement and always said or did exactly the right thing for me. Thanks to my mom, Song Ai Soon Remhof, and to my brother, Lester Remhof.

Thanks most of all to my wonderful husband and traveling companion through life's journey, Craig Stover. He knew when to ask the tough questions and when to just empathize. He knew how to prevent procrastination and when to make me stop and get some sleep. He's my biggest fan—it's pretty cool when he shows off my books.

Finally, thanks to you, reader and project manager. Your projects can and do change the world. Remember, there's no end to the incredible things you can do with a well-planned and well-run project.

# Support and Feedback

The following sections provide information on errata, book support, feedback, and contact information.

#### Errata & Support

We've made every effort to ensure the accuracy of this book and its companion content. If you do find an error, please report it on our Microsoft Press site:

- 1. Go to www.microsoftpressstore.com.
- 2. In the Search box, enter the book's ISBN or title.
- 3. Select your book from the search results.
- 4. On your book's catalog page, find the Errata & Updates tab
- 5. Click View, Submit Errata.

You'll find additional information and services for your book on its catalog page. If you need additional support, please e-mail Microsoft Press Book Support at

#### mspinput@microsoft.com

Please note that product support for Microsoft software is not offered through the addresses above.

#### We Want to Hear from You

At Microsoft Press, your satisfaction is our top priority, and your feedback our most valuable asset. Please tell us what you think of this book at

#### http://www.microsoft.com/learning/booksurvey

The survey is short, and we read every one of your comments and ideas. Thanks in advance for your input!

## Stay in Touch

Let's keep the conversation going! We're on Twitter: http://twitter.com/MicrosoftPress.

# Your Downloadable eBook

The eBook edition of this book allows you to:

- Search the full text
- Print
- Copy and paste

To download your eBook, please see the instruction page at the back of this book.

# Part 1 Project Fundamentals

| CHAPTER 1                          |    |
|------------------------------------|----|
| Introducing Microsoft Project 2010 | 3  |
|                                    |    |
| CHAPTER 2                          |    |
| Understanding Projects and         |    |
| Project Management                 | 45 |

Before you can use the sample files for Chapter 1, you'll need to install them from this book's companion content website. For more information about downloading and installing the sample files, see "About the Companion Content" on page xxviii.

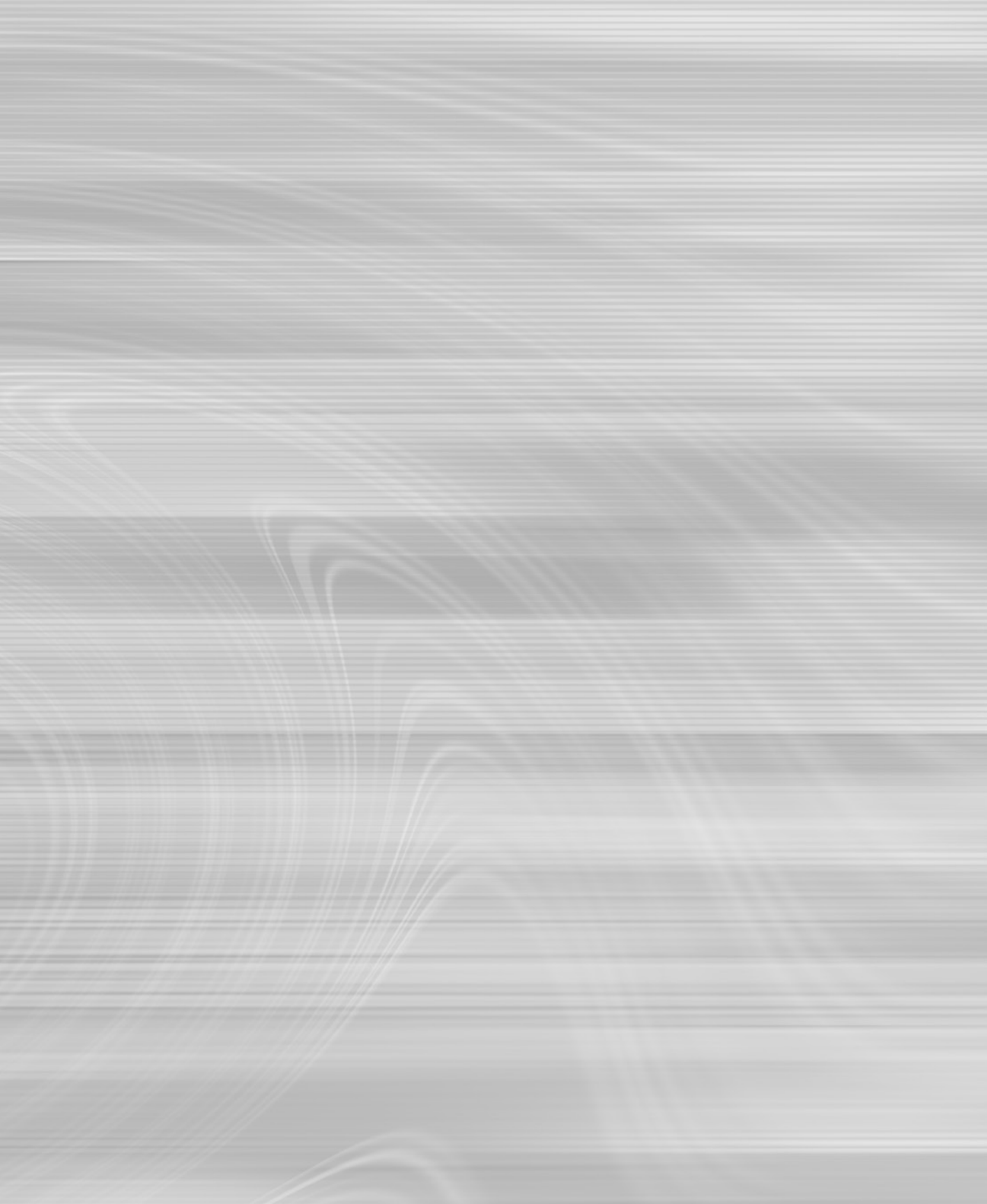
CHAPTER 1

# Introducing Microsoft Project 2010

| Using Project 2010—An Overview5      | Using the Project Ribbon |
|--------------------------------------|--------------------------|
| What's New in Microsoft Project 2010 | Learning as You Go       |

ET's say you are a supremely multitasking product specialist for an up-and-coming startup company. You handle research, development, material procurement, and marketing for your suite of products. On top of all this, you now have the responsibility of managing the project for the launch of your company's newest product.

On the other hand, we could say that you are an accomplished project management professional who manages projects for several departments in your organization at any given time. You're responsible for managing thousands of tasks, hitting hundreds of deadlines, and assigning scores of resources. You need to plan and monitor each project, work with different managers, and make the best use of resources—some of whom might work on only one project and others who might be shared among several of your projects.

As these two scenarios illustrate, project management is a process and a discipline that can be the full focus of your career or one of many aspects of your job description.

Numerous industries rely on sound project management for their success. Here are just a handful:

- Construction
- Filmmaking
- Computer system deployment
- Logistics
- Engineering
- Publishing
- Events planning
- Software development

Across different industries, there are common project types, for example:

- New business startup
- New product development
- New service rollout
- Computer system deployment
- Training development and delivery
- Website development
- Conference and trade show exhibition
- Office move
- Marketing campaign

Regardless of the size of your organization, the scope of your projects, or even the number of projects you find yourself managing simultaneously, effective project management is vital at the start of a project. This is when you determine what needs to be done, when, by whom, and for how much money. Effective project management is also essential after you kick off the project, when you are continually controlling and managing project details. You frequently analyze the project—tracking the schedule, the budget, resource requirements, and the scope of tasks. In addition, you manage the level of quality in the project, plan for risks and contingencies, and communicate with the members of the project team as well as with upper management or customers.

Throughout this intricate process of planning and tracking your project, Microsoft Project 2010 is a smart and trustworthy assistant that can help you manage the many responsibilities associated with your project. Many software applications can help you work toward producing a specific result that you can print, publish, or post. And it's true that you use Project 2010 to set up a project schedule and print reports that reflect that schedule. However, Project 2010 goes far beyond just the printed outcome. This is a tool that helps you brainstorm, organize, and assign your tasks as you create your schedule in the planning phase. Project 2010 then helps you track progress and manage the schedule, resources, and budget during the execution phase. All this so you can reach your real objective—to successfully achieve the goals of your project on schedule and under budget.

# Using Project 2010—An Overview

Project 2010 is a specialized database that stores and presents thousands of pieces of data related to your project. Examples of such data include tasks, durations, links, resource names, calendars, assignments, costs, deadlines, and milestones.

These pieces of information interrelate and affect each other in a multitude of ways. Underlying this project database is the scheduling engine, which crunches the raw project data you enter and presents the calculated results to you, as shown in Figure 1-1. Examples of such calculated results include the start and finish dates of a task, resource availability, the finish date of the entire project, and the total cost for a resource or for the project.

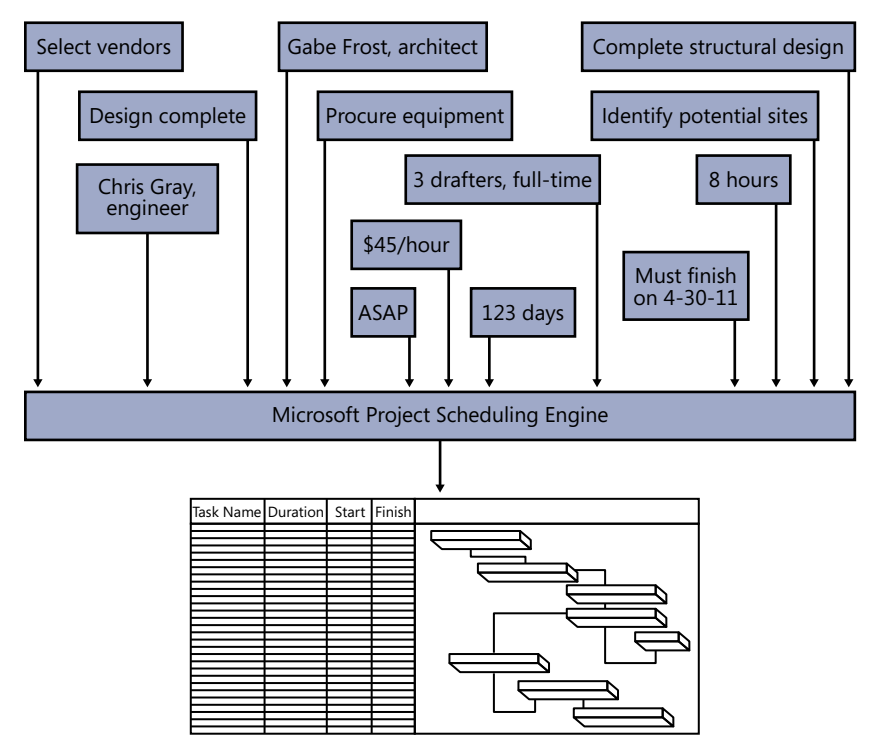

Figure 1-1 Use Project 2010 as your database of project management information.

You can then manipulate and display this calculated data in various views to analyze the planning and progress of your project. This information helps you make decisions vital to the project's success.

You can also communicate your progress and provide the feedback necessary to keep your team and other stakeholders informed of essential project information. You can create and print reports for status meetings or distribution to stakeholders, and you can print or publish certain views or reports to your team's website.

Different Project 2010 editions and companion products are available for you and your organization to get the project management features you need.

# **Project Standard 2010**

Microsoft Project Standard 2010 is the basic desktop edition. Project Standard 2010 has all the essential features for individual project management, including the following:

- Task scheduling
- Resource management
- Tracking
- Reporting
- Customization

With this substantial tool set, you can start planning, managing, and reporting your project information "straight out of the box"—that is, immediately upon installation. (See Figure 1-2.)

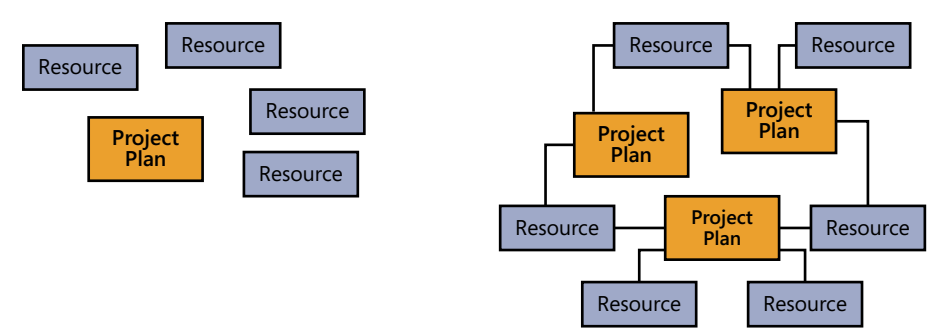

Figure 1-2 Develop and execute single or multiple project plans with Project Standard 2010.

# **Project Professional 2010**

Project Professional 2010 provides everything that Project Standard 2010 does, with some notable additions. Project Professional includes the Team Planner view, the ability to show deactivated tasks for what-if scenarios, and workgroup collaboration features through Microsoft SharePoint Foundation 2010.

In addition, if you're working with Project Server 2010 and Project Web App, Project Professional serves as the client for a complete enterprise project management solution. This solution includes enterprise capabilities for project standardization, resource management, team collaboration, communication, executive analysis, and portfolio management. With Project Professional, project management is fully scalable across multiple departments and divisions in an organization, as shown in Figure 1-3.

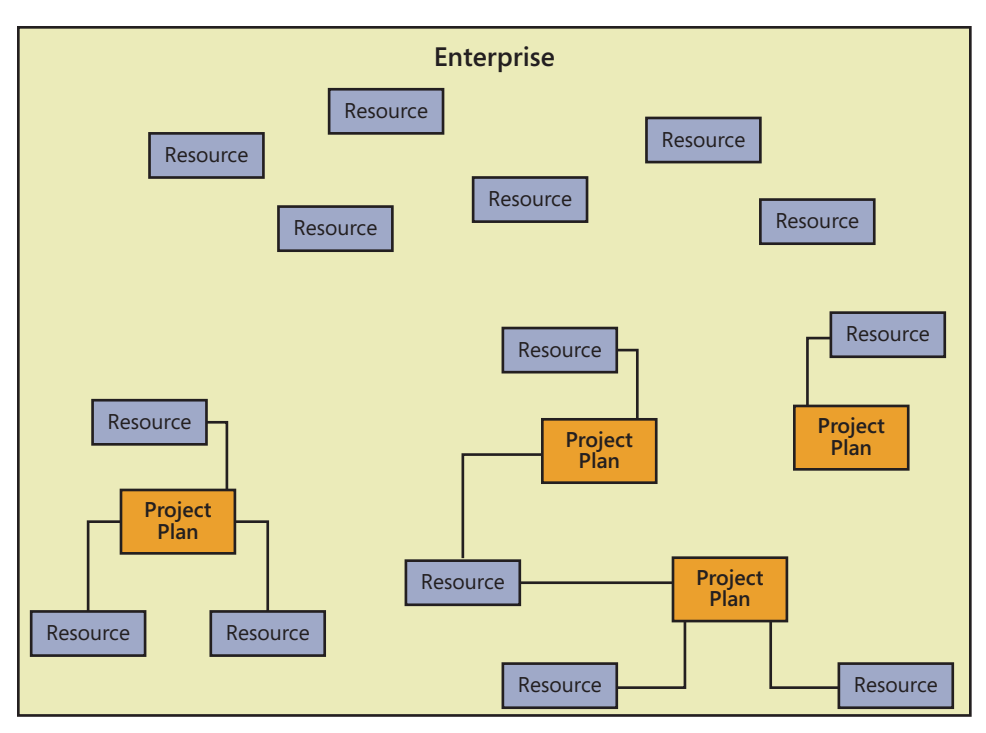

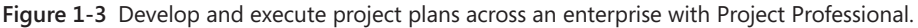

Project Professional, as connected to Project Server, includes the following features:

- Team collaboration through Project Web App, which is built on Microsoft SharePoint Server 2010. From Project Professional, the project manager can submit assignments to the organization's project server, and resources can view and update their assignments by using Project Web App, the web-based project management interface.
- Global templates, enterprise fields, and other elements that enable your project administrator to standardize and customize the use of Project 2010 for the way your enterprise manages projects.
- The ability to choose and manage resources from the pool of a specific group or the entire company. You can see resource availability across multiple projects and have Project 2010 automatically find resources that will appropriately fill project team requirements.

Project managers use Project 2010 to enter, store, and update project information. They can then send project information such as assignments or task updates to specific resources or grouped team resources through Project Server.

For more information about the enterprise project management features provided through Project Professional, see Chapter 22, "Understanding Enterprise Project Management."

# **Project Server 2010**

Microsoft Project Server 2010 is a separately licensed companion server product that works with Project Professional to provide an enterprise project management solution that includes team collaboration among project managers, resources, and other stakeholders.

Project Server also integrates robust project portfolio management features. These tools provide for proposed project evaluation and selection, workflow capabilities, and business intelligence and analysis across the portfolio projects.

For more information about setting up Project Server and Project Web App, see Chapter 23, "Administering Your Enterprise Project Management Solution."

For project manager information on enterprise and collaboration features, see Chapter 24, "Managing Enterprise Projects and Resources."

For portfolio management information, see Chapter 27, "Managing and Analyzing Project Portfolios."

## **Project Web App**

Microsoft Project Web App is a web-based client application to Project Server. Project Web App provides the user interface for enterprise project management and team collaboration functions for project managers, resources, executives, portfolio managers, and other stakeholders.

Resources and other associated stakeholders in the project can view and work with the information held in Project Server. Resources can review their assigned tasks and other project information in Project Web App. In addition, they can add tasks, update progress information, and submit status reports through Project Server. Upon approval, this information ultimately updates the project plan being maintained by the project manager.

Executives can view high-level project overviews as well as detail information. They can examine projects within a particular program, analyze several projects within a portfolio for resource usage or cost, and make strategic decisions about proposed projects. All information is gathered, organized, and reported consistently throughout the organization, providing a complete and accurate picture of all projects.

For more information about functions for resources and resource managers, see Chapter 25, "Participating on a Team Using Project Web App." Upper managers and other stakeholders should see Chapter 26, "Making Executive Decisions Using Project Web App." Portfolio managers can refer to Chapter 27.

# What's New in Project 2010

Project 2010 represents a dramatic step forward in the product's evolution. This is evident from the introduction of user-controlled scheduling and workgroup collaboration features in the desktop version of the product, all the way to the fully realized project portfolio management system in the enterprise version. The way projects are scheduled has made a sizable shift, and in some cases this new approach is much more than just a departure, because it contradicts the way project managers have used previous versions of Microsoft Project. Many new features provide more flexibility and user control, but with that flexibility is needed knowledge of consequences in various aspects throughout the project life cycle.

This section is the first step, providing an overview of the new features throughout Project 2010. As you gain more experience with the features and processes described in this and succeeding chapters, we hope that you'll learn how best to approach the product's new paradigm and tap into the power of the "new Microsoft Project" and use it to your advantage as you manage your projects effectively.

As in previous versions of Microsoft Project, there are two editions of Project 2010: Project Standard and Project Professional. Both versions can be used as a standalone desktop project management application for a single project manager, although Project Professional has a few more features available than Project Standard. Furthermore, with the implementation of Project Server for enterprise project management, a host of additional features becomes available in Project Professional.

Throughout the different configurations of Project 2010, you'll see new features and significant improvements in the following areas:

- Controlling the project schedule
- Analyzing and troubleshooting the schedule
- Collaborating on project details
- Viewing project information
- Working with commands and tools

In Project 2010 enterprise project management, you'll see additional changes in the following areas:

- Managing portfolios, including demand management and workflow
- Planning projects and resource capacity

- Tracking project status and timesheets
- Viewing project information, including the use of new business intelligence tools
- Working with commands and tools
- Managing the project server

This section summarizes the new features in Project Standard, Project Professional, Project Server, and Project Web App. Cross-references indicate where these features are explained in detail elsewhere in this book.

# What's New in Project Standard 2010

A major highlight of the new version of Project Standard is the introduction of manually scheduled tasks, which provide more freedom and flexibility when creating a project. New ways to share information, including the use of SharePoint and PDF, provide for better collaboration among team members. You can highlight and focus on the most important tasks and phases using the new Timeline. Making commands easier to find and use, the Office ribbon is now part of Project 2010. The many Microsoft Project menus and toolbars are now a thing of the past.

### **Controlling the Project Schedule**

You now have more choices when it comes to how tasks are created and scheduled:

• Manually scheduled tasks You can select whether the tasks in a project are scheduled manually or automatically, as shown in Figure 1-4. With manually scheduled tasks, you can enter durations, start dates, and finish dates without having those entries recalculate other aspects of the schedule. You can enter notes in the duration and date fields. You can even leave those fields blank, as placeholders, until you have more information. You can still designate other tasks in the same project as automatically scheduled tasks, and you can convert manually scheduled tasks to automatically scheduled tasks. This gives you greater flexibility and lets you control the schedule, which can be particularly beneficial in the beginning stages of a project and for phases that are further out and have many unknowns.

|    |      | Automatically<br>scheduled tasks | Manually<br>scheduled ta | asks          |               |                                                       |
|----|------|----------------------------------|--------------------------|---------------|---------------|-------------------------------------------------------|
|    | T!   | Test Marco                       | Duration                 |               | Eletete E     |                                                       |
|    | Mode | ▼ Task Name                      | Duration                 | Start         | Finish 🗸      | Apr 3, '11 Apr 10, '11<br>S M T W T F S S M T W T F S |
| 1  |      | - Web Structure                  | 18 days                  | Mon 4/4/11    | Wed 4/27/11   |                                                       |
| 2  |      | Brainstorm content categories    | 3 days                   | Mon 4/4/11    | Wed 4/6/11    |                                                       |
| 3  | 3    | Hold user meetings               | 5 days                   | Thu 4/7/11    | Wed 4/13/11 2 |                                                       |
| 4  | *    | Develop Web structure            | 3 days                   | Sun 4/10/11   | Tue 4/12/11   | <b></b>                                               |
| 5  | *    | Web structure review             | 5 days                   | Wed 4/13/11   | Tue 4/19/11   |                                                       |
| 6  | *    | Finalize Web structure           | 2 days                   | Tue 4/26/11   | Wed 4/27/11   |                                                       |
| 7  | 3    | - Web Design                     | 35 days ?                | Tue 4/5/11    | Mon 5/23/11   | V                                                     |
| 8  | - 2  | Interior Pages                   | 8 days?                  | Tue 4/5/11    | Thu 4/14/11   |                                                       |
| 9  | *    | Design interior pages            | 4 days                   | Tue 4/5/11    | Fri 4/8/11    |                                                       |
| 10 | *    | Interior page design review      |                          | 1/v/ed 4/6/11 | maybe 4/17?   | C                                                     |
| 11 | *    | Finalize interior page design    | Chris estimates 4 days   |               | Thu 4/14/11   | 3                                                     |
| 12 | *    | Develop style sheets             | 5 days                   |               |               |                                                       |
| 13 | *    | Develop page templates           | 3 days                   |               |               |                                                       |

Manually scheduled placeholder tasks

Figure 1-4 Tasks can be automatically or manually scheduled, depending on the needs of the project and the information currently available.

For more information, see "Manually Scheduling Tasks" on page 184.

• **Top-down summary tasks** In past versions of Microsoft Project, you could create a summary task only by making subtasks out of tasks beneath it. You can still do this in Project 2010, but you can also now create a summary task out of the gate. You can insert a summary task above an existing task, or you can create a summary task at the end of the task list. In the latter case, a new subtask is automatically added beneath the new summary task, as shown in Figure 1-5.

| Task<br>Mode 👻 | Task Name 👻         | Duration 💂 | Start 👻    | Finish 👻   |
|----------------|---------------------|------------|------------|------------|
| 3              | Summary Task>       | 1 day      | Mon 4/4/11 | Mon 4/4/11 |
| \$             | <new task=""></new> |            |            |            |
|                |                     |            |            |            |
|                |                     |            |            |            |

Figure 1-5 Create top-down summary tasks and then add subtasks under them.

For more information, see "Organizing Tasks into an Outline" on page 115.

### Analyzing and Troubleshooting the Schedule

In Project 2010, tools are at your disposal to help you see why a task is scheduled the way it is and to alert you to possible scheduling conflicts down the road.

• **Task Inspector** This tool lists all the scheduling factors that drive how a task is scheduled, as shown in Figure 1-6. Such factors might include whether the task is manually or automatically scheduled, its duration, any dependency links, date constraints, resource calendars, overallocated resources, and so on. In some cases, the Task Inspector provides solutions to current or potential scheduling problems.

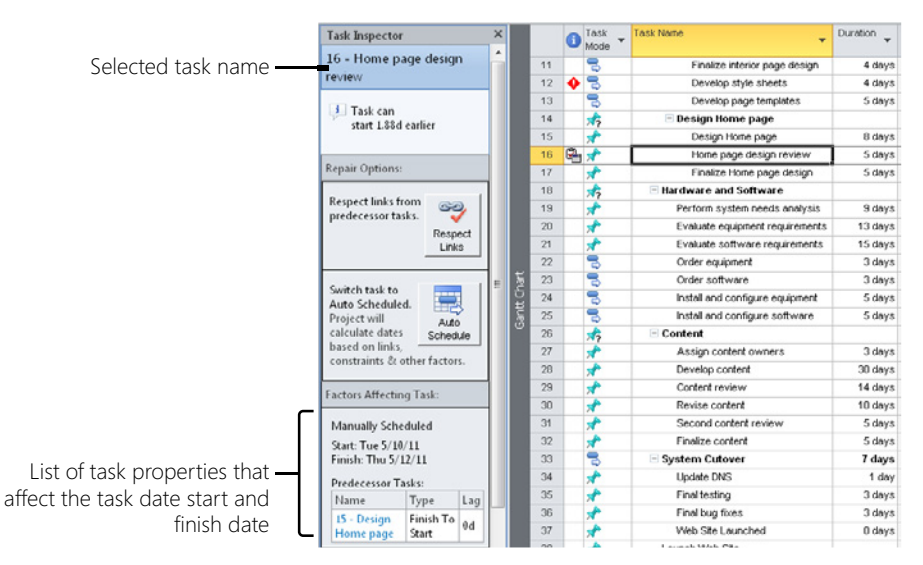

Figure 1-6 The Task Inspector lists all schedule "drivers" for a selected task.

For more information, see "Reviewing the Factors That Affect a Task Start Date" on page 240.

- Schedule warnings and indicators If Project 2010 detects a condition in the schedule that is causing a current or potential schedule conflict, a visual cue appears in the task information at the point of the problem. You can click that visual cue to get more information, and then use the Task Inspector to see more details and resolve the problem.
- **Compare project versions** In previous versions of Microsoft Project, the Compare Projects feature was an add-in. Now it's built in to Project 2010, and provides a comprehensive view that shows differences between two projects, line by line, as shown in Figure 1-7. This can be useful in a variety of situations—for example, when

building a new project and taking input from several sources, or when you've based a new project on an existing project and you want to compare detailed information between the two.

|                          | d (a -                                     |                                                                                                    |                                                                                  | microsoft rioje                                                                                                    | LL                                                                                                    | Gantt Chart Tools                                                                            |                                                     |                                                                                                    |                                                                                                    |                                                                                    |                                                                                                    | a i |
|--------------------------|--------------------------------------------|----------------------------------------------------------------------------------------------------|----------------------------------------------------------------------------------|----------------------------------------------------------------------------------------------------|----------------------------------------------------------------------------------------------------|----------------------------------------------------------------------------------------------|-----------------------------------------------------|----------------------------------------------------------------------------------------------------|----------------------------------------------------------------------------------------------------|------------------------------------------------------------------------------------|----------------------------------------------------------------------------------------------------|-----|
| File                     | •                                          | Compare Pro                                                                                                    | jects Task                                                                       | Resource P                                                                                                    | roject View                                                                                            | Format                                                                                       |                                                     |                                                                                                    |                                                                                                    |                                                                                    |                                                                                                    | 0   |
| 2                        |                                            | 9. 8                                                                                                    | Y Items:                                                                         | All items 👻                                                                                                    |                                                                                                    |                                                                                              |                                                     |                                                                                                    |                                                                                                    |                                                                                    |                                                                                                    |     |
| -                        |                                            | 0                                                                                                    | Columns:                                                                         | Data and differ *                                                                                                    |                                                                                                    |                                                                                              |                                                     |                                                                                                    |                                                                                                    |                                                                                    |                                                                                                    |     |
| omp                      | ask<br>parison                             | Comparison                                                                                                    | 😨 Legend                                                                         |                                                                                                    | Item Compariso                                                                                         | n                                                                                            |                                                     |                                                                                                    |                                                                                                    |                                                                                    |                                                                                                    |     |
|                          | Vie                                        | w                                                                                                    |                                                                                  | Show                                                                                                    | Compare                                                                                                |                                                                                              |                                                     |                                                                                                    |                                                                                                    |                                                                                    |                                                                                                    |     |
|                          |                                            |                                                                                                    |                                                                                  |                                                                                                    |                                                                                                    |                                                                                              |                                                     |                                                                                                    |                                                                                                    |                                                                                    |                                                                                                    |     |
| <b>*</b> ]               | Compar                                     | rison Report                                                                                                    |                                                                                  | _                                                                                                    | -                                                                                                    |                                                                                              |                                                     |                                                                                                    |                                                                                                    |                                                                                    |                                                                                                    | 23  |
| Curr                     | gend for<br>ent pro                        | r Compariso<br>iject: 01Web                                                                                                    | n Report ×                                                                       |                                                                                                    | v Name                                                                                                 |                                                                                              | <ul> <li>Task</li> <li>Mode:<br/>Current</li> </ul> | ▼ Mode: ▼<br>Previous                                                                                                    | Apr 24, '11                                                                                                    | May<br>TESSIN                                                                      | (1, '11<br>MIT WIT F                                                                                                    | M   |
| Prev<br>1.1W             | rious ve                                   | ersion:                                                                                                    |                                                                                  | 1                                                                                                    | - Web                                                                                                  | Structure                                                                                    | Auto Sc                                             | hed Auto Sched                                                                                                    |                                                                                                    |                                                                                    |                                                                                                    | -   |
| She                      | at view                                    | opp                                                                                                    | 8                                                                                | 2                                                                                                    | Bra                                                                                                    | ainstorm content                                                                             | ca' Auto Sc                                         | hed Auto Sched                                                                                                    |                                                                                                    |                                                                                    |                                                                                                    |     |
| Alle                     | ermen                                      |                                                                                                    |                                                                                  | 3                                                                                                    | Ho                                                                                                    | Id user meeting                                                                              | Auto Sc                                             | hed Auto Sched                                                                                                    |                                                                                                    |                                                                                    |                                                                                                    |     |
|                          | - Comp                                     | parison Repo                                                                                                    | ort i                                                                            | 5 4                                                                                                    | De                                                                                                    | velop Web struc                                                                              | tur Manual                                          | v S Auto Sched                                                                                                    |                                                                                                    |                                                                                    |                                                                                                    |     |
| 1                        | -                                          |                                                                                                    |                                                                                  | 5 5                                                                                                    | 104                                                                                                    | ah structure revi                                                                            | w Manual                                            | y S Auto Scher                                                                                                    |                                                                                                    |                                                                                    |                                                                                                    |     |
| +                        | nro                                        | iy in current                                                                                                    |                                                                                  | 5 6                                                                                                    | Ein                                                                                                    | aliza Wah chard                                                                              | and Advanced                                        | y S Auto Schee                                                                                                    |                                                                                                    |                                                                                    |                                                                                                    |     |
| <u> </u>                 | 1 10.0                                     | J                                                                                                    | _                                                                                | 7                                                                                                    | = Web                                                                                                  | Decise                                                                                       | Auto Sc                                             | had Auto Sched                                                                                                    |                                                                                                    |                                                                                    |                                                                                                    | _   |
| -                        | On                                         | ly in previou                                                                                                    | 5                                                                                |                                                                                                    | - web                                                                                                  | Design                                                                                       | Auto Sc                                             | nec Auto Sched                                                                                                    |                                                                                                    |                                                                                    |                                                                                                    |     |
|                          | pro                                        | oject                                                                                                    |                                                                                  | °                                                                                                    | Int                                                                                                    | enor Pages                                                                                   | Auto sc                                             | nec Auto Sched                                                                                                    |                                                                                                    |                                                                                    |                                                                                                    |     |
| -                        | Diff                                       | ferent name                                                                                                    |                                                                                  | 2 III III III                                                                                                    |                                                                                                    | Design interior p                                                                            | agi Manual                                          | ly S Auto Sched                                                                                                    |                                                                                                    |                                                                                    |                                                                                                    |     |
| 1.0                      |                                            |                                                                                                    |                                                                                  | 14 (00)                                                                                                    |                                                                                                    | Y                                                                                            |                                                     | ,                                                                                                    |                                                                                                    |                                                                                    |                                                                                                    | -   |
| _                        |                                            |                                                                                                    |                                                                                  |                                                                                                    |                                                                                                    |                                                                                              |                                                     |                                                                                                    |                                                                                                    |                                                                                    |                                                                                                    |     |
| 010                      | Veb.mpp                                    | p                                                                                                    |                                                                                  |                                                                                                    |                                                                                                    |                                                                                              | 04WebDev.m                                          | pp                                                                                                    |                                                                                                    |                                                                                    |                                                                                                    |     |
| 01V                      | Veb.mpp                                    | p                                                                                                    | , Today                                                                          | العلى                                                                                                    | iy 1                                                                                                   |                                                                                              | 94WebDev.m                                          | pp                                                                                                    | April 1 . Toda                                                                                                    |                                                                                    | une 1                                                                                                    |     |
| meline 010               | Veb.mpp                                    | start [                                                                                                    | , Today                                                                          | , Jul                                                                                                    | y 1<br>Finish                                                                                          |                                                                                              | eije                                                | Start                                                                                                    | April 1 Toda                                                                                                    | , ji                                                                               | une 1<br>Finish                                                                                                    |     |
| Timeline 010             | Veb.mpp                                    | 9<br>Start [<br>Mon 4/4/11                                                                                                    | Today                                                                            | ايىر.                                                                                                    | ly 1<br>Finish<br>Wed 8/1                                                                              | 10/11                                                                                        | eugue Mo                                            | Start                                                                                                    | April 1 Toda                                                                                                    | , ji                                                                               | une 1<br>Finish<br>Thu 6/16/1                                                                                                    | 11  |
| Imeline                  | Veb.mpp                                    | 9<br>Start [<br>Mon 4/4/11<br>Task<br>Mode                                                                                              | , Today<br>Task Name                                                             | امار                                                                                                    | Finish<br>Wed 8/3                                                                                      | 10/11<br>Start 11                                                                            | e<br>E<br>Mo                                        | Start Start | ,April 1 , Toda                                                                                                    | Duration 🖕                                                                         | une 1<br>Finish<br>Thu 6/16/3<br>Start                                                                                                    | 11  |
| Timeline                 | Veb.mpp                                    | Start Mon4/4/11                                                                                                    | Task Name                                                                        | ادار<br>Iopment Proiect                                                                                                    | Finish<br>Wed 8/3<br>Duration -<br>92 days?                                                            | 10/11<br>Start 11<br>Won 4/4/                                                                | Mo                                                  | Start                                                                                                    | April 1 Toda                                                                                                    | Duration -                                                                         | Thu 6/16/3                                                                                                    | 3/6 |
| Timeline 10              | Veb.mpp                                    | Start Mon4/4/11                                                                                                    | , Today<br>Task Name<br>Web Deve<br>Web Stru                                     | اندر<br>Iopment Project<br>icture                                                                                                 | Finish<br>Wed \$/3<br>Duration _<br>92 days?                                                           | 10/11<br>Start 11<br>Won 4/4/<br>Mon 4/4/                                                    | Mo                                                  | Start 37/11<br>Task Name<br>WebDevt                                                                                                    | ,April 1 , Todar                                                                                                    | Duration -<br>74 days                                                              | une 1<br>Finish<br>Thu 6/26/3<br>Start<br>Mon 3/7/11                                                                                                    | 3/6 |
| Dart Timeline 10         | Veb.mpp                                    | Start  <br>Mon 4/4/11<br>D Task<br>Mode -                                                                                               | , Today<br>Task Name<br><sup>™</sup> Web Deve<br><sup>™</sup> Web Stru<br>Brains | Jui<br>lopment Project<br>icture<br>form content categorie                                                                        | y 1<br>Finish<br>Wed 8/3<br>Duration<br>92 days?<br>18 days<br>s 3 days                                | 10/11<br>Start 11<br>Won 4/4/<br>Mon 4/4/<br>Mon 4/4/                                        | Mebbev.m                                            | Start<br>3/7/11<br>Task Name<br>WebDev4<br>WebStru<br>Braine                                                                                                    | ,April 1 , Todar                                                                                                    | Duration -<br>74 days<br>3 days                                                    | une 1<br>Finish<br>Thu 6/26/3<br>Start<br>Mon 3/7/11<br>Mon 3/7/11                                                                                                    | 3/6 |
| At Chart Timeline At 0   | Veb.mpp<br>0<br>1<br>2<br>3                | Start Mon 4/4/11                                                                                                    | Tesk Name<br>Web Deve<br>Web Stru<br>Brains<br>Hold u                            | Jui<br>Iopment Project<br>icture<br>Iom content categoria<br>ser meetings                                                         | Finish<br>Wed 8/3<br>Duration<br>92 days?<br>18 days<br>s 3 days<br>5 days                             | 10/11<br>Start 11<br>Won 4/4/<br>Mon 4/4/<br>Mon 4/4/                                        | 0<br>0<br>0<br>1<br>1<br>2<br>2<br>3                | Start<br>13/7/11<br>Task Name<br>WebDev4<br>@WebStru<br>Brains                                                                                                    | April 1 Todar                                                                                                    | V Ji<br>Duration -<br>74 days<br>18 days<br>5 days                                 | une 1<br>Finish<br>Thu 6/26/3<br>Start -<br>Mon 3/7/11<br>Mon 3/7/11<br>Mon 3/7/11<br>Thu 3/7/11                                                                                                    | 3.6 |
| Gantt Chart Timeline 10  | Veb.mpp<br>0<br>1<br>2<br>3<br>4           | Start Mon 4/4/11                                                                                                    | Task Name Web Deve Web Stru Brains Hold u Develo                                 | lopment Project<br>Intere<br>Interestings<br>p Web structure                                                                      | y 1<br>Finish<br>Weid \$/3<br>Duration<br>92 days?<br>18 days<br>18 days<br>5 days<br>3 days<br>3 days | 10/11<br>Start 11<br>Won 4/4/<br>Mon 44/<br>Mon 44/<br>Tru 4/10/<br>Sun 4/10/                | 01000000000000000000000000000000000000              | Start<br>3/7/11<br>Task Name<br>WebDev4<br>Brains<br>Hold u<br>Denveli                                                                                                    | April 1 Todar                                                                                                    | Duration -<br>74 days<br>18 days<br>3 days<br>3 days                               | Finish           The 6/16/3           Start           Mon 3/7/11           Mon 3/7/11           Mon 3/7/11           The 3/7/11           The 3/7/11                                                                                                    | 3/6 |
| Gantt Chart Timeline 10  | Veb.mpp<br>0<br>1<br>2<br>3<br>4<br>5      | Start Mon 4/4/11                                                                                                    | Task Name Web Deve Web Stru Brains Hold u Devel Web st                           | Ju<br>Ilopment Project<br>Icture<br>form content categoris<br>ser meetings<br>p Veb structure<br>inucture review                  | Finish<br>Wed \$/3<br>Duration ~<br>92 days?<br>18 days<br>ss 3 days<br>5 days<br>3 days<br>5 days     | 10/51<br>Start 11<br>Won 4/4/<br>Mon 4/4/<br>Mon 4/4/<br>Tru 4/7/<br>Sun 4/10/<br>Wed 4/13/  | 0 MebDev.m                                          | Start<br>3/7/11<br>Task Name<br>WebDev1<br>WebStu<br>Brains<br>Hold u<br>Devels<br>Webs                                                                                                    | April 1 Todar                                                                                                    | V Ji<br>Duration -<br>74 days<br>18 days<br>3 days<br>3 days<br>5 days             | Image: Start         Finish           Thu 6/16/3         Start           Mon 3/7/11         Mon 3/7/11           Mon 3/7/11         Thu 3/17/11           Thu 3/10/11         Thu 3/17/11           Thu 3/12/11         Thu 3/17/11                                                                 | 3/6 |
| Gantt Chart Timeline A10 | Veb.mpp<br>0<br>1<br>2<br>3<br>4<br>5<br>6 | Start Men 4/4/11<br>Men 4/4/11<br>Task ~<br>C<br>C<br>C<br>C<br>C<br>C<br>C<br>C<br>C<br>C<br>C<br>C<br>C<br>C<br>C<br>C<br>C<br>C<br>C | Task Name Web Deve Web Stru Brains Hold u Develo Web Stru Finaliz                | Ju<br>Iopment Project<br>Icture<br>form content categorie<br>ser meetings<br>pVHob structure<br>Inclure review<br>5VHob structure | y 1<br>Finish<br>Wed \$/3<br>92 days?<br>18 days<br>8 3 days<br>5 days<br>5 days<br>2 days             | 19/11<br>Start II<br>Mon 4/4/<br>Mon 4/4/<br>Tru 4/7/<br>Sun 4/10/<br>Wed 4/13/<br>Tue 4/28/ | 0 0 1 1 1 1 1 1 1 1 1 1 1 1 1 1 1 1 1 1             | Start Start | April 1 Toda<br>Toda<br>Toda | Duration -<br>74 days<br>18 days<br>3 days<br>3 days<br>3 days<br>3 days<br>2 days | Ime 1           Finish<br>The 6/16/3           Start           Mon 3/7/11           Mon 3/7/11           Mon 3/7/11           Thu 3/10/11           Thu 3/10/11           Thu 3/10/11           Thu 3/10/11           Thu 3/10/11           Thu 3/10/11           Thu 3/10/11           Thu 3/10/11 | 3.6 |

Figure 1-7 The Compare Projects report shows differences between two project files.

For more information, see "Comparing Project Plans Side by Side" on page 1223.

#### **Collaborating on Project Details**

Project collaboration among team members and other stakeholders is always an essential component to effective project management. Project 2010 adds new functionality with its integration with SharePoint. Project 2010 also lets you copy and paste information between applications and provides additional file formats to add to its set of robust collaboration features.

• **Save to SharePoint** You can facilitate more collaboration by saving (although not synchronizing) a project file to a site created with SharePoint Foundation or SharePoint Server.

For more information, see "Save a project to SharePoint by using Project Standard 2010" on page 789.

• Enhanced copy and paste to other applications When you copy and paste information from Project 2010 into another Microsoft Office application such as Microsoft PowerPoint or Excel, outline levels, column headings, and formatting are maintained as they were in the project file, as shown in Figure 1-8. There's no longer any guesswork about where and how information is pasted, and no reformatting has to be done. You just paste, and the information looks as it did in your project file.

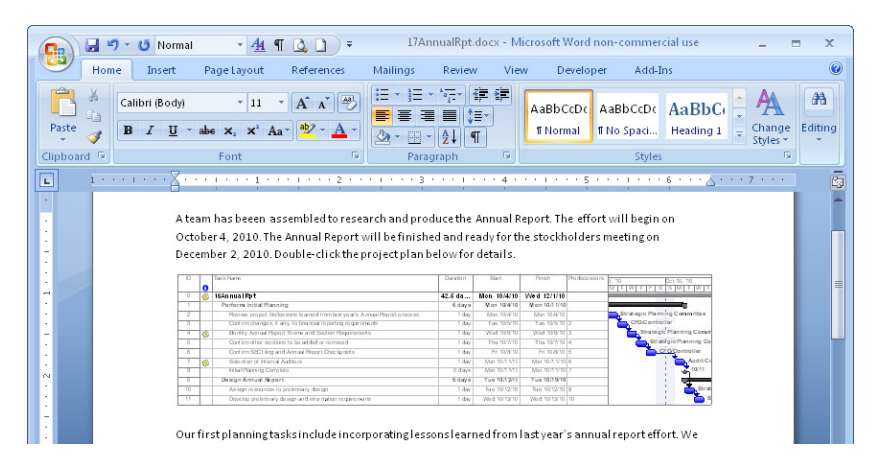

**Figure 1-8** Paste information from Project 2010 into Word, and the outline levels, column headings, and formatting look just as they did in the project plan.

For more information, see "Copying from Project 2010 to Another Application" on page 647.

• **Save to PDF/XPS** You can save a project view or report as a PDF (Portable Document Format) or XPS (XML Paper Specification) file without needing to install any other program, as shown in Figure 1-9. With either of these formats, you can be sure that your file preserves its original formatting and is not editable. The files are also easy to open and read on any computer. This is especially important because you can't assume that everyone who needs to see your project information has access to Project 2010.

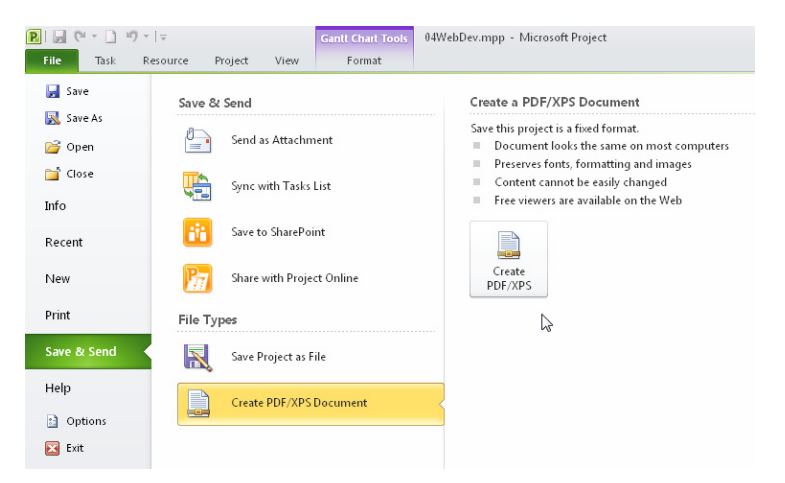

Figure 1-9 Save a view as a PDF or XPS file to ensure that it looks exactly as you intended when your recipients open the file on their computers.

For more information about PDF and XPS, see "Working with Common Cross-Application File Formats" on page 1221.

- **Backward compatibility** Project 2010 readily opens files created in previous versions of Microsoft Project. This means that a converter is not necessary to open files created in earlier versions.
- Scalable 64-bit compatibility support Project 2010 is offered as a 32-bit or 64-bit installation. The 64-bit compatibility provides improvements in performance, which is particularly helpful for project managers who regularly work with very large projects or complex structures of master projects and subprojects.

### **Viewing Project Information**

The new Timeline lets you see key phases or tasks, keeping you focused on the big picture. If you're familiar with Excel, you'll like how text wraps and columns are added in any sheet view. There are new ways to zoom, draw, and color elements in your plan.

• **Timeline view** You can see the highlights of your entire schedule or review specific dates and deadlines with the new Timeline, available at the top of every view throughout the project plan, as shown in Figure 1-10. You can select which tasks, phases, or milestones to include in the Timeline, making it easy for you to control the content and present the most relevant information for your own everyday reference or for your audience. With its rich formatting and visual effects, the Timeline is a prime candidate for copying and pasting into other applications, like Outlook, PowerPoint, or Visio, for sharing key project information with stakeholders.

| File                                                        | T    | ask R                                                                                                    | tesource project view                                                                                                    | Format                                                                                                    |                                                                                                    |                                                                                                    |                                  |                                       |                                                 |                                    |                                |
|-------------------------------------------------------------|------|----------------------------------------------------------------------------------------------------|----------------------------------------------------------------------------------------------------|----------------------------------------------------------------------------------------------------|----------------------------------------------------------------------------------------------------|----------------------------------------------------------------------------------------------------|----------------------------------|---------------------------------------|-------------------------------------------------|------------------------------------|--------------------------------|
| antt i<br>art *                                             | Past | te 🛷                                                                                                    | Ariat                                                                                                    | 30× 75× 00×                                                                                                    | ➡ Mark on Traci<br>♥ Respect Links                                                                                                    | Manually<br>Schedule                                                                                                    | Auto<br>Schedule<br>Tasks        | 🥎 Inspect ≠<br>III More *<br>🚰 Mode * | Task<br>Insert                                  | Information<br>Properties          | Scroll<br>to Task S<br>Editing |
|                                                             |      |                                                                                                    |                                                                                                    |                                                                                                    |                                                                                                    |                                                                                                    |                                  |                                       |                                                 |                                    |                                |
| it 10/23                                                    | 3/10 | Dev<br>Man 10/                                                                                                    | Per<br>elop style sheets<br>/25/10 - Wed 10/27/10 Fri 10                                                                                                    | orm system need<br>analysis<br>/29/10 - Thu 11/11/                                                                       | is<br>10                                                                                                    | Evaluate<br>requir<br>Fri 11/12/10-                                                                                                  | equipment<br>ements<br>Thu 11/1  | red 11/17/10<br>Eval<br>Fri 11/15     | uate software<br>quirements<br>1/10-Thu 11/25/1 | a                                  |                                |
|                                                             |      |                                                                                                    | Oct 31, '10                                                                                                    |                                                                                                    | Nov 7, '10                                                                                                    | Nov                                                                                                    | 14, '10                          |                                       | lav 21, '10                                     | Nov 2                              | 8, '10                         |
|                                                             |      | Start                                                                                                    |                                                                                                    | Web Struct                                                                                                    | ture                                                                                                    |                                                                                                    |                                  |                                       |                                                 |                                    | Finish                         |
|                                                             |      |                                                                                                    | Mon Thu 10/28/10 - Tue 11/2/10                                                                                                    | Wed 11/3/10                                                                                                    | Mon 11/8/10                                                                                                    | - Fri                                                                                                    | Man 11/1                         |                                       |                                                 |                                    |                                |
|                                                             | 0    | Task 🗸                                                                                                    | Mon Thu 10/28/10 - Tue 11/2/10                                                                                                    | Duration                                                                                                    | Mon 11/8/10                                                                                                    | Finish 🗸                                                                                                    | Man 11/1                         | 10                                    | Oct 31, 10                                      | Nov 7, 10                          | Nov                            |
|                                                             | 0    | Task<br>Mode                                                                                                    | Mon Thu 10/28/10-Tue 11/2/10                                                                                                    | Duration                                                                                                    | Start                                                                                                    | Finish                                                                                                    | Mon 11/1<br>Oct 24, 1<br>S S M 1 | 10<br>1<br>WTFS                       | 0et 31, 10<br>S M T W T I                       | Nov 7, 10<br>F S S M T VV          | Nov 1<br>T   F   S   S   M     |
| 1                                                           | 0    | Task<br>Mode                                                                                                    | Man Thu 10/20/10-Tue 11/2/10 Task Name                                                                                                    | Duration     The days     Duration                                                                                       | Start +<br>Mon 10/25/10                                                                                                    | Finish +<br>Thu 11/18/10                                                                                                    | Man 11/1                         | 10<br>1   W   T   F   S               | 0et31,10<br>S M T W T]1                         | Nov 7, 10<br>F   S   S   M   T   W | Nov 1<br>T   F   S   S   M     |
| 1 2 3                                                       | 0    | Task<br>Mode                                                                                                    | Task Name<br>Web Structure<br>Drainstorn content categories<br>Hold user metition                                                                                                    | Duration<br>19 days<br>4 days                                                                                            | Men 13/8/10<br>Start<br>Mon 10/25/10<br>Mon 10/25/10<br>Thy 10/26/10                                                                                  | Finish <b>Thu 11/18/19</b><br>Wed 10/27/10                                                                                           | Non 11/1                         |                                       | 0et 31, 110<br>S M T W T I                      | Nov 7, 10<br>F [S  S  M   T  W     | Nov 1<br>T F S S M             |
| 1<br>2<br>3<br>4                                            | 0    | Task<br>Mode                                                                                                    | Task Name     Web Structure     Devintorm content categories     Hold user meetings     Devintorm content categories                                                                                                    | Duration<br>Duration<br>19 days<br>3 days<br>4 days<br>3 days                                                            | Mon 13/8/10<br>Start<br>Mon 10/25/10<br>Mon 10/25/10<br>Thu 10/28/10<br>Ved 11/3/10                                                                   | Finish <b>Thu 11/18/19</b><br>Wed 10/27/10<br>Tue 11/2/10<br>Fri 11/5/10                                                             | Man 11/1                         |                                       | 0xt 31, 110<br>S M T W T I                      | Nov 7, 40<br>F [S  S  M   T  W     | Nov 1                          |
| 1<br>2<br>3<br>4<br>5                                       | 0    | Task<br>Mode                                                                                                    | Task Name  Web Structure  Drainstorm content calegories Hald usor meetings Develop Web structure Web diffuence of the structure of the structure of the structu | Duration<br>Duration<br>19 days<br>3 days<br>4 days<br>5 days                                                            | Start                                                                                                    | Finish<br>Thu 11/18/10<br>Wed 10/27/10<br>Tue 11/2/10<br>Fri 11/5/10<br>Fri 11/2/10                                                  | Men 11/1<br>Oct 24,<br>S S M 1   |                                       | Oet 31, 10<br>S M T W T I                       | Nov 7, 10<br>F S S M T W           | Nov 1<br>T F S S M             |
| 1<br>2<br>3<br>4<br>5<br>6                                  | 0    | Task ►<br>Mode<br>0 <sup>(1)</sup> 0 <sup>(1)</sup> 0 <sup>(1)</sup> 0 <sup>(1)</sup> 0 <sup>(1)</sup> 0 <sup>(1)</sup> 0 <sup>(1)</sup> 0 <sup>(1)</sup> | Task Name  Task Name  Web Structure  Drainstorn content degories Hold user meetings Develop Web structure Web structure Web structure Web structure                                                                                                    | Duration<br>Duration<br>19 days<br>3 days<br>4 days<br>3 days<br>4 days<br>4 days                                        | Vice Strotts<br>Man 51/8/10<br>Start<br>Mon 10/25/10<br>Mon 10/25/10<br>Thu 10/26/10<br>Vice 11/3/10<br>Mon 11/8/10<br>Mon 11/8/10                    | Finish<br>Thu 11/18/10<br>Wed 10/27/10<br>Tue 11/2/10<br>Fri 11/5/10<br>Tri 11/7/2/10<br>Tri 11/7/2/10                               | Men 11/1<br>Oct 24,<br>S S M 1   |                                       | 0et 31,10<br>S M T W T I                        | Nov 7, 10<br>F S S M I I VV        |                                |
| 1<br>2<br>3<br>4<br>5<br>6<br>7                             | 0    | Task ►<br>Mode<br>0,2,0,0,0,0,0,0,0,0,0,0,0,0,0,0,0,0,0,0                                                                                                 | Tack Name Tack Name Web Structure Drainstorm content categories Hold user mostings Develop Web structure Web structure review Finalize Web structure Web structure review Finalize Web structure Web structure review Finalize Web structure Web structure review Finalize Web structure Web structure review Finalize Web structure Web structure review Finalize Web structure Web structure Web structure review Finalize Web structure Web structure Web struc | Duration     Duration     19 days     3 days     4 days     3 days     4 days     6 days?                                | Vice Struct<br>Man 13/8/10<br>Start<br>Mon 10/25/10<br>Thu 10/26/10<br>Wed 11/3/10<br>Mon 11/8/10<br>Mon 11/8/10<br>Mon 11/8/10                       | Finish<br>Thu 11/18/10<br>Wed 10/27/10<br>Tue 11/2/10<br>Fri 11/2/10<br>Fri 11/2/10<br>Thu 11/18/10<br>Mon 11/1/18                   | Men 11/1                         |                                       |                                                 | Nov 7, 10<br>F [S S [M   T  W      |                                |
| 1<br>2<br>3<br>4<br>5<br>6<br>7<br>8                        | 0    | Task ★<br>Mode<br>(0^2)(0^2)(0^2)(0^2)(0^2)(0^2)(0^2)(0^2)                                                                                                | Task Name  Task Name  Web Structure Draintorn cortent categories Hold user meetings Develop Web structure Web nitucture review Finalize Web structure Web Design Interior Pages                                                                                                    | Duration     Duration     19 days     3 days     4 days     5 days     4 days     6 days?                                | Mon 13/8/10<br>Start<br>Mon 10/25/10<br>Mon 10/25/10<br>Thu 10/25/10<br>Thu 10/25/10<br>Mon 11/5/10<br>Mon 11/5/10<br>Mon 11/5/10                     | Finish<br>Thu 11/18/10<br>Wed 10/27/10<br>Tue 11/2/10<br>Fri 11/2/10<br>Fri 11/2/10<br>Thu 11/18/10<br>Mon 11/1/10                   | Men 1/1                          |                                       | 0et 31,10<br>S M T W T 1                        | Nov 7, 10<br>F [S [S [M   T [W]    |                                |
| 1<br>2<br>3<br>4<br>5<br>6<br>7<br>8<br>9                   | 0    | Task *<br>Mode<br>(分)(分)(分)(分)(分)(分)(分)(分)(分)(分)(分)(分)(分)(                                                                                                | Task Name  Task Name  Web Structure Drainstorn content categories Hold user meetings Develop Web structure Web structure review Finalse Web structure Web besign Web Design Winterlor Pages Design interior pages                                                                                                    | Duration<br>Duration<br>19 days<br>3 days<br>4 days<br>3 days<br>4 days<br>6 days?<br>about 5 days?                      | Mon 13/8/10<br>Mon 13/8/10<br>Mon 10/25/10<br>Mon 10/25/10<br>Mon 10/25/10<br>Mon 11/15/10<br>Mon 11/15/10<br>Mon 10/25/10<br>Check with Louise       | Finish<br>Thu 11/18/10<br>Wed 10/27/10<br>Tue 11/2/10<br>Fri 11/5/10<br>Fri 11/18/10<br>Mon 11/1/10<br>Mon 11/1/10                   | Mon 11/1                         |                                       | Oct 31, 10<br>S M T W T I                       | Nov 7, 10<br>F  S  S  M  T  W      |                                |
| 1<br>2<br>3<br>4<br>5<br>6<br>7<br>8<br>9<br>10             | 0    | Task<br>Mode<br>Q1<br>Q1<br>Q1<br>Q1<br>Q1<br>Q1<br>Q1<br>Q1<br>Q1<br>Q1<br>Q1<br>Q1<br>Q1                                                                | Man Thu 20/20/10-104 31/2/20<br>Man Thu 20/20/10-104 31/2/20<br>Tack Name<br>Web Structure<br>Drainstorm content categories<br>Hold user meetings<br>Develop Web structure<br>Web structure review<br>Finalize Web structure<br>Web thesingn<br>Meterior Pages<br>Design interior page design review                                                                                                    | Duration<br>19 days<br>3 days<br>4 days<br>5 days<br>6 days?<br>about 5 days?                                            | Mon 13/0/10<br>Start<br>Mon 10/25/10<br>Mon 10/25/10<br>Mon 10/25/10<br>Mon 11/87/0<br>Mon 11/87/0<br>Mon 11/87/0<br>Mon 11/85/10<br>Mon 10/25/10     | Finish<br>Thu 11/18/10<br>Wed 10/27/10<br>Tue 11/2/10<br>Fri 11/2/10<br>Fri 11/2/10<br>Thu 11/18/10<br>Mon 11/1/10<br>Mon 10/25/10   | Mon 1//1                         |                                       | Oret 31, '10<br>S M T [W T]                     | Nov 7, 10<br>F [S S M ] T [W]      |                                |
| 1<br>2<br>3<br>4<br>5<br>6<br>7<br>8<br>9<br>10<br>11       | 0    | Task<br>Mode go go go go go go go go go go                                                                                                    | Task Name  Task Name  Web Structure Draintorn cortent categories Hold user moctings Develop Web structure Web tarusture review Finalize Web structure Web Design Interior page Design interior page Interior page design review Finalize interior page design                                                                                                    | Duration<br>19 days<br>3 days<br>4 days<br>5 days<br>4 days<br>6 days?<br>about 5 days?<br>3 days<br>3 days              | Mon 10/25/10<br>Mon 10/25/10<br>Mon 10/25/10<br>Mon 10/25/10<br>Mon 11/15/10<br>Mon 11/15/10<br>Mon 11/15/10<br>Mon 11/15/10<br>Mon 11/15/10          | Finish<br>Thu 11/18/10<br>Wed 10/27/10<br>Fir 11/2/10<br>Fir 11/2/10<br>Fir 11/2/10<br>Fir 11/8/10<br>Mon 11/17/0<br>Mon 10/25/10    | Mon 11/1                         |                                       | Oet 31, '10<br>S M   T   W   T   I              |                                    |                                |
| 1<br>2<br>3<br>4<br>5<br>6<br>7<br>8<br>9<br>10<br>11<br>11 | 0    | Task<br>Mode<br>0202000000000000000000000000000000000                                                                                                    | Task Name  Task Name  Web Structure  Devintsom content colegories Hold usor meetings Develop Web structure  Web interuiture review Finalize Web structure  Web interuiture review Finalize Nees Design interior page Interior page design Develop style structure Finalize interior page design Develop style structure                                                                                                    | Duration<br>Duration<br>19 days<br>3 days<br>4 days<br>4 days<br>6 days?<br>about 5 days?<br>3 days<br>3 days<br>4 days? | Vice 310 Ucc<br>Start<br>Mon 10/25/10<br>Mon 10/25/10<br>Mon 10/25/10<br>Mon 11/15/10<br>Mon 11/15/10<br>Mon 11/15/10<br>Mon 11/15/10<br>Mon 10/25/10 | Finish Thu 11/18/10<br>Wed 10/27/10<br>Fin 11/5/10<br>Fin 11/5/10<br>Fin 11/5/10<br>Mon 11/1/19/10<br>Mon 11/1/19/10<br>Mon 10/25/10 | Mon 11/1                         |                                       |                                                 | FISIS MITIV                        | Nov 1.                         |

**Figure 1-10** Use the Timeline to view the highlights or milestones you want to keep at the forefront.

For more information, see "Highlighting Tasks with the Timeline" on page 134.

• Add new columns quickly Every table throughout Project 2010 includes a blank column into which you can simply enter data without first defining the column's data type, as shown in Figure 1-11. This provides for a more intuitive way to add new columns, especially columns for custom project information.

| Resource Names 👻 | Add New Column 🚽 |
|------------------|------------------|
|                  |                  |
| Designer         |                  |
| Yolanda Sanchez  |                  |
| Designer         |                  |
| Designer         |                  |
| Designer         |                  |
| Designer         |                  |
| Yolanda Sanchez  |                  |

Figure 1-11 Use the Add New Column column to quickly customize a table.

For more information, see "Hiding and Showing Columns" on page 158.

• **Text wrap** Row heights now adjust automatically to display the full contents of a cell, as shown in Figure 1-12. This makes it easy to see all the information in a cell, especially Task Name or Resource Name cells, with minimal column adjustments.

| Task Name 👻                               | Duration 🚽 |
|-------------------------------------------|------------|
| Define the Opportunity                    | 13 days    |
| Research the market and<br>competition    | 3 days     |
| Interview owners of similar<br>businesses | 5 days     |
| Identify needed resources                 | 2 days     |
| Identify operating cost elements          | 2 days     |

Figure 1-12 Long task names can now easily be accommodated because of text wrapping.

• **Zoom slider** You can use the Zoom slider in the lower-right corner of the Project 2010 window to zoom the timescale of a time-based chart in or out, as shown in Figure 1-13. This makes working with the Gantt Chart or Resource Usage view so much more convenient.

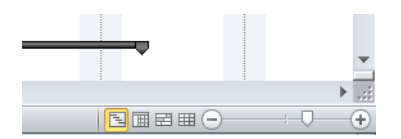

Figure 1-13 Use the Zoom slider to adjust the timescale to more or less detail.

• **Expanded color palette and formatting** More colors are now available for bar styles, font colors, and backgrounds. Gantt chart color schemes can help personalize your project, and the new drawing tools help you emphasize important schedule details.

For more information about the drawing tools, see "Marking Up a Schedule with Drawing Tools" on page 1080.

#### Working with Commands and Tools

Like the other Microsoft Office applications, Project 2010 now incorporates the ribbon, Quick Access Toolbar, Backstage view, and context-sensitive right-click menus and toolbars. These all make working with Project 2010 more familiar and intuitive, and allow power users to work even faster.

• **Ribbon interface** Part of what's known as the *Office Fluent user interface*, used throughout Microsoft Office, the ribbon is now integrated into Microsoft Project. Instead of arranging commands in drop-down menus and toolbars, the ribbon arranges commands logically in tabs and groups and presents them graphically, as shown in Figure 1-14. The ribbon can change dynamically depending on which view of the project plan you're showing.

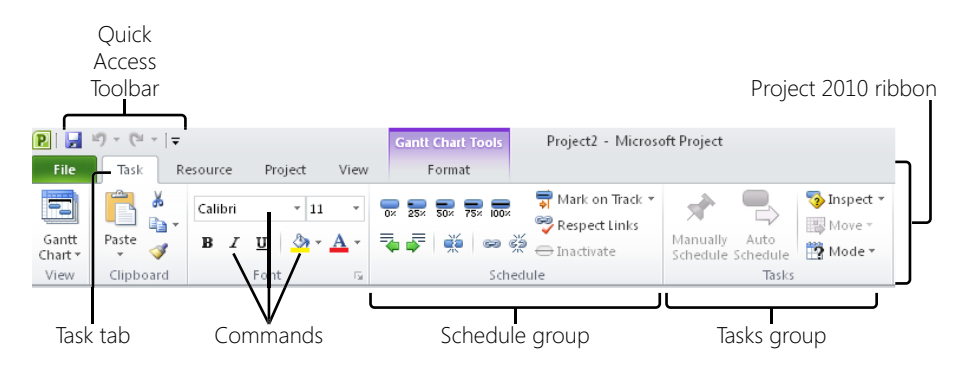

Figure 1-14 Use the ribbon to find and use Project 2010 commands and tools.

For more information about the ribbon, see "Using the Project Ribbon" on page 30.

- **Quick Access Toolbar** The Quick Access Toolbar is another aspect of the Fluent user interface. This toolbar is always present in the upper-left corner of the Project 2010 window, and it can be customized with your most frequently used commands.
- **Backstage view** Tools, templates, and program options are available in the new Backstage view. The Backstage view is where you save and print files, create new project plans or open existing ones, and set your program preferences and options. It's also where you go to get Help about Project 2010. Figure 1-15 shows the Print Backstage view.

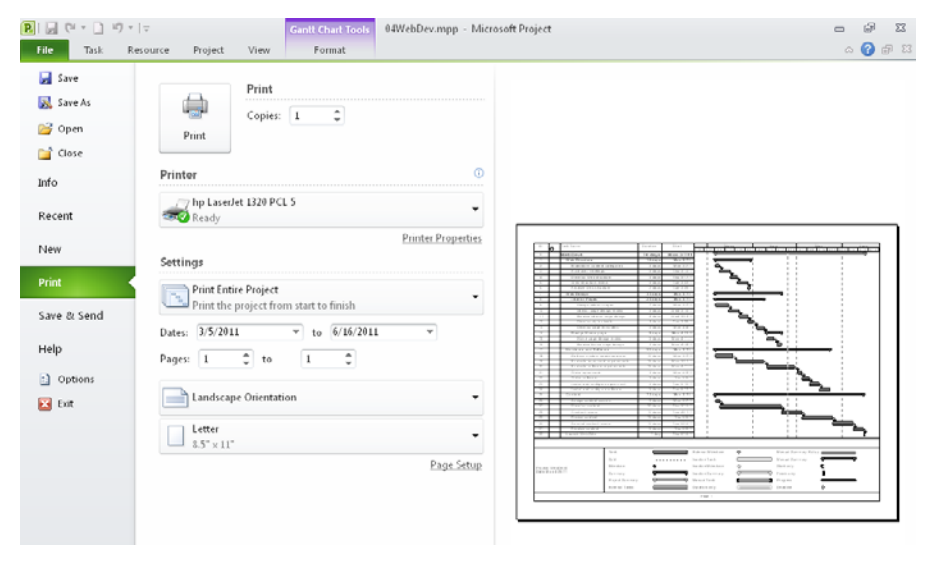

Figure 1-15 Several pages of the Backstage view help you set file preferences and manipulate your project files.

• **Context sensitive menus and mini-toolbars** You can quickly find the most commonly used commands in a particular context with a well-placed right-click on the Project 2010 window. In most places, a menu appears that shows commands that apply to the area or content where you clicked. In some places, a mini-toolbar also appears to provide even more context-sensitive options. (See Figure 1-16.)

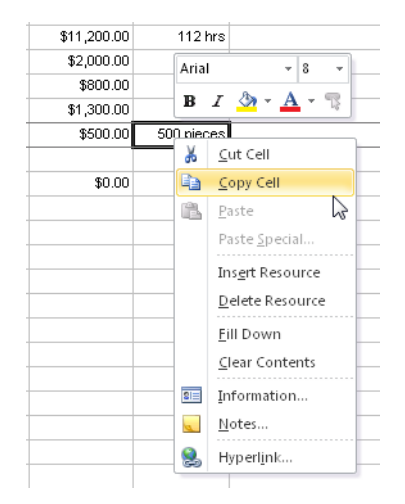

**Figure 1-16** Right-click an area of the Project 2010 window to see a menu of contextsensitive commands, and sometimes a mini-toolbar.

# What's New in Project Professional 2010

Project Professional 2010 includes all the new features of Project Standard 2010. In addition, Project Professional 2010 includes features for managing resource teams and deactivating tasks.

You can look at your schedule in different ways by using the Team Planner, by synchronizing project workgroup information in SharePoint, and by inactivating and reactivating tasks in Project Professional 2010.

• **Team Planner** Visually arrange the scheduling and assignment of tasks along a graphical timeline by using the new Team Planner view. You can assign tasks, reassign tasks, or reschedule tasks to when resources are available by dragging and dropping on a resource timeline grid, shown in Figure 1-17. Use the Team Planner view not only to rearrange tasks and assignments, but to understand how much resources are underworked or overworked or where tasks are bunching up.

# INSIDE OUT Some features from previous versions are discontinued in Project 2010

The following is a list of Project 2007 features that are no longer available in Project 2010.

- **Project guides** Previous versions included a set of project guides to help set up tasks and resources, to track progress, or to generate reports. Although these are discontinued, you can use Microsoft Visual Basic for Applications (VBA) to enable any custom project guides you might have created.
- **Double-click to enable task splitting** Task splitting is still available; you just single-click to enable it instead.

For more information, see "Splitting Tasks" on page 420.

• Resource availability graphs from the Assign Resources dialog box behave differently You can only see the graph of one resource at a time. However, using the combination view that appears, you can still page through multiple resources assigned to a single task, or see the resources assigned to a different task.

For more information, see "Finding the Right Resources for the Job" on page 290.

- Former add-ins are now built-in features The Copy Picture, Adjust Dates, and Compare Project Versions commands are now built in to Project 2010, and add-ins are no longer needed for these functions.
- Save as Excel PivotTable You cannot save Project 2010 data as an Excel Pivot-Table file. However, you can still create Excel visual reports that use your project data in an Excel PivotTable format. You can export earned value information and see S-curves of this data in Excel. You can also now save Project 2010 data in other Excel formats, including .xlsx and .xlsb.

For more information about visual reports, see "Generating the Right Reports" on page 541. For more information about saving project information in an Excel file format, see "Saving and Opening with Different File Formats" on page 1214.

- Add-ins and sample macros Add-ins and sample macros provided with Project 2007 are no longer available. These include the PERT Analysis, Format\_Duration, ResMgmt\_TaskEntry, Rollup\_Formatting, Toggle\_Read\_Only, and Update\_File functions.
- Custom forms The ability to create custom forms (typically used to create custom dialog boxes or data entry forms) is no longer available. However, you can still use VBA to create such forms.

| 📺 📷 🖌 🔢 Resource Usage 🔹 👌 Sort 👻 [No Highlight] 🔹 Timescale: 📿                       | 💌 🔲 Timeline           |
|---------------------------------------------------------------------------------------|------------------------|
| 🛄 🛄 📲 🔳 🔹 🔤 Resource Sheet 🐐 🖳 Outline 🛪 🔽 [No Filter] 🔹 Days 🔹 🔀                     | Details                |
| Gantt Task<br>Chart + Usage + 📴 Y Planner + 🙀 Other Views + 👘 Tables + 🚏 [No Group] + | l                      |
| Task Views Resource Views Data Zoom                                                   | Split View             |
|                                                                                       |                        |
| Resource Name Unscheduled Tasks Nov 28, '10 Dec 5, '1 Unscheduled Tasks               | Dec<br>T W T F S S     |
| Vivian Atlas Web structure review                                                     | Finalize Web structure |
|                                                                                       |                        |
| Paul Shakespear                                                                       |                        |
| Conduct Kehnel                                                                        |                        |
| Sandeep Katyai                                                                        |                        |
| Yolanda Sanchez     Web structure review                                              |                        |
|                                                                                       |                        |
| Interior page design reven                                                            | w                      |
| Home page design review                                                               |                        |
| 2                                                                                     |                        |
| Design interior pages                                                                 |                        |
| Design Home page                                                                      |                        |
|                                                                                       |                        |
| Product Engineer                                                                      |                        |
|                                                                                       |                        |
| Drafter                                                                               |                        |
| Editor                                                                                |                        |
| Unassigned Tasks: 3                                                                   |                        |
|                                                                                       |                        |

Figure 1-17 The Team Planner provides another view into your tasks, resources, and assignments.

For more information, see "Reviewing Assignments with the Team Planner."

• SharePoint integration for workgroup collaboration With Project Standard 2010, you can save a project file to a SharePoint site. Project Professional 2010 takes this further with the ability to publish a project schedule to a SharePoint task list. You can also create projects from a SharePoint task list or convert a list into a Project 2010 schedule. Either way, the schedule information in SharePoint and Project 2010 are synchronized. In addition, you can receive task updates from team members, and those updates are also synchronized.

For more information, see Chapter 21, "Collaborating as a Team by Using SharePoint."

• **Inactive and active tasks** You can remove tasks from the active schedule while still keeping the task information intact in the project plan. By making tasks inactive, you can run what-if scenarios to see the impact of removing tasks. If you decide to keep those tasks in the plan, you can reactivate them with a single click. The information for inactive tasks is dimmed, as shown in Figure 1-18, and is removed from the schedule calculations. Reactivated tasks have their information recalculated in the schedule as they were before they were made inactive. Keeping inactivated tasks in the project plan is also a good way to record scope cuts, which can be useful information for project archives and future projects.

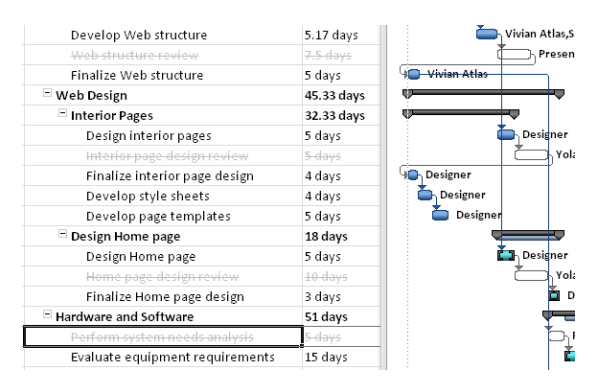

**Figure 1-18** Inactivated tasks still show as "ghost" images in your project plan. You can reactivate them later if needed, or just keep them for archival purposes.

For more information about deactivating tasks, see "Changing Project Scope" on page 436.

## What's New in Project Server 2010 and Project Web App

In Project Server 2010 and Project Web App, a multitude of new features work together to facilitate portfolio analysis and decision making, project scheduling, resource management, and reporting. Built on the Microsoft SharePoint Server 2010 platform, this provides complete start-to-finish enterprise project management (EPM) and project portfolio management (PPM) solutions on a single server, with a familiar and consistent user interface.

#### **Managing Portfolios**

*Project portfolio management (PPM)* encompasses the methods by which an organization can analyze, prioritize, and maximize proposed projects, and then execute the selected projects while being ever mindful of the overall progress, cost, and resource utilization throughout. The objective of project portfolio management is to achieve the ideal mix of projects that can enable the organization to achieve its strategic goals.

- Integrated project and portfolio management In Project 2007, the portfolio management features were handled on a separate, add-on server platform. In Project 2010, project portfolio management functionality is now completely integrated with enterprise project management in the Project Web App user interface. The result is a common and interconnected user experience throughout the entire project portfolio management life cycle.
- **Demand management system** The heart of the project portfolio management capabilities implemented in Project Server 2010 is the demand management system. In this context, *demand management* is the system for selecting project proposals against the organization's strategic business objectives, and then governing the

execution of selected projects against a defined workflow that ensures the fulfillment of key indicators at identified checkpoints in the project life cycle. Different enterprise project categories can be defined and associated with a workflow, a project, and a template.

• Workflow configuration As a major component of the demand management system, the *workflow* defines each step in the life cycle of a project. In fact, the workflow essentially implements the demand management system. The portfolio manager can configure all aspects of the workflow to reflect the characteristics of the organization and to ensure the appropriate level of governance. The workflow typically begins with the initial project proposal and includes all approval steps along the way, through to project selection, execution, and closure. The project manager can track the status of the project in all the steps of the workflow. You can use the Project Web App workflow module to define one or more workflows for the different categories of projects in your organization, as shown in Figure 1-19. New enterprise custom fields provide the flexibility that portfolio managers need to customize their workflows.

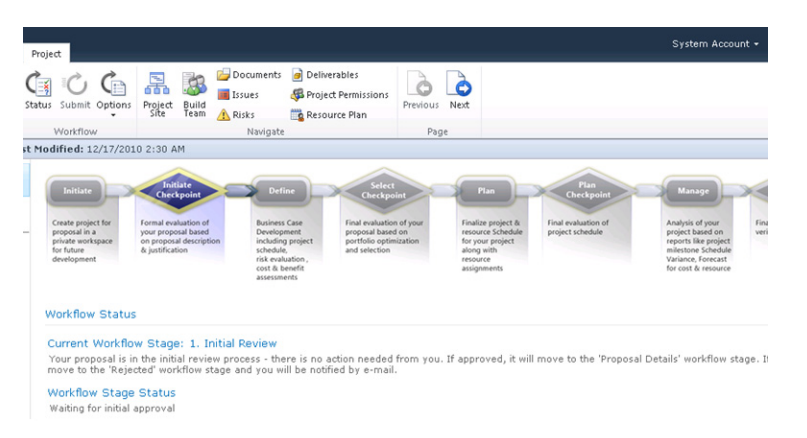

Figure 1-19 New in Project Web App is the ability to view the project workflow.

• **Business driver definition** The identification and prioritization of key business objectives or development areas for an organization is another significant component of the demand management system. Examples might include increasing profit, expanding into new markets, or increasing customer satisfaction. The portfolio manager and others in the leadership team can objectively weigh and prioritize proposed projects against business objectives and more quickly come to a consensus about which projects have the most merit and have the most potential for fulfilling the organization's strategic goals. As shown in Figure 1-20, Project Web App includes an intuitive visual interface for defining and prioritizing business drivers.

| Site Actions 👻              | Browse             | Driver |                                                   |              |        |              |
|-----------------------------|--------------------|--------|---------------------------------------------------|--------------|--------|--------------|
| New Delete                  | Export to<br>Excel | Print  |                                                   |              |        |              |
| Driver                      | Sha                | e      |                                                   |              |        |              |
| ◀<br>Projects               |                    | Drive  | r Name 🔺                                          | Department 🔺 | Status | Created Date |
| Project Center              |                    | Expar  | nd into new markets and segments                  |              | Active | 10/29/2009   |
| Approval Cent               | er                 | Impro  | ove customer satisfaction score                   |              | Active | 10/29/2009   |
| Workflow Appr               | ovals              | Impro  | ove employee satisfaction                         |              | Active | 10/29/2009   |
|                             |                    | Impro  | ove product quality                               |              | Active | 10/29/2009   |
| My Work                     |                    | Incre  | ase market share in existing markets              |              | Active | 10/29/2009   |
| Tasks                       |                    | Redu   | ce expense base                                   |              | Active | 10/29/2009   |
| Timesheet<br>Issues and Ris | ke                 | Stand  | lardize and streamline cross-functional processes |              | Active | 10/29/2009   |

Figure 1-20 An organization can define and prioritize business drivers to help analyze which projects will work toward strategic goals.

• **Portfolio analysis tools** In Project Web App, portfolio managers and executives can use business drivers, the optimizer, and planning tools to analyze the projects in the portfolio. They can see which projects hit the target for key business drivers and can analyze which projects are best meeting the business drivers for that function, within given cost and resource constraints. They can optimize portfolios based on different filters, such as strategic value, financial value, resource utilization, and risk. As shown in Figure 1-21, the views and user interface in Project Web App provide flexibility and perspective and, therefore, can improve project portfolio decision making.

| ite Actions 👻 👔 Browse | e Page                            |             |                 |               |               |             |
|------------------------|-----------------------------------|-------------|-----------------|---------------|---------------|-------------|
| 🎁 Business Intellig    | ence Center + KPIs                |             |                 |               |               |             |
| Project Web App Home   |                                   |             |                 |               |               |             |
| Dashboards             | Corporate Dashboard : KPIs   Summ | iary Dashbo | ard   Project S | tatus   Times | heet Dashboar | ď           |
| Corporate Dashboard    | Departments: Finance, HR, IT, Lo  | egal, Oper  | ations, Sales   | · •           |               |             |
| Documents              | All KPIs                          |             |                 |               |               |             |
| Corporate Reports      |                                   | Cost        | Health          | Quality       | Resource      | Schedule    |
| PerformancePoint       | Summary                           | ٠           | <u> </u>        | <u> </u>      | <u> </u>      | ٠           |
| Content                | _                                 | Cost        | Health          | Quality       | Resource      | Schedule    |
|                        | Finance                           | <u> </u>    | <u> </u>        | 9             |               | <u> </u>    |
| 🗟 Recycle Bin          | HR                                | ٠           | 9               | 9             | 9             | ٠           |
| 🖄 All Site Content     | п                                 | ٠           | <u> </u>        | <u> </u>      | <u> </u>      | ٠           |
|                        | Legal                             | ٠           | <u> </u>        | 9             | 9             | ٠           |
|                        | Operations                        | <u> </u>    | <u> </u>        | 9             | 9             | <u> </u>    |
|                        | Sales and Marketing               |             | 9               | 9             | 9             | $\triangle$ |

Figure 1-21 In Project Server 2010, visibility and reporting of key performance indicators are now available.

For more information about project portfolio management and demand management, see Chapter 27.

### **Planning Projects and Resource Capacity**

Project managers can now use Project Web Access to edit projects in ways similar or identical to editing projects in the Project Professional user interface. As a result, updating project information is more intuitive and efficient and can be performed wherever project managers have a web browser and Internet access. In addition, a new resource capacity planning feature set makes it possible to maximize resource utilization across the organization.

- Schedule creation and update Project managers can build a new schedule and also make simple edits and updates from within Project Web App. In addition, change highlighting and multiple-level undo features are also now available in Project Web App.
- More robust projects in Project Web App Project managers can now create projects with more than 100 tasks, a previous limitation in Project Server. Project managers can also assign multiple resources, define task hierarchy in outlines, and set dependencies with task links, all working in Project Web App. (See Figure 1-22.)

|                        |        |        | Schedu | ule Tools |                                            |                 |          |           |                           | Admin.8049 -   |
|------------------------|--------|--------|--------|-----------|--------------------------------------------|-----------------|----------|-----------|---------------------------|----------------|
| Site Actions • Browse  | Projec | t 1    | Task   | Options   |                                            |                 |          |           |                           |                |
| 🚔 🎽 Cut 📃              | 5 1    | 1      | -      | 1         |                                            | <b>6</b>        | +        | View:     | Tasks Summary             | - 🔍 Zoom In    |
| Copy                   |        |        | S.     |           | 0× 25× 50× 75× 100× X                      |                 |          | Filter:   | No Filter                 | - Q Zoom Out   |
| Paste y Undo . Edit    | sa Sa  | ive P  | ublish | Calculate | 🛊 📫 🐖 🎇 Manually Auto<br>Schedule Schedule | Insert Delete   | Outline  | Group By: | No Group                  | Scroll to Task |
| Clipboard              |        | Proje  | et     |           | Editing                                    | Tasks           |          | C         | Data                      | Zoom           |
| Status: Checked-out to | you si | nce 2/ | /10/20 | 11 10:17  | PM Last Modified: 2/10/2011 10:18 PM       | Version: Draft  |          |           |                           |                |
| Company Portal         |        | 0      | ID     | Mode      | Task Name                                  |                 | Duration | Starl T   | 6/6/2010<br>F S S M T W T | 6/13/2010 *    |
| Database Migration     |        |        | 83     | -         | Obtain feedback                            |                 | 2d       | 6/4/      |                           |                |
| Schedule               |        |        | 84     | -         | Evaluate pilot feedback                    |                 | 1d       | 6/8/      | <b>b</b> ,                |                |
| Cost and Benefit       |        |        | 85     | *         | Pilot complete                             |                 | 0d       | 6/9/      | <b>4</b> 9                |                |
| Project Details        |        |        | 86     | *         | Determine readiness to procee              | ł               | 2d       | 6/9/      | č 3                       |                |
| Manage Checkpoint      |        |        | 87     | -         | Final Deployment                           |                 | 24.25d   | 6/1       | <b>—</b>                  | ·              |
|                        |        |        | 88     | *         | Review deployment team tas                 | ks and timeline | sd       | 6/10      | •E                        |                |
| Projects               |        |        | 89     | -         | Communicate impact to com                  | nunity          | 2h       | 6/17      |                           |                |
| Project Center         |        |        | 90     | -         | Deploy infrastructure compo                | ients           | 10d      | 6/17      |                           |                |
| Approval Captor        |        |        | 91     | -         | Test infrastructure componer               | t               | Sd       | 7/1/      |                           |                |
| Worlden Accesses       |        |        | 92     | 3         | Release to production/operat               | ions environmen | 1d       | 7/8/      |                           |                |
| worknow approvals      |        |        | 93     | 3         | Obtain feedback                            |                 | 3d       | 7/9/      |                           |                |

Figure 1-22 Project managers now have much more scheduling flexibility and power when creating and updating schedules in Project Web App.

• **Manual or automatic task scheduling** As in the Project 2010 desktop version, in Project Web App, project managers can now choose whether tasks are scheduled manually or automatically. With manually scheduled tasks, you can set durations, start dates, and finish dates without having those entries recalculate other aspects of the schedule. With automatically scheduled tasks, you can have Project 2010 calculate dates and durations as before. You can have a mix of manually and automatically scheduled tasks, and you can convert one to the other.

• **Resource capacity planning** Project and portfolio managers can view resource capacity across the organization, ensuring maximum resource utilization. This provides insight into demand and availability of generic resources over time. Projects can be rescheduled to maximize resource utilization while maintaining the set schedule dependencies. What-if scenarios regarding staffing levels can be modeled and compared.

For information about managing project schedules and doing resource capacity planning using Project Server 2010 and Project Web App, see Chapter 24.

#### **Tracking Project Status and Timesheets**

In Project 2010, time and task progress tracking, status reporting, approvals, and Microsoft Exchange Server integration have been improved.

• **Time reporting enhancements** If teams prefer, task status and timesheet updates can be unified by enabling single entry-mode through a consistent yet flexible user interface. This can save time for team members as well as project managers.

For more information about submitting task status updates and timesheets, see "Logging Time by Using Timesheets" on page 992.

- Consolidated approval center The new Approval Center provides a convenient allin-one location for managers to approve and incorporate task status and timesheet updates.
- **Delegate approvals** With the enhanced user delegation features, you can easily delegate task status and timesheet approvals to another individual, such as a resource manager or team lead.

For more information about approving task status updates and timesheets, see "Exchanging Task Progress Information" on page 948.

• **Exchange Server integration** Team members can choose to receive and update their task status and other notifications through Microsoft Outlook or Outlook Web App. Project tasks are shown as Outlook tasks grouped by project name. No Outlook add-in is required.

For more information about working with task updates and notifications through Outlook, see "Working with Project Tasks in Outlook" on page 998.

### **Viewing Project Information**

You can now easily create reports and dashboards through the reporting layer built on the Microsoft Business Intelligence platform through SharePoint Server. Through the Project Web App interface, you can use these tools to better visualize and track key project performance indicators.

- **Highly customizable** The reporting and dashboard functionality is highly customizable. With the ability to set up summary and detail project information exactly as you need, you can more quickly respond to changing conditions in projects and portfolios.
- **PerformancePoint Services** PerformancePoint, part of the Microsoft Business Intelligence platform, gives you a dashboard designer with a variety of indicators. (See Figure 1-23). Create different dashboards for different purposes and audiences to help you effectively monitor and present portfolio performance.

| Site Actions 👻 📷                  | List Too                             | ols<br>List                                       |                                   |                                                             |                                     |                   |
|-----------------------------------|--------------------------------------|---------------------------------------------------|-----------------------------------|-------------------------------------------------------------|-------------------------------------|-------------------|
| Business Inf<br>Contains Perfor   | telligence Cent<br>rmancePoint items | ter • PerformancePc<br>, including scorecards, KP | int Content<br>Is, reports, filte | <ul> <li>By Content</li> <li>rs, indicators, and</li> </ul> | : Type <del>-</del><br>I dashboards |                   |
| Project Web App                   | Home                                 |                                                   |                                   |                                                             |                                     | Search this site. |
| Dashboards<br>Corporate Dashboard | Image                                | Title                                             | Description                       | Display Folder                                              | Modified By                         | Modified          |
| Documents                         |                                      | Project Health KPI                                |                                   |                                                             | Managerp                            | 5/17/2010 6:17 AM |
| Corporate Reports                 |                                      | Departmental Health<br>KPI                        |                                   |                                                             | Managerp                            | 5/17/2010 6:16 AM |
| PerformancePoint<br>Content       |                                      | Organisational KPI                                |                                   |                                                             | Managerp                            | 5/17/2010 6:17 AM |
|                                   | Content T                            | ype : PerformancePoint                            | Scorecard (2)                     | )                                                           |                                     |                   |
| Recycle Bin                       |                                      | Project ScoreCard                                 |                                   |                                                             | System Account                      | 5/3/2010 10:44 AM |
| All Site Content                  |                                      | Departmental KPI                                  |                                   |                                                             | System Account                      | 5/3/2010 10:38 AM |

**Figure 1-23** Use PerformancePoint content to create dashboards that help you or your audience see key project and portfolio status at a glance.

- **Office reporting services** In addition to PerformancePoint Services, you can use Excel Services, Visio Services, PowerPivot for Excel 2010, and SQL Reporting Services to publish information from a Microsoft Office application.
- **Predefined report templates** You can choose from a variety of predefined report templates that reflect project reporting best practices. Examples include reports on key performance indicator by department, project costs, resource capacity, issues and risks, workflow chart, and more.

For more information about creating and using reports and dashboards, see "Analyzing and Reporting on Project Information" on page 1021.

#### Working with Commands and Tools

With Project Server 2010 built on the SharePoint Server 2010 platform and the adoption of the ribbon in Project Web App, users experience a more consistent user interface as they move between Project Professional 2010, other Microsoft Office applications, and other SharePoint sites to work in Project Web App.

- **Built on SharePoint Server 2010** Project Web App uses the familiar SharePoint Server interface. In addition, SharePoint enterprise search makes it easy to find project information, including tasks, resources, documents, and more. In addition, teams can be connected and communication enhanced through the use of all the capabilities of SharePoint. This includes wikis, blogs, discussion forums, My Sites, document libraries, and more.
- Ribbon interface In Project Web App, the menus and toolbars have been replaced with the ribbon for easier access and grouping of major functions. As shown in Figure 1-24, commands are logically arranged in tabs and groups that are presented graphically and dynamically, depending on which area of Project Web App you're working in.

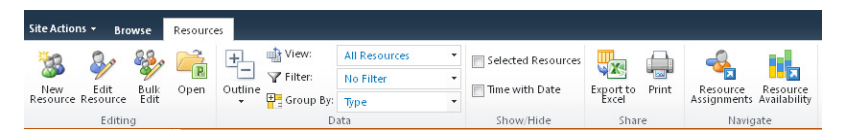

**Figure 1-24** Project Web App now uses the ribbon to present commands graphically and dynamically.

For more information about the ribbon, see "Using the Project Ribbon" on page 30.

 Microsoft Visual Studio Team Foundation Server Through interoperability with Visual Studio, the world of application development can be easily connected with that of project and portfolio management.

#### Managing the Project Server

Project server administration functions are simplified in Project Server 2010 and Project Web App. User setup, Project Web App configuration and customization, and security features are centralized for project and portfolio administration.

Centralized project server administration The server settings console provides all
project server administration functions in one centralized location for both project and
portfolio management capabilities, as shown in Figure 1-25. This includes everything
from setting up users and their permissions to setting up project workflow settings.

| Security                                                                                                    | Enterprise Data                                                                                                    | Database Administration                                                                                                    | Look and Feel                                                              |
|----------------------------------------------------------------------------------------------------|----------------------------------------------------------------------------------------------------|----------------------------------------------------------------------------------------------------|----------------------------------------------------------------------------|
| Manage Users     Manage Groups     Manage Categories     Manage Categories     Manage Security Templates     Project Web App Permissions     Manage Delegates | Enterprise Custom Fields and Lookup<br>Tables     Enterprise Global     Enterprise Calendars     Resource Center     About Project Server | Delete Enterprise Objects     Force Checkin Enterprise Objects     Dely Schedule Backup     Administrative Backup     Administrative Backup     OLAP Database Management | Manage Views     Grouping Formats     Gantt Chart Formats     Quick Launch |
| Time and Task Management                                                                                                    | Queue                                                                                                    | Operational Policies                                                                                                    | Workflow and Project Detail Pages                                          |
| Fiscal Periods                                                                                                    | Manage Queue Jobs                                                                                                    | Alerts and Reminders                                                                                                    | Enterprise Project Types                                                   |
| Time Reporting Periods                                                                                                    | Queue Settings                                                                                                    | Additional Server Settings                                                                                                    | Workflow Phases                                                            |
| Timesheet Adjustment                                                                                                    |                                                                                                    | Server Side Event Handlers                                                                                                    | Workflow Stages                                                            |
| Line Classifications                                                                                                    |                                                                                                    | Active Directory Resource Pool                                                                                                    | Change or Restart Workflows                                                |
| Timesheet Settings and Defaults                                                                                                    |                                                                                                    | Synchronization                                                                                                    | Project Detail Pages                                                       |
| Administrative Time                                                                                                    |                                                                                                    | Project Sites                                                                                                    | Project Workflow Settings                                                  |
| Task Settings and Display                                                                                                    |                                                                                                    | Project Site Provisioning Settings                                                                                                    |                                                                            |
|                                                                                                    |                                                                                                    | Bulk Update Project Sites                                                                                                    |                                                                            |

**Figure 1-25** Use the Server Settings page in Project Web App to carry out most project server administrator functions.

- **Project access permissions** Within the Project Web App Permissions function, project managers can expand on what the security model allows to create and modify resources and set basic view permissions to better control who has the rights to view or edit projects.
- **Delegate users** With enhanced delegation, users can identify colleagues to act as their delegate when needed. The project server administrator no longer needs to set up delegation rights between users.
- **Custom enterprise fields** Project server administrators and portfolio managers can use custom enterprise fields to customize enterprise project templates the way they're needed throughout the organization. With the custom departmental fields, users in specific departments can focus on their own data, filtering out information that doesn't apply to them. With these custom departmental fields, enterprise project types, resources, and custom fields can be associated with specific departments to maintain the relevancy of project data.
- Administer reporting cubes Through the improved interface for working with reporting cubes, project server administrators and portfolio managers can easily add, edit, copy, refresh, and delete reporting cubes.
- Enhanced customization and scalability To extend functionality and integrate project information with other applications, Project Server 2010 uses the applications programming interface (API) called the *Project Server Interface (PSI)*. With the PSI, you can access the properties of objects such as Project, Task, and others, and thereby integrate information between your project server and other organizational systems that interact with project management processes, such as accounting, procurement, or human resources. In Project 2010, enhancements to the PSI provide for easier customization to Project Server and Project Web App. Customization is also enhanced by SharePoint Server 2010 and Visual Studio 2010.

For information about the Project Server Interface, refer to the Project 2010 Software Development Kit (SDK), available on the Microsoft Developer Network (MSDN) at *msdn.microsoft.com/en-us/library/ms457477.aspx*.

 Hosted Project Server solutions Through one of several Microsoft Project partners, you can access and configure web-based hosting for your enterprise project management solution. Through a third-party hosting provider such as Project Hosts, you can speed up enterprise project management deployment for your organization and reduce your IT infrastructure costs.

For more information about third-party hosting partners, see "Analyzing Your Project Server Requirements" on page 1241.

# Using the Project Ribbon

With Project 2010, the Microsoft Office ribbon and Quick Access Toolbar are introduced to the Project user interface. This is a substantial change to the way you access Project 2010 features and tools. If you've been working with any other Microsoft Office applications that use the ribbon and Quick Access Toolbar, you have a head start in understanding how commands are organized. Instead of arranging commands in menus and toolbars, the ribbon presents commands graphically and logically organized in tabs and groups, as shown in Figure 1-26. Often the tabs change depending on which view you're showing. The Quick Access Toolbar shows a handful of the most commonly used commands.

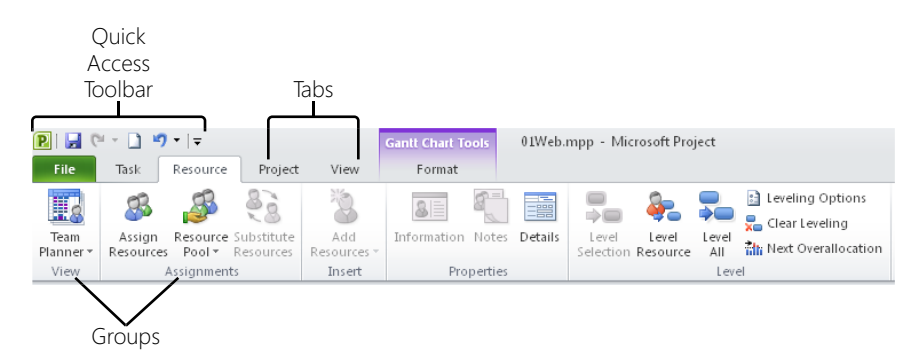

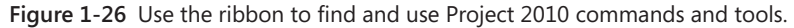

Throughout the procedures in this book, directions to find a command are given in the following format: "On the Task tab, in the Schedule group, click Link Tasks." Sometimes the directions are abbreviated to something like "Click Task, Schedule, Link Tasks."

Chapter 1

#### Note

A Minimize The

Ribbon

Expand The

Ribbon

The look of the ribbon adjusts according to the resolution of your screen and the size of your Project 2010 window. Narrower screens show all groups, but the buttons might be smaller or moved to a drop-down menu instead of appearing directly on the ribbon.

# Minimizing and Expanding the Ribbon

You can hide the ribbon so that only the tab labels are showing, without a tab's groups or buttons. When you click a tab in the minimized ribbon, the full ribbon appears. After you click a button, the ribbon is minimized again. This is a great way to give yourself more working space in the project plan, either temporarily or after you're familiar with where commands are on the ribbon.

In the upper-right corner of the Project 2010 window, click the Minimize The Ribbon icon.

To show the full ribbon again, in the upper-right corner of the Project 2010 window, click the Expand The Ribbon icon.

# Using Keyboard Shortcuts to Access Commands

Even though menus are gone, you can still quickly apply commands with keyboard shortcuts, called *access keys*. Every command on the ribbon can be executed by using access keys, which get you to a command in two to four keystrokes. To use access keys to execute a command on the ribbon, follow these steps:

1. Press and release the Alt key.

KeyTips are displayed above each feature in the current view, as shown in Figure 1-27.

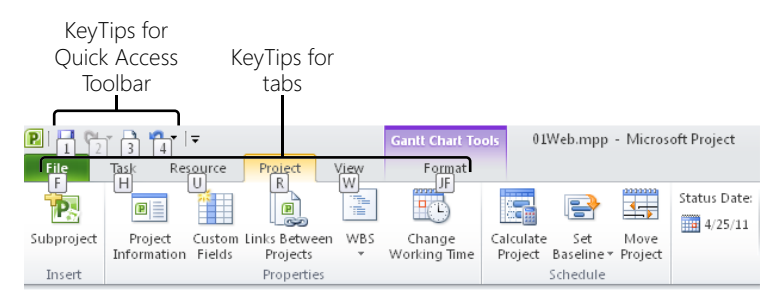

Figure 1-27 Press and release the Alt key to show the KeyTips on the ribbon and Quick Access Toolbar.

**2.** Press the letter shown in the KeyTip that corresponds with the tab you want to use. Do this even if the tab you want is already showing.

The tab you select becomes active, and the KeyTips for the features on that tab appear, as shown in Figure 1-28.

| File       | Task Re     | source | Project                | View | Format       |           |                         |         |              |         |                   |
|------------|-------------|--------|------------------------|------|--------------|-----------|-------------------------|---------|--------------|---------|-------------------|
| P.         | P           | *      |                        |      | <u> </u>     |           | <b>P</b>                | 4->     | Status Date: | 3       | 100               |
| Subproject | Project     | Custom | Links Between          | WBS  | Change       | Calculate | Set                     | Move    |              | Update  | Syncto            |
| Intert     | Information | Fields | Projects<br>Properties | Ŵ    | Working Time | Proiect   | Baseline *<br>Scheerele | Project |              | Project | Protected Actuals |

Figure 1-28 KeyTips appear for all features on the selected tab.

3. Press the letter shown in the KeyTip that corresponds with the command you want.

Depending on the command, a dialog box might open, a drop-down menu might appear, or the command might be executed.

#### Note

To cancel the use of the KeyTips, press and release the Alt key or the Esc key.

To use access keys to execute a command on the Quick Access Toolbar, follow these steps:

- 1. Press and release the Alt key.
- 2. Press the KeyTip number that corresponds to the command you want.

The command is executed.

#### Note

KeyTips do not work in the Project Web App ribbon. Because Project Web App is a web-based application, when you press the Alt key, it activates the browser menu for the keyboard instead of showing KeyTips in the ribbon.

# **Finding Lost Commands**

Suppose that you used a certain command in earlier versions of Project, and now you can't find it on the Project 2010 ribbon. Locate it by following these steps:

1. On the File tab, click Options.

The Project Options dialog box appears.

- In the left pane, click Customize Ribbon or Quick Access Toolbar.
   A list of commands appears in the Project Options dialog box.
- **3.** In the Choose Commands From box, click All Commands. All commands throughout Project 2010 are listed.
- 4. Scroll through the list to find the command you want.
- **5.** To find where the command is located on the ribbon, rest the mouse pointer over the command name.

The location of the command appears, including the name of the tab, group, and command.

| <u>C</u> ho | ose commands from: 🕡                      |                       |
|-------------|-------------------------------------------|-----------------------|
| All (       | Commands 🔹                                |                       |
|             |                                           |                       |
| 冝           | < <no label="">&gt;</no>                  |                       |
| 0%          | 0% Complete                               |                       |
| <b>1</b>    | 1 Day                                     |                       |
| <b></b>     | 1 Daylor                                  |                       |
|             | 1 We Task Tab   Tasks   1 Day (TaskMoveBa | ckOneDay)             |
|             | 1 Week                                    |                       |
| 100×        | 100% Complete                             |                       |
| 25×         | 25% Complete                              |                       |
| 4           | 4 Weeks                                   |                       |
| -           | 4 Weeks                                   |                       |
| 50×         | 50% Complete                              |                       |
| 75%         | 75% Complete                              |                       |
|             | About                                     |                       |
| 8           | Account Settings                          | $\underline{A}dd > >$ |
|             | Activate Product                          | Demesia               |
|             | Activate Window                           | << <u>k</u> emove     |
| -           | Active Directory                          |                       |

The commands are listed in alphabetical order. You might need to look in a couple different places if you're not sure of the exact command name.

You might also try clicking Commands Not In The Ribbon in the Choose Commands From box. If you need to use a command that's not on the ribbon, you can add it to the Quick Access Toolbar or to a custom group.

For more help on finding commands, use the interactive ribbon guide in Project 2010 online Help at *www.microsoft.com/project/en/us/ribbon\_guide.aspx*. Click a graphic of the toolbars and menus from Microsoft Project 2007 to learn where those commands are located on the Project 2010 ribbon.

### **Customize the Ribbon and Quick Access Toolbar**

You can customize the ribbon in a variety of ways. You can add a custom group with the commands you want to an existing tab. You can even create your own custom tab with custom groups arranged on them. For details, see "Customizing the Project 2010 Ribbon" on page 1153.

You can also customize the Quick Access Toolbar with commands you use most frequently. For details, see "Customizing the Quick Access Toolbar" on page 1146.

# Learning as You Go

As you work in your project plan, you can quickly get assistance and other information when you need it—from online Help, from discussion forums, and from Project 2010 feedback while you're working.

#### Note

Previous versions of Microsoft Project included a set of project guides that provided instructions, controls, and wizards to help set up tasks and resources, track progress, or generate reports. Project guides are discontinued in Project 2010. The ribbon takes on some functionality that was previously carried out by the project guides. In addition, you can use Visual Basic for Applications (VBA) to enable any custom project guides you created.

## **Getting Help**

You can find Help topics to assist you with your project plan. A set of Help topics is installed and available with Project 2010 on your local computer. A more comprehensive set of Help topics and other forms of assistance are available on the web through Office.com. You can:

- Browse Project Help contents.
- Search for topics using key words or phrases.
- Browse for more Project Help on Office.com.
- Join and ask questions from a Microsoft Project discussion forum.

### **Browsing Project Help Contents**

If you want to see a list of Help topics, follow these steps:

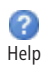

**1.** In the upper-right corner of the Project 2010 window, click the Help icon.

You can also press F1 or, on the File tab, click Help, and then click Microsoft Office Help.

Project Help appears in a separate window, as shown in Figure 1-29.

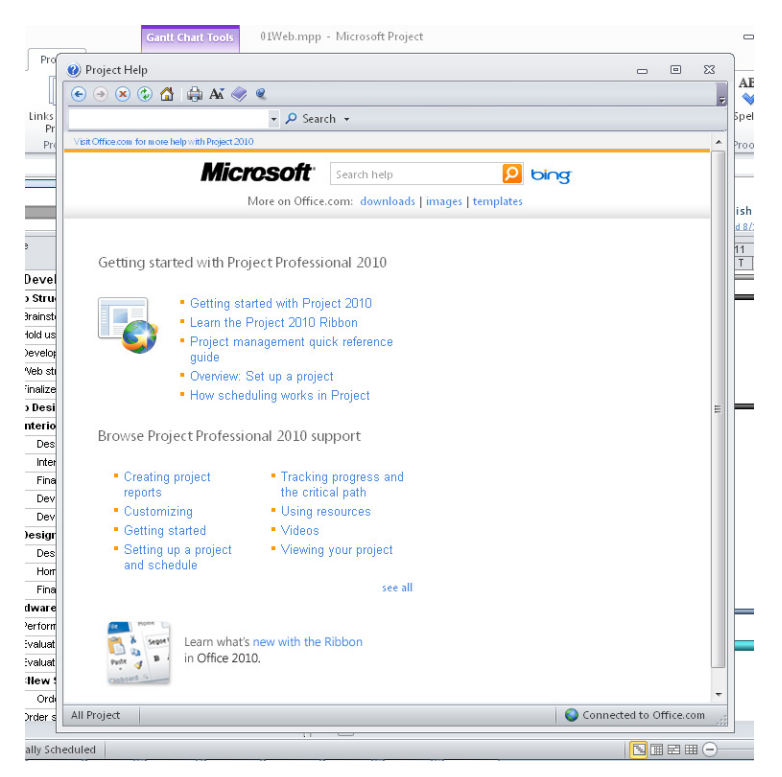

Figure 1-29 Browse through the list of Project Help topics.

- **2.** Click the name of the category you want. If necessary, click a topic under the Subcategories section.
- 3. Under Topics, click the link for the Help topic you want to view.

If you're connected to the Internet and Office.com, you see even more categories and topics listed in the Project Help window.

# INSIDE OUT Get better Help results by connecting to Office.com

You can toggle whether Project 2010 presents Help from your local computer or from Office.com on the web. The current mode shows in the lower-right corner of the Project Help window. If you click the mode button, a menu appears with other choices.

| Cor          | nection Status:                      |
|--------------|--------------------------------------|
|              | Show content from Office.com         |
| $\checkmark$ | Show content only from this computer |
| ?            | Explain these options                |
| 8            | Offline                              |
|              |                                      |

Help works the same whether or not you're connected to Office.com. You can browse categories and topics as usual; the difference is that more categories and topics are available on Office.com because more are being added over time. Also, when you search on a certain word or phrase, you tend to see better results when you're connected to Office.com.

🜍 Connected to Office.com

### Searching for a Specific Topic

Rather than going through a hierarchical list of topics, sometimes it's faster to just ask a direct question and get a direct answer. If you prefer to get your help that way, search using a question or phrase as follows:

- **1.** In the upper-right corner of the Project 2010 window, click the Help icon.
- 2. Near the top of the Project Help window, click in the search box.

| • • | ) 🗶 😍 | 🔂 🖬 | Ar 🗟 | 🥏 🤇 | 2 |        |     |
|-----|-------|-----|------|-----|---|--------|-----|
|     |       |     |      |     | - | Search | 1 - |

#### 🔎 Search 👻

**3.** Type the word, phrase, or question in the search box, and then click Search.

The Project Help window appears with a list of Help topics related to your question, as shown in Figure 1-30.

| 🕐 Project Help                        |                                                                |                                             |                               |   | 23 |
|---------------------------------------|----------------------------------------------------------------|---------------------------------------------|-------------------------------|---|----|
| 🔄 🥑 🙁 🔄 🔂                             | 🖨 Aš 🧼 🍳                                                       |                                             |                               |   | ,  |
| update progress                       | ✓ P Searce                                                     | :h •                                        |                               |   |    |
| Project 2010 Home                     |                                                                |                                             |                               |   | -  |
|                                       | <b>Microsoft</b>                                               | update progress                             | bing                          |   |    |
|                                       | More on Office.                                                | com: <u>downloads</u>   images   templates  |                               |   | _  |
| Project managem<br>Article Show       | ent goal: Track progress<br>All Hide All Though Project ma     | akes tracking easy, there are several steps | to take before you can be     | g |    |
| Article Show                          | All Hide All Though Project ma                                 | akes tracking easy, there are several steps | to take before you can be     | g |    |
| Article As wo                         | rk on your project progresses,                                 | you can update the plan with the actual     | start and finish dates, act   | u |    |
| Update complete<br>Article   You ca   | <mark>d tasks quickly</mark><br>n quickly update your project  | 's tasks to 100% complete or the schedul    | ed percent complete . For (   | e |    |
| Actual Overtime V<br>Article   The Ac | Vork Protected fields<br>tual Overtime Work Protected          | fields show the amount of overtime wor      | k that has been calculated    | f | E  |
| Create or update<br>Article Show      | a baseline or an interim plan<br>All Hide All A well-managed p | roject often involves comparing a project   | to earlier version of it. Thi | 5 |    |

Figure 1-30 The Project Help window lists topics related to your search question.

- **4.** Click a topic that matches what you're looking for, and then read the article about your question.
- **5.** To read a different Help topic that was listed, click the Back button to return to the list of topics, and then click the other topic.

### TROUBLESHOOTING

#### The Project Help window is obstructing your work

When you search for help, the Project Help window appears and floats over the top of your Project 2010 window. Even when you click in the Project 2010 window, the Project Help window stays on top.

The window is designed to stay on top like this because you might want to follow a procedure in a Help topic while working in Project 2010. If this is the case, resize the Project Help window and drag it to the side so that you can still read it but it's out of the way of your work.

If you don't need the Project Help window showing right this minute but want to keep it handy, click its Minimize button to temporarily move it out of the way.

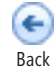

### **Getting Help for Project Fields**

There is a Help topic for each and every field in Project 2010. One way to find such topics is by browsing the Project Help contents, as follows:

1. In the upper-right corner of the Project 2010 window, click the Help icon.

If the Project Help window is already open, click the Home button in the Project Help toolbar.

**2.** If you're accessing Project Help through Office.com, under the categories, click See All, and then click Reference.

If you're accessing Project Help from your offline computer, click General Reference.

- 3. Under Subcategories, click Available Fields Reference.
- 4. Click the topic for the field you want to learn more about.

Each field reference topic includes best uses, examples, calculations if applicable, and particular issues to be aware of when working with this field.

You can also open a field reference Help topic if the field is showing in a table. Position your mouse pointer over the column heading; a ScreenTip pops up that provides a brief description of the field. Press F1 while the ScreenTip is showing to display a Help topic for the selected field in a separate Help window.

| Finish 👻     | Predecessors 🖕    | Resource Names | Add |
|--------------|-------------------|----------------|-----|
| Mon 1/3/11   | Predecessors      |                |     |
| Mon 1/3/11   | The task ID num   | bers for the   |     |
| Wed 12/1/10  | predecessor task  |                |     |
| Wed 12/15/10 | started or finish |                |     |
| Tue 12/21/10 | Dress El for n    |                |     |
| Mon 12/27/10 |                   |                |     |
| Mon 1/3/11   | 12                | Designer       |     |
| Mon 12/20/10 |                   |                |     |

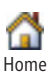
# INSIDE OUT Help for dialog boxes doesn't help

Many of the more complex dialog boxes in Project 2010 include a Help button. In previous versions of Microsoft Project, you could click that button and read an associated Help topic.

In Project 2010, however, the main Project Help window appears, showing the Homelevel Help categories. You have to find the appropriate Help topic yourself.

Your best bet is to browse through those categories to find the topics that seem most related to the dialog box.

# Finding Project Assistance on the Web

You have already seen how you can search on a keyword or browse the contents of Project Help topics on Office.com on the web. As long as you're connected to the Internet, you can also simply open Office.com in a full web browser window. To do this, follow these steps:

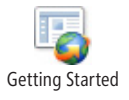

1. On the File tab, click Help, and then click Getting Started.

Even if you don't want to see the Getting Started Help topic, this step gets you to the right place quickly.

The Office.com website appears in a separate web browser.

**2.** If the Getting Started with Project 2010 page is not showing, click Project, as shown in Figure 1-31.

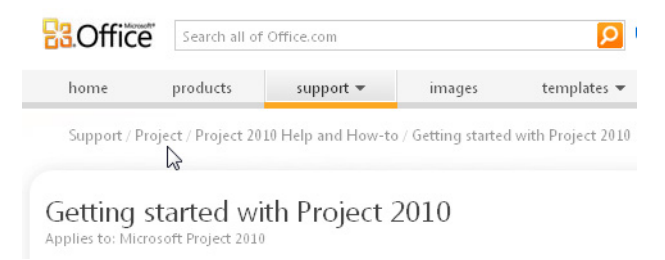

Figure 1-31 If necessary, click Project to see resources for Project 2010 on Office.com.

The Project page appears, as shown in Figure 1-32. This page includes links to videos, training, interactive guides, and more information.

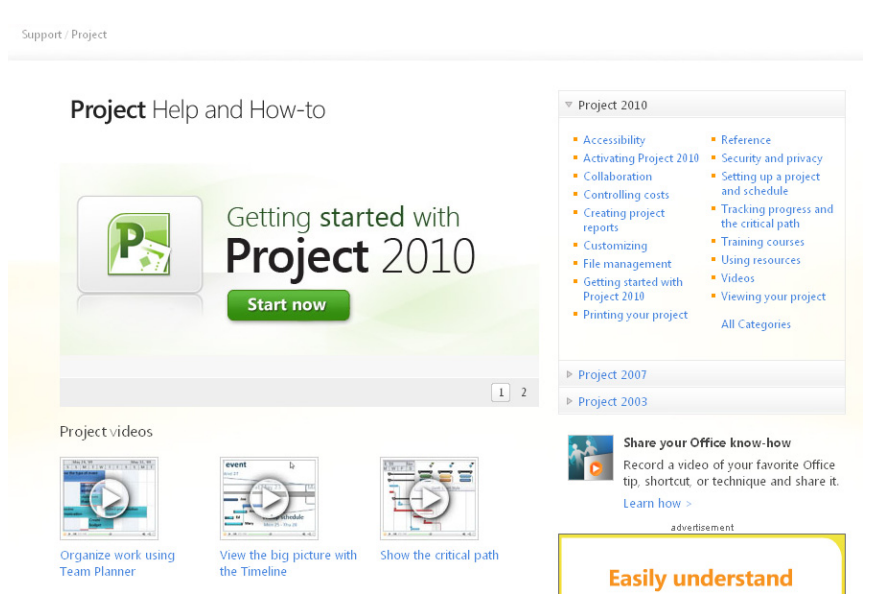

Figure 1-32 The Project page on Office.com includes a variety of online resources from which to learn more about Project 2010.

## Following Project 2010 through Social Media

You can keep up with tips, techniques, and news about Project 2010 through the following social media channels:

- Facebook www.facebook.com/pages/Microsoft-Project/95221953802
- Twitter twitter.com/ProjectHelpTeam
- MSDN blog for Microsoft Project blogs.msdn.com/b/project/

# Joining a Project Forum

It's often easiest to learn from your more experienced buddies. A built-in group of knowledgeable friends willing to help can be found on Office.com. There you will find a Project 2010 discussion forum that can help you find answers to your questions and where you can also learn from questions posed by other users. To find and join a Project 2010 discussion forum:

- 1. In the address bar of your web browser, enter www.answers.microsoft.com.
- 2. Under Microsoft Office, click More Office Products.
- 3. Under Answers By Forum, in the Visio, Project, InfoPath, And Access line, click Project.

The forum page for Microsoft Office For Business Users: Visio, Project, InfoPath, And Access appears, with the discussion items filtered for Microsoft Project.

4. Click in the Office Version box, and then click Office 2010.

The discussion items are now filtered for Project 2010, as shown in Figure 1-33.

| answers.                                                                                                    | Search Answers with B                                                                                                    | ling                 | bing 👂              | ]                                 |  |  |  |
|----------------------------------------------------------------------------------------------------|----------------------------------------------------------------------------------------------------|----------------------|---------------------|-----------------------------------|--|--|--|
| crosoft Office > Microsoft Office Forum:<br>ers: Visio, Project, InfoPath, and Acces                                                                                                    | s > Additional Microsoft Office Products<br>ss                                                                                                    | s Forums > Microso   | oft Office fo       | r Business                        |  |  |  |
| Ask a question                                                                                                    | Search Forums: Search Microsoft O                                                                                                    | ffice for Business U | sers: Visio, F      | Proje 🔎 🔹                         |  |  |  |
| Iicrosoft Office for Business Users: Visio, Project, InfoPath, and<br>CCCSS Solution of the second state of the second state of t |                                                                                                    |                      |                     |                                   |  |  |  |
| how Office Version                                                                                                    | Operating System Business App                                                                                                    | lication             |                     |                                   |  |  |  |
| Answered - Office 2010 -                                                                                                    | Show All + Project +                                                                                                    |                      |                     |                                   |  |  |  |
| · Show more much options                                                                                                    |                                                                                                    |                      |                     |                                   |  |  |  |
| 2 3 4 >> (Showing 1 to 20 of 70)                                                                                                    |                                                                                                    | Replies              | Views               | Last Repl                         |  |  |  |
| 2 3 4 >> (Showing 1 to 20 of 70)     • Project 2010 - PERT Analys     Monday, February 07, 20. Last Reply Monday, 7                                                                                                    | <b>is?</b><br>11 5:06 PM<br>Pebruary 07, 2011 11:59 PM                                                                                               | Replies<br>3         | Views<br>32         | Last Repl-                        |  |  |  |
| <ul> <li>a new inde inter options</li> <li>a &gt;&gt; (Showing 1 to 20 of 70)</li> <li>Project 2010 - PERT Analys<br/>Monday, February 07, 20,<br/>Last Reply Monday, F</li> <li>MSP 2007 Visual Reports - 1</li> <li>Excel 2003 or higher (I'm run<br/>Tuesday, June 08,<br/>Last Reply Monda</li> </ul>                                                                                                    | is?<br>11 5:06 PM<br>ebruary 07, 2011 11:59 PM<br>error indicating that I need<br>ning Office 2010!)<br>2010 8:45 PM<br>y, February 07, 2011 5:20 AM | Replies<br>3<br>10   | Views<br>32<br>1142 | Last Repl<br>2/7/2011<br>2/7/2011 |  |  |  |

Figure 1-33 The Project discussions page represents a community of Project users and experts who ask and answer questions.

You can search for a particular topic or browse through a list of topics.

**5.** Before you ask a question, check whether your question has been asked (and answered) previously. Enter a keyword or phrase in the Search Forums box.

It's a great idea to do this before posting a new question, especially if you're a newer user.

**6.** If you don't find anything in the archives that answers your question, click the Sign In button to sign in with your Windows Live ID, and then click Ask A Question. A form appears in which you can type your question and post it to the discussion forum.

You'll find that you get great answers to your questions, often quite quickly. If you stick around long enough, you'll soon find that you're knowledgeable enough to answer others' questions. To reply to an existing question, click the Reply button. Enter your answer and post it to the discussion forum.

More advanced Project 2010 users might find the TechNet discussion forums useful.

- 1. In the address bar of your web browser, enter www.technet.microsoft.com.
- 2. In the menu bar, click Forums.
- **3.** Scroll down and click one of the forum categories under Project Professional or Project Server.

For more information about discussion forums and additional resources to help you learn and use Project 2010, see Appendix B, "Online Resources for Project 2010."

# Working with Indicators and Option Buttons

When you make certain types of adjustments to your project plan, Project 2010 presents an indicator with an option button, as shown in Figure 1-34. This is interactive feedback that specifies the action you've just taken, along with implications that the action might have. You see information, especially in certain ambiguous situations, to ensure that the result is really your intention. You also see options to switch to a different action if you intended a different outcome.

| Optic<br>butto                                                                                                    | n Feedback<br>n indicator     |        |             |             |    |  |  |
|----------------------------------------------------------------------------------------------------|-------------------------------|--------|-------------|-------------|----|--|--|
| 3                                                                                                    | Brainstorm content categories | 3 days | Mon 4/4/11  | V/ed 4/6/11 |    |  |  |
| <b>3</b> 🔶 🚬                                                                                                    | Hold user meetings            |        | Mon 4/11/11 | Wed 4/13/11 | 2  |  |  |
| You've added new resources to this task. Is it because you wanted to:         Reduce duration so the task ends sooner, but requires the same amount of work (person-here)         Reduce duration so the task requires more person-hours. Keep duration constant.         Reduce the hours that resources work per day. Keep duration and work the same.         Show me more details. |                               |        |             |             |    |  |  |
| 2                                                                                                    | Finalize interior page design | 4 days | Tue 5/17/11 | Fri 5/20/11 | 10 |  |  |
|                                                                                                    | Feedback<br>message           |        |             |             |    |  |  |

**Figure 1-34** An indicator shows as a green triangle in a cell that contains a potential issue that Project wants to confirm. When you move your mouse pointer over the green triangle, the option button appears. Click the button to display the options in a drop-down menu.

Indicators and option buttons might appear for four operations:

- Changing resource assignments
- Changing start or finish dates
- Changing work, duration, or units
- Deleting a task or resource in the Name column

The indicator appears in the cell as long as the edit is available for an Undo operation. After you make a new edit, the indicator disappears.

You can turn off the display of indicators and option buttons. On the File tab, click Options, and then click Display in the left pane. Under Show Indicators And Option Buttons For, clear the check boxes for the categories of changes for which you don't need indicators.

For more information about using the indicators and option buttons for scheduling feedback, see "Changing Resource Assignments" on page 314.

# Index

## A

accuracy, in project management, 64 activity definition, description of, 101 Actual Cost (AC) earned value field, 593 Actual Cost of Work Performed (ACWP) earned value field, 593 actuals actual costs, updating, 480-482 entering, for earned value analysis, 587 progress information, 484 submitted by resources, 945 tracking, in enterprise project management, 874 administrative closure, 1204 administrative time nonproject working time and nonworking time, tracking, 872, 945 requesting, in Project Web App, 994 reviewing and approving in Project Web App, 956 setting categories for, 879 administrators, project server. See enterprise project management (EPM) alerts in Project Web App graphical icons for, setting up, 1115 from Microsoft Outlook, connecting to, 785 and reminders, e-mail, 956 sending to users, 891 setting up, 997 annotation assignments, adding notes to, 311 resources, adding notes to, 279 tasks, adding notes to, 123 of Visio Gantt charts, 765 applications, exchanging information with. See information exchange with other applications archived projects and administrative closure, 1204 document versions, controlling, 959 lessons learned, recording, 1203 new project plans, adding tasks from, 101 on Project Server, 810, 910 assignments. See also workloads, balancing assignment calculations, understanding, 300-302, 311 assignment costs, reviewing, 339 assignment delay, 415 assignment-related reports Baseline Report, in Visio, 550 Baseline Work Report, in Excel, 551 Budget Work Report, in Excel, 551 Earned Value Over Time Report, in Excel, 557 Overallocated Resources report, 409, 562 Resource Availability Report, in Visio, 563 Resource Status Report, in Visio, 564 Resource Usage report, 409 Task Status Report, in Visio, 551 To-Do List reports, 560 when to use, 558 Who Does What and Who Does What When reports, 409, 559 assignment units, 377, 380, 394 changing methods for, 314-317 seeing feedback on, 315 contouring, 317-320 enterprise resources assigning tasks to, 941 identifying assignment owners, 943 status managers, assigning, 944

assignments, continued reviewing assignments and availability, 937 in multiple projects, 621 with the Team Planner, 139 showing and hiding assignments, 311 showing assignments by task or resource, 309-311 tasks, during project planning, 56 task views, showing assignment information in, 312 team assignment pool, adding, 933 troubleshooting, 311 working with, in Project Web App assigning yourself to an existing task, 978, 980 changed assignments, reviewing, 976 new assignments, reviewing, 974 new project tasks, proposing, 981 options for working in, 973 reassigning to another resource, 977 rejecting an assignment, 975 reviewing, in the Resource Center, 1018 tasks vs. assignments, 973 tracking and updating progress, 985-989 assumptions cost assumptions, checking, 401 schedule assumptions, checking, 386-392 in the scope statement, 73

AutoFilter, 180-182, 1124, 1137

#### B

backing up project files, 1226
Backstage view
Available Templates Backstage views, 79, 104, 717
Information Backstage view, 896
new features of, 18
Print Backstage view, 493, 510, 530, 531, 536
backward compatibility, 15
BAK files, 1227
base calendars. See also calendars
applying to the project calendar, 85
choosing, 84
creating new, 93
deleting, 93
modifying

alternative work week, 88, 89 calendar exceptions, deleting, 92 creating calendars to reflect nonworking times, 869 holidays and one-time exceptions, setting up, 89 normal work week, specifying, 85 recurring calendar exceptions, setting up, 91 recurring calendar exceptions vs. recurring project tasks, 91 working days, changing defaults, 86 working times exceptions, setting up, 92 and resources applying a different calendar to, 269 creating a new base calendar for, 270 multiple resources, 271 for task calendars, 235 baselines adding saving, 453 vs. interim plans, 459 baseline fields, special purpose, 446 clearing, 460 definition, 52, 484 multiple, reviewing, 457 new, when to set, 521 original plan information, saving, 57, 445 protecting information in, 450 reviewing baseline information, 451-456 saving, as key to project management, 65 setting, 448-451, 486, 586 start and finish dates, saving additional, 459-462 troubleshooting, 454, 455 billing categories, setting, 880 blogs and discussions, 1252 Microsoft Developer Network (MSDN), 1249 **BMP** file format for embedded graphic objects, 664 for Gantt charts, 661, 662 boxes in network diagrams, 1083-1085 brainstorming tasks, 100, 768 Browse tab in Project Web App, 901 Budgeted At Completion (BAC) earned value field, 593

Budgeted Cost of Work Performed (BCWP) earned value field, 592 Budgeted Cost of Work Scheduled (BCWS) earned value field, 592 budgets, project. See also costs; See also planned costs budget resources assigning to the project summary task, 349 assignment of, 309 creating, 347-349 reviewing costs using, 505 specifying, 266 budget status, reviewing, 509 cost budgeting, description of, 322 knowing the budget, as key to project management, 64 overbudget costs, reviewing, 505 overbudget work, reviewing, 513 realigning the project with, 511 reports, 509 setting up and reviewing aligning resources with their budget resource type, 353-356 budget resources, creating, 266, 347-349 budget types, creating a lookup table for, 356 comparing resource costs with budget resource values, 357-361 custom budget resource view, creating, 360 entering budget values for the budget resources, 351-353 overview. 346 sources of, 367 business drivers defining in enterprise project management, 803 new features for defining, 23, 926 working with in Project Web App prioritizing, 1008, 1009 processes of, 1007 role of portfolio manager, 807, 814 sharing, 1008 viewing, 1007 **Business Intelligence Center** creating reports in, 1052-1054 Dashboard Designer, 1056-1058 portfolio analysis tools, understanding, 1021, 1022 buyoff, obtaining on the project plan, 439

#### С

calculations assignment calculations, 300-302 for group heading rows, 1126 using custom formulas, 722 calendars. See also base calendars Calendar views, visualizing projects with, 138, 761 project calendars alternative work weeks, setting up, 88 applying to the project calendar, 85 creating new, 93 holidays and one-time exceptions, setting up, 89 modifying, 85-92 normal work week for, specifying, 86 overview of, 84 recurring calendar exceptions, setting up, 91 resource calendars applying a different base calendar to, 269 creating a new base calendar, 270 description of, 94 modifying, 269 and multiple resources, 271 viewing, 267 task calendars assigning a base calendar to a task, 236 modifying a built-in base calendar, 235 scheduling and, 392 setting up, 234 troubleshooting, 237 when to use, 94 working with, 234 types of calendars, 94 cells background color of, changing, 1069 copying and pasting in Excel worksheets, 691, 696 checking in and out enterprise projects, 912, 915 closing projects. See also project management; archived projects analyzing project performance, 1202 overview of, 53, 59, 1202 as project management key, 66 recording lessons learned, 1203 saving acquired project knowledge, 1203

code field, for resources, 276 code, macro, 1171, 1177-1179 codes outline codes lookup tables, defining, 1120-1122 outline code masks, defining, 1117 outline codes, assigning, 1122 outline code values, controlling, 1119 overview, 1116 reviewing tasks and resources with, 1123 setting up the code, 1117 work breakdown structure (WBS) codes custom, creating, 121 other structural and hierarchical codes, 121 outline numbers as. 119–121 setting up, 122 understanding, 119 collaboration. See also teams, working with basic activities of, 946 documents, risks, and issues, managing, 958-960 in enterprise project management process of, 816-818, 945 project information for resources, publishing, 947 task progress information, exchanging, 948 task updates from resources, reviewing, 948–950 text-based status reports, 952-954 project information, publishing for resources, 947 task progress information, exchanging, 948 task update options, configuring, 956 task updates from resources, reviewing, 948-950 task updates, incorporating into the project, 950-952 text-based status reports, requesting and reviewing, 952-954 timesheets, reviewing and approving, 955 using Project Web App or SharePoint, 780 columns adding adding guickly, 16 in Project vs. Excel, 185 to right edge of a table, 156 to specific place in a table, 157

in Excel data types, changing after exporting, 731 matching, for copying and pasting, 691, 693 hiding and showing, 158 in macros, absolute vs. relative references, 1174, 1177 locking, for scrolling, 1106 modifying, 159, 1103-1105 moving, 160 removing, 157 titles, changing, 158 combination views cross-referencing with, 147-149 troubleshooting, 149 types of, 148 commands keyboard shortcuts for, 1255 learning, online resources for, 1248 lost commands, finding, 32-34 committed vs. proposed resources, 261 communications plan, establishing, 526-528. See also reporting communication with team members. See teams, working with consolidated projects, 610-612 constraints, project date constraints, 223 in the scope statement, 72 constraints, task and automatically scheduled tasks, 222 changing constraints, 223-225 constraint types, understanding, 220-223 date constraints changing all at one time, 388 checking and adjusting, 387 definition, 52 dependencies and constraints, conflicts between, 227 flexible and inflexible, 226 reviewing, 227 contact information for resources, 278 contouring resource assignments, 317-320

copying. See also embedding between applications capturing a view for, 652 the Clipboard, using, 650 copy and paste, enhanced, 14 copying a picture of a view, 651 copying the Timeline, 654 from and into other applications, 630, 647, 649-651 between Project 2010 and Excel copying information from Excel, 690-693, 691, 694 copying information to Excel, 695, 696, 698 matching data types, 691, 693 overview, 690 between Project 2010 and Visio, 754 between projects copying elements between two projects, 633 copying fields between projects, 628 overview, 625 task and resource information, 627 troubleshooting, 630 using the Organizer, 630 project elements to Global Template, 631-633 tasks, 111-113 troubleshooting, 651, 697 Cost Performance Index (CPI) earned value field, 594 cost resources adding, 259-261 assigning to tasks, 306-308 description of, 259 troubleshooting, 261 updating actuals, 481 costs. See also budgets, project accrual, setting, 331 cost assumptions, checking, 401 Cost Center information, entering, 331 cost estimating, description of, 322 cost reports Baseline Cost Reports, in Excel, 553 Budget Cost Reports, in Excel, 553 Budget reports, 553 Cash Flow reports, 552 Cash Flow Reports, in Excel, 552

Cash Flow Reports, in Visio, 552 Earned Value reports, 555–557 generating, 398 Overbudget Resources report, 555 Overbudget Tasks report, 554 Resource Cost Summary Report, in Excel, 554 cost resources, entering, 332-335 monitoring and adjusting budgets, realigning with, 511 budget status, reviewing, 509 cost control, 322, 503 overbudget costs, reviewing, 505 overview of Project 2010 features, 60 processes, 322 project costs, monitoring, 502 using budget resources, 505 using earned value analysis, 506-508 variances, reviewing, 504 planned costs, reviewing assignment costs, 339 overview, 339 resource costs, 341 task costs, 343-345 total planned costs, 345 project costs checking cost assumptions, 401 cost reports, generating, 398 filtering tasks or resources by cost, 400 manually updating, 481 resource costs, comparing against budget resource values, 397 sorting tasks or resources by cost, 400 viewing, 397-404 reducing adjusting assignments, 402 adjusting cost resources, 402 adjusting the schedule, 401 resource costs, strategies for reducing, 403 resource costs comparing with budget resource values, 357-360, 397 default cost rates, setting, 325 fixed resource costs, specifying, 326

costs, continued material resources, setting costs for, 326 multiple costs for, setting, 328-330 overtime pay rate, setting, 325 reviewing, 341 strategies for reducing, 403 work resource costs, variable, 323 work resources, setting costs for, 323 reviewing with the Cost table, 397 planned, actual, and scheduled, 58 resource costs, 341 task costs, 343-345 task costs fixed cost accrual method, default settings, 336 planning fixed costs for, 334-337 reviewing, 343-345 troubleshooting fixed costs for tasks, 338 updating actuals cost resources, 481 for fixed costs on tasks, 481 for material resources, 480 for work resources, 480 Cost Variance (CV) earned value field, 593 Cost Variance Percent (CV%) earned value field, 594 critical path and critical tasks Critical Path Method (CPM), 372 critical path, viewing, 372-376, 489 formatting the critical path on the Gantt Chart, 374 multiple critical paths, working with, 376 slack time, understanding, 369-372 understanding and working with, 367-369 cross-application file formats, working with, 1221 currencies multiple currencies, strategies for working with, 363 setting up a different currency, 360 customers billing, 872 customer service project template, 77 reporting to, 526 as stakeholders, 63

customizing the Project 2010 interface commands changing the name or button icon for, 1161 deciding where to put, for easy access, 1158 Quick Access Toolbar, 1147–1151 custom forms no longer available, 1146 Project Web App, pages in, 971 ribbon commands, finding, 1157 custom groups, creating, 1154-1156 defaults, resetting, 1165 exporting a custom ribbon, 1166 groups for macros, 1182, 1184 groups, removing a name from, 1183 groups, replacing built-in with custom, 1164 importing a custom ribbon, 1167 macro icon or display name, changing, 1185 minimizing or expanding, 1153 overview, 1153 tabs and groups, rearranging, 1159 tabs and groups, renaming, 1160 tabs and groups, restoring, 1164 tabs, creating, 1158 tabs, groups, and commands, removing, 1162 customizing your view of project information calendar, modifying, 1096-1099 fields calculated fields, creating, 1112 customizing, 1108 custom, specifying lookup values for, 1110 formulas, copying between projects, 1113 graphical indicators, working with, 1114, 1116 values for assignment rows, calculating, 1114 values for custom summary values, calculating, 1113 filters AutoFilter criteria, customizing, 1137 AutoFilter, turning on, 1137 comparison filters, creating, 1134 creating filters with multiple tests, 1134 creating, for resource booking type, 1133 creating interactive filters, 1136 filter types, 1131

modifying, 1130-1132 and tasks, troubleshooting, 1131 Gantt charts, formatting Gantt bars, 1072-1075, 1077, 1079 Gantt bars, creating, 1075-1077 Gantt bars, stacking, 1077 Gantt bars, troubleshooting, 1075, 1077 Gantt Chart Wizard, guick formatting with, 1072 gridlines, formatting the appearance of, 1080 schedules, marking up, 1080 groups calculations in, troubleshooting, 1126 creating, 1127 modifying a group, 1125-1128 new features in Project 2010, 1129 and tasks with overallocated resources, 1128 network diagrams, modifying boxes, 1083, 1085 boxes, new data templates for, 1085 commands on the ribbon, 1087 outline codes, working with lookup tables, defining, 1120-1122 outline code masks, defining, 1117 outline codes, assigning, 1122 outline code values, controlling, 1119 reviewing tasks and resources with, 1123 setting up the code, 1117 and the project global template, adding new elements to, 1067 resource graphs, modifying determining what it shows, 1093 fields, changing which appear, 1094 graph bars, appearance of, 1091-1093 units, changing, 1095 sharing custom elements among projects copying elements to the project global template automatically, 1139 customized elements, copying, 1140 customized elements, removing, 1142 customized elements, renaming, 1143 customized elements, restoring to default state, 1143 the Organizer, working with, 1139

tables, modifying as changing table definitions, 1103 changing the view definition, 1066 columns, 1103-1105, 1106 new table from current table, 1105 new tables, creating, 1107 table options, 1106 troubleshooting, 1105 Team Planner, modifying elements, changing the appearance of, 1089 information in, changing, 1090 text formatting, changing in views adjusting, 1068 cells, changing background color of, 1069 formatting, copying, 1071 individual text, changing the format of, 1070 text styles, making changes to, 1070 Timeline, modifying content of, changing, 1088 tasks, changing the appearance of, 1087 timescales, modifying, 1081-1083 views changing the content of, 1062-1066 changing the order of in drop-down menus, 1065 combination views, customizing, 1065 frequently used views, including in drop-down menus, 1065 keyboard shortcuts to, 1067 new, creating, 1066-1068 saving, 1068 sheet view, modifying, 1099 usage view, modifying, 1100-1102

### D

#### dashboards

creating, 1055–1058 using, 1026 database information. See also project information data source structure of Project Server, 910, 1055 exchanging project information with databases, 1219 importing and exporting, 685 reporting database, saving, 578 saving and opening a Microsoft Access Database, 1220 saving and opening an ODBC database, 1220

data exchange with other applications. See information exchange with other applications data types. See also file formats changing in Excel, after exporting, 731 matching, for copying and pasting between Excel and Project 2010, 693 date constraints changing all at once, 388 checking and adjusting, 387 definition, 52 working with, 223 date fields, exporting to Excel, 733 days off, setting for resources, 267 deadlines adjusting schedules to hit deadlines, 229 affecting task scheduling, 230 knowing, as key to project management, 64 during project planning, 56 setting reminders for, 228-230 deliverables definition of, 52 in other projects, depending on, 921 project, in the scope statement, 73 and tasks, adding, 100 demand management system. See also workflow, project default workflow, 1033 designing, 1032 and evaluating new projects, 905 existing workflows, customizing, 1034-1036 new workflows, creating, 1036 process of, 923 for project portfolio management, 22 workflow basics, understanding, 1032 workflows, associating with an enterprise project type, 1036 dependencies, task. See task dependencies destination in information exchange, defined, 645 developer information online resources, 1249 Project 2010 SDK (Software Development Kit) documentation, 1250 diagrams, Visio Gantt Chart templates, using, 764-766 PERT Chart templates, 766

Timeline templates expanding a portion of a Timeline, 763 milestones and intervals, synchronizing, 763 milestones, configuring, 763 Timeline intervals, configuring, 762 time period and time format, configuring, 761 using, 761 discontinued features, Project 2010 Analyze Timescaled Data function, 697 custom forms, 1146 Define The Project Wizard, 82 discontinued Gantt charts, 133 Office Wizard, 652 PERT analysis views, 134 PivotTables, saving project files as, 735, 1217 project guides, 34, 270, 470 WBS Chart Wizard, 754 discussion forums online, 1249 display names of command types, 1162 for custom groups, 1154 for macros, changing, 1185 documentation, project, 94-99 document library, in Project Web App 2010, 99 documents. See also project files copying to your project file, 95-97 hyperlinking to, 97-99, 674-676 project documents, controlling, 959 duration of tasks actual and remaining, entering, 468 automatic defaults for, 185 building in a buffer, 199 checking and adjusting, 389 entering, 200-202 estimated vs. confirmed, understanding, 199 fixed duration, 381 manually setting, 184 reliable estimates, developing, 197-199 reviewing durations, 206 scheduling as affected by durations, 202 estimating task durations, 56

start and finish dates, where they come from, 203–206 troubleshooting, 205 understanding and working with, 301

#### E

#### earned value analysis

earned value fields Actual Cost (AC), 593 Actual Cost of Work Performed (ACWP), 593 Budgeted At Completion (BAC), 593 Budgeted Cost of Work Performed (BCWP), 592 Budgeted Cost of Work Scheduled (BCWS), 592 Cost Performance Index (CPI), 594 Cost Variance (CV), 593 Cost Variance Percent (CV%), 594 descriptions of, 592-594 Earned Value (EV), 592 Estimated At Completion (EAC), 593 in the Mapping table, 729 Physical Percent Complete, 594 Planned Value (PV), 592 Schedule Performance Index (SPI), 594 Schedule Variance Percent (SV%), 594 Schedule Variance (SV), 593 To Complete Performance Index (TCPI), 594 troubleshooting, 595 Variance At Completion (VAC), 594 Earned Value Over Time Report, 596 Earned Value report, 595 generating earned value data based on physical percentage complete, 588 baseline, setting, 586 entering actuals, 587 status date, specifying, 588 reviewing data adding to the Tables menu, 590 analysis by resources vs. tasks, 589 cost performance, 506-508 earned value tables, working with, 589-591 Earned Value (EV) earned value field, 592 editing in sheet views, keyboard shortcuts for, 1254 edits, multiple undo, 114, 390

effort-driven scheduling, 377, 378-380, 394 e-mail adding resources to address book from, 251 alerts and reminders in Project Web App, setting up, 997 copying tasks to and from Outlook messages, 771 notifications and reminders, setting up, 956 resource contact information, specifying, 278 sending project file information via routing a project file to a list of individuals, 776-778 sending an entire project file, 775 workgroup messaging, 780 sending reports via, 561 embedding information. See also copying between Project 2010 and Excel creating a new Excel object, 702 creating a new Project 2010 file in Excel, 705 deleting an embedded object, 703 embedding an entire Excel file in a Project 2010 file, 700 embedding an Excel object in Project 2010, 699 embedding an existing Project 2010 file in Excel, 704 embedding copied Excel information in a Project 2010 file, 700 overview, 699 working with embedded Excel objects, 703 working with embedded Project 2010 files, 706 between Project 2010 and Visio, 746 embedded objects creating a new Project 2010 file as, 659 deleting, 667 new, creating, 665 working with in the project, 667 embedding from another application to Project 2010, 661 existing Project 2010 files, embedding, 657-659 into forms, 666 Gantt charts, inserting graphics or other objects in, 661 graphics, adding to printed views, 663 objects, embedding in notes, 664-666 OLE technology, 656 overview, 656 project files, displaying as icons, 659 testing an object's ability to be embedded, 661 working with embedded Project 2010 files, 660

end users as stakeholders, 63 enterprise project management (EPM) aspects of, 1003 calendars to reflect nonworking times, creating, 869 components of overview, 801 Project Professional, understanding, 811 Project Server architecture, understanding, 809-811 Project Web App, understanding the role of, 813 understanding, 1239 documents, risks, and issues, managing features available for, 958 project documents, controlling, 959 project issues, monitoring, 962 project risks, mitigating, 960-962 enterprise global templates, 80 enterprise project elements custom elements, copying to the enterprise global, 862 enterprise global template, working with, 859-861 enterprise project fields custom fields, establishing, 865-867 field types, 864 regular custom fields, using, 868 resource codes, associating with resources, 868 enterprise project portfolio enterprise project types, configuring, 858 establishing, 854 project workflows, setting up, 854 workflow phases, managing, 856 workflow stages, managing, 857 enterprise projects custom fields, working with, 919 deliverables in other projects, dependencies, 921 new, creating, 905-907 programs of projects, setting up, 920 publishing, 910, 911 saving changes for, 909 saving locally, 907 enterprise project templates description of, 61 enterprise global templates, reviewing, 916-918

enterprise resource pools administering, 837 individual resources, adding, 843 local resources, importing, 847-849 multiple resources, adding, 838-841 resource information, entering, 830 resource information, updating, 850-853 resources, adding as Project Web App users, 843 resources, adding by syncing with Active Directory, 841 resources, removing, 853 team resources, adding, 843-847 team resources vs. generic resources, 847 viewing, 1016 enterprise resources assigning tasks to, 941-943 assignment owners, identifying, 943 enterprise resource pools, 615 status managers, assigning, 944 vs. users, 829 file management checking in projects, 914, 915 checking out an enterprise project, 912 working offline with enterprise projects, 915 online resources for, 1245, 1248 project life cycle. See also workflow, project collaborating as a project team, 816-818 enterprise resources, managing, 819 standardizing enterprise projects, 818 understanding, 814-816 Project Portfolio Management (PPM), understanding, 813 Project Server. See also Project Server categories, customizing, 835 demand management, 905 groups, categories, and permissions, understanding, 825 logging on via Project Professional, 898 project databases maintained by, 910 security, configuring, 823 security templates, creating, 832 setting up Project Professional with, 895-897

project team, building Build Team dialog box vs. the Resource Substitution Wizard, 939 custom enterprise fields, using, 931 features, 927 generic resources, matching and replacing, 939 generic resources, using as placeholders, 932 in Project Professional, 929 in Project Web App, 930 replacing existing resources with enterprise resources, 937 resource assignments and availability, reviewing, 937 resources, finding, 928 resources, matching existing, 938 resources that meet specific criteria, finding, 935 team assignment pool, adding, 933 tentative resources, proposing, 940 project team, collaborating with process of, 945 project information for resources, publishing, 947 task progress information, exchanging, 948 task updates from resources, reviewing, 948-950 task updates, incorporating into the project, 950 text-based status reports, requesting, 952 text-based status reports, reviewing, 953 Project Web App. See also Project Web App analyzing and reporting project information, 1021-1026 business drivers, reviewing and prioritizing, 1007-1009 checking in projects, 915 creating enterprise projects using, 907-909 groups, creating, 833-835 navigating Project Web App, 1004 new features, 1001 pages and controls, working with, 901-903 project portfolio management, 1006, 1009-1015 queued actions in, 909 Quick Launch, using, 900 resource information, working with, 1016-1020 signing in and out, 822, 898, 1003 tables, working with, 903 tasks page, designing, 946 user accounts, 827-832

reasons to use, 801-806 roles in, 806-808 task update options accepting updates, setting rules for, 957 e-mail notifications and reminders, setting up, 956 Timesheets in Project Web App administrative time, reviewing and approving, 956 billable and nonbillable time, tracking features, 954 reviewing and approving, 955 workflow, project initiating a proposal, 924 new features, 923 proposals, define phase of and beyond, 925-927 equipment resources max units for, 275 resource pools and, 615 working times and availability, setting, 275 Estimated At Completion (EAC) earned value field, 593 estimating cost estimating, description of, 322 resources, using generic resources, 264 Excel, Microsoft. See Microsoft Excel Exchange folders, publishing the project file to, 779 exchange rates, financial, 363 exchanging information. See sharing information execution phase of the project, 51, 57, 443. See also project management executives, role of in enterprise project management, 807 expert consultation, 101 exporting. See also importing business drivers, 1008 database information, 685 to Excel changing data type after exporting, 731 changing the Excel date format, 733 complete project data, exporting, 731 Excel formatting, overwriting, 730 exporting selected data, 724-731 reusing a previously saved export map, 733 troubleshooting, 729 the Export Wizard, 682, 725, 725–729 from Visio to Project 2010 copying and pasting, 760

exporting, continued exporting Gantt charts, 760 exporting timelines, 757 from Project 2010 data export, 681 exporting a custom ribbon for another user, 1166 file formats for, 680 troubleshooting, 681 project files, with Excel, 1219 security setting to allow, updating, 677 task and resource data, mapping for export, 682

#### F

Facebook, Microsoft Project on, 1249 features of Project 2010, adding or removing, 1237 fields custom fields calculated fields, creating, 1112 customizing, 1108 specifying lookup values for, 1110 values for assignment rows, calculating, 1114 values for custom summary values, calculating, 1113 enterprise project fields custom, working with, 865-867, 916 field types, 864 resource codes, associating with resources, 868 formulas, copying between projects, 1113 getting information about, 163 graphical indicators tests, 1116 working with, 1114 Help information about, 38, 163 mapping, between Project and SharePoint, 790 project data fields, reporting cube, 576-578 resource tables and their default fields, 153 task tables and their default fields, 151-154 using and categorizing, 160-164 file formats BMP, for Gantt charts, 661 copy and paste errors, troubleshooting, 651 cross-application files, working with, 1221-1223 earlier versions of Microsoft Project, working with, 1218 for exporting information from Project 2010, 680

for exporting information into Project 2010 current formats being used, 680 formats no longer available, 681 GIF, for the Copy Picture function, 652 HTML, no longer available for saving project files, 684 for importing information into Project 2010, 678 Microsoft Access MDB files, saving and opening as, 1220 .mpt, for templates, 77 ODBC database files, 685, 1220 opening and saving with different file formats, 1214 PDF files for e-mailing reports, 561 saving views or reports as, 14, 537, 579-581 saving your project plan as, 683 for project files, 735 supported file formats, 1216 XML format, 684, 1219 XPS files, saving views or reports as, 14 file naming conventions for project files, 1207 file sizes of projects, and baselines, 459 files, keyboard shortcuts for working with, 1253 filters AutoFilter criteria, customizing, 1137 how to use, 180-182 turning off, 1138 turning off arrows in, 1124 turning on, 1137 creating comparison filters, 1134 filters with multiple tests, 1134 interactive filters, 1136 overview, 1132 for resource booking type, 1133 for critical tasks, 376 customizing, 1129 filter types, 1131 help with, 182 Highlight Filters check box, 1064 modifying, 1130-1132 resource filters, 179, 292 task filters, built-in, 178 task progress, highlighting, 491

and tasks, troubleshooting, 1131 troubleshooting, 182 types of filters, 1131 finish date, project adjusting, during project planning, 56 constraints, changing all at one time, 388 and the critical path, viewing, 384 date constraints, checking and adjusting, 387 duration compression, 390 durations, checking and adjusting, 389 extra time, 385 links, removing all, 389 and manually scheduled tasks, 388 resource setting, adjusting adding resources to decrease duration, 394 critical tasks, resources for, 396 and productivity, 395 resource availability, checking and adjusting, 392 schedule assumptions, checking, 386 sources of, 367 task dependencies, checking and adjusting, 388 Task Inspector, reviewing scheduling factors with, 391 time-constrained projects, 383 vs. start dates, scheduling from, 82-84 finish date, tasks actual finish, entering, 469 for interim plans, 460 manually setting, 184 saving additional, 459-461 troubleshooting, 470 fixed duration, task type, 381 fixed units, task type, 380 fixed work, task type, 381 flexible constraints, 226 flowcharting with network diagrams, 137–139 forms custom, no longer available, 1146 embedding objects in, 666 seeing details with, 145 types of, 146 formulas, sharing with other projects, 1113

forums, Project discussion and social media online, 1249 joining, 41 free slack, 369 freezing data, definition of, 646

#### G

Gantt charts copying from, 670 critical path, viewing, 372-374 as default view, 75 description of, 52 discontinued from previous versions of Project, 133 file format for, 661 formatting Gantt Chart Wizard, guick formatting with, 1072 gridlines, 1080 schedules, marking up, 1080 formatting Gantt bars appearance of, 1072–1075 creating, 1075-1077 layout of, 1079 stacking, 1077 text, 1077 troubleshooting, 1075, 1077 Gantt views Baseline bar, adding, 451 linking graphics vs. pasting graphics into, 672 Tracking Gantt, applying, 451 Multiple Baseline Gantt, 457 scheduled tasks, automatic vs. manually setting, 186 scheduling with, 132, 132-134 start and finish fields, when to fill out, 105 summary tasks in, 95 Task Mode field, 184, 186 types of, 133 Visio Gantt charts, 757, 761, 764-766 generic resources estimating with, 265 matching and replacing, 939 using as placeholders, 264 vs. team resources, 847

GIF image files, 652 global templates. See also templates enterprise global templates, reviewing, 916 project global templates copying elements from a project to, 631 storing macros in vs. storing in the project files, 1172 goals and objectives, project guidelines for, 64 graphical indicators, working with, 1114-1116 graphic objects adding to a printed view, 663 copying from Excel, 694 copying to Excel, 698 ensuring high visibility of, 661 inserting in the Gantt chart, 661, 672 linking into a project plan, 671 graphics file formats BMP, for Gantt charts, 661 for embedded graphic objects, 664 GIF, for the Copy Picture function, 652 for printed views, 663 graphs, resource determining what they show, 1093 fields, changing which appear, 1094 graph bars, appearance of, 1091–1093 how to use, 1091 units, changing, 1095 Group field, for resources, 276 groups, in views calculations in, troubleshooting, 1126 creating new, 1127 customizing, 1124 group summary rows, 1124 modifying a group, 1125-1128 new features in Project 2010, 1129 and tasks with overallocated resources, 1128 types of, in Project 2010, 1129 groups on the ribbon adding macros to, 1184 creating to hold macros, 1182 custom adding commands to, 1155 calculations in, troubleshooting, 1126 creating new, 1127, 1154-1156

modifying a group, 1125–1128 new features in Project 2010, 1129 replacing built-in with, 1164 rearranging, 1159 removing a group, 1162 removing a name from, 1183 renaming, 1160 restoring, 1164 **groups, user in Project Web App** categories of information for, 826 creating, 833–835 default, 825 security templates for, creating, 832 viewing or changing permissions for, 831

#### H

hardware and software requirements, online information, 1250 Help browsing Help contents, 35 with fields, 38, 163 forums, joining, 41 Help window, moving and minimizing, 37 keyboard shortcuts, finding, 1255 learning as you go, 34 in Project Web App, 971 searching for specific topics, 36 via social media, 40 using Office.com, 36 with views, tables, groups, and filters, 182 on the web, 39 holidays, setting up on project calendar, 89 hosting solutions, 1251 HTML file format. 684 hyperlinking. See also linking information creating a hyperlink, 675 following a hyperlink, 676 to project files documents and projects, 97-99 on your computer or network, 674-676 types of, 674 removing a hyperlink, 676 resources, to documents or websites, 280 tasks, to documents or websites, 97, 124

#### I

icons button icons, changing, 1161 displaying a project file as, 659 file formats for, in Gantt charts, 661 macro icons, changing, 1185 importing. See also exporting database information, 685 from Excel building a project task list, 714-717 building detailed project information, 717 the Import Wizard, 255, 256 older versions of Excel, troubleshooting, 257 resource information, 252-257 tasks, 102-104 using the New From Excel Workbook function, 722 the Import Wizard, 678, 719-722, 720, 849 Import Timeline Data Wizard in Visio, 755 lookup tables, 1111 into Project 2010 a custom ribbon from another user, 1167 data importing, 678-680 file formats for, 678-681 Map Options, 679 project files, with Excel, 1219 security setting to allow, updating, 677 transfer appearance, 676 inactivating tasks, 437 indicators, working with, 42 inflexible constraints, 226 information capture, post-project, 66 information exchange with other applications. See also sharing information copying information from another application to Project 2010, 649-651 the Clipboard, using, 650 pictures of views, copying, 651 from Project 2010 to another application, 647-649 Timeline, copying to another application, 654 troubleshooting, 651 database information, importing and exporting, 685 embedded information

creating a new Project 2010 file as an embedded object, 659 embedded objects, working with in the project, 667 embedding an existing Project 2010 file, 657-659 embedding from another application to Project 2010, 660 forms, embedding objects in, 666 Gantt charts, inserting a graphic or other object in, 661 graphics, adding to a printed view, 663 new objects, creating to embed in the project, 665 notes, embedding an object in, 664-666 from Project 2010 to another application, 656 project files, displaying as icons, 659 understanding, 656 exchange possibilities, 645 hyperlinks creating, 675 following hyperlinks, 676 overview, 674 removing, 676 importing and exporting destination appearance, 676 exporting from Project 2010, 680-682 importing into Project 2010, 678-681 security settings, updating, 677 linking information as data exchange, 668 linking graphics or other objects to the project plan, 671 linking text or numbers to a project table, 670 links, updating in your project, 673 from Project 2010 to another application, 668-670 troubleshooting, 671 methods for, 646 term definitions freezing data, 646 source and destination, 645 XML files, working with, 684 information, project. See project information, viewing information, sharing. See sharing information initials of resources, using, 276 inserting information. See hyperlinking; embedding information

installation Microsoft Project 2010 activating, 1236 adding or removing features, 1237 repairing, 1238 setting up, 1235 system requirements, understanding, 1233-1235 uninstalling, 1239 Microsoft Project Server 2010 enterprise project management (EPM), understanding the components of, 1239 requirements, analyzing, 1241 resources for planning, configuration, and installation, 1245 system requirements, understanding, 1242-1245 Microsoft Project Server 2010, guidelines for, 822 interface, customizing. See customizing the Project 2010 interface interim plans vs. additional baselines, 459 and changing project scope, 438 clearing, 460 fields, renaming, 461 how to set, 459 saving before making changes, 384 intervals in Visio timelines, 763 issue tracking in Project Web App, 960, 995-997

## J

justification, project, 72

#### Κ

keyboard shortcuts

to access commands, 31 for choosing views from drop-down windows, 1067 keyboard shortcut reference tables, 1253–1255 KeyTips, how to use, 31, 1256 for macros, 1173, 1180 ways to find, 1255

### L

lag time delaying linked tasks with, 213 entering directly in the Gantt Chart, 215

vs. assignment delay, 213 vs. task delay, 415 leads, team. See team leads lead time entering directly in the Gantt Chart, 215 overlapping tasks and, 214 leveling assignments checking the results of, 434-436 how it works, 424 leveling options hair trigger, 516 priorities, setting, 424-426 setting, 429 understanding, 430-434 reining in the extent of, 430, 516 with standard defaults, 426-429 leveling delay, as task delay, 415 life cycle, project. See also workflow, project collaborating as a project team, 816-818 enterprise resources, managing, 819 standardizing enterprise projects, 818 understanding, 814-816 limitations or constraints, project. See constraints, task LinkedIn, Project 2010 on, 1252 linking information. See also hyperlinking between applications between Project 2010 and Visio, 746, 765 from a Gantt chart, 670 linking graphics or other objects into your project plan, 671 linking text or numbers to a project table, 670 links, checking the status of, 713 as method of data exchange, 668 from Project 2010 to another application, 668 troubleshooting, 671 updating links in your project, 673 between a project and a resource pool, 617-621 between Project 2010 and Excel editing linked information, 710 embedded objects, 707 linking from Excel to Project 2010, 707 linking from Project 2010 to Excel, 709

links, checking the status of, 713 troubleshooting, 709 unlinked embedded objects vs. linked information, 711 the Update Link prompt, showing and hiding, 712 updating linked objects, 711 viewing links, 711 between project plans cross-project links, removing, 640 cross-project links, updating, 639 external tasks, hiding, 637 linking entire projects, 637 linking tasks between different projects, 634-639 tasks, 633 linking tasks. See also task dependencies changing or removing links, 215 cross-project links, 634-639, 640 in or out of order, 210 manually scheduled, 209 to other tasks, task relationships, 56 overlapping, by adding lead time, 214 removing all links, 389 tips and techniques for, 208 list information, copying, 650 logos, adding to a Gantt chart, 661 lookup tables creating, for budget types, 356 defining, for the outline code values, 1120 importing, 1111 lookup values for custom fields, specifying, 1110

#### Μ

macros adding to the ribbon changing the macro icon or display name, 1185 creating a custom group for, 1182 to custom groups, 1184 macro commands, 1182 creating absolute column references, 1174 absolute vs. relative references, 1177 for commands, associating with keyboard shortcuts, 1255

macro code, 1177-1179 recording a macro, 1171-1174, 1174-1176 stopping the recorder, 1174 where to store, 1172, 1176 description of, 1169 running adding macro commands to the ribbon, 1182 how to, 1179 keyboard shortcuts, creating, 1180 understanding, 1169 when to use, 1170 management of projects. See project management manually scheduled tasks checking and adjusting dates, 388 linking, 209 new in Project 2010, 10 switching from Excel to Project 2010, 689 working with, 184-193 mapping options in the Export Wizard, 725-729 fields for tasks, resources, and earned values, 729 for importing data, 679 in the Import Wizard, 720 master projects critical path, viewing, 607 duplicate resource names, troubleshooting, 605 setting up breaking large projects into subprojects, 603 inserting projects into master projects, 600-602 structuring with subprojects, 600 subproject information changing to read-only, 605-607 fields, working with, 607 unlinking from source files, 608 working with, 604 vs. consolidated projects, 610 material resources actual costs for, updating, 480 adding, 258 assigning to tasks, 301-303 maximum units, 258 recording use, cost, and consumption, purposes of, 247

max units for equipment resources, 275 and nonproject work, 275 percentages or decimals, assigning, 274 resources with variable max units, 274 specifying resource availability with, 271-273 vs. assignment units, 285 menu commands, online resource for learning, 1248 menus, context-sensitive, 19 Microsoft Access Databases, saving and opening, 1220 Microsoft Certified Technology Specialist (MCTS) exams. 1250 Microsoft Developer Network (MSDN) blog, 1249 Microsoft Excel adding additional capabilities to Microsoft Project, 48 exporting and importing project files with, 1219 importing tasks from, 102-104 integrating with Project 2010 cells in worksheets, copying and pasting, 691, 696 columns in Excel, matching, 691 copying from Excel to Project 2010, 690-695 copying from Project 2010 to Excel, 695-698 data types, matching, 693 embedding from Excel into Project 2010, 699-702 embedding from Project 2010 into Excel, 704-706 exporting from Project 2010 to Excel, 722-733 importing from Excel to Project 2010, 714-723 linking from Excel to Project 2010, 707-709 linking from Project 2010 to Excel, 709-713 new Excel objects in Project 2010, creating, 702 overview, 687 PivotTables, 735 transferring information between programs, 688 visual reports of Project data in Excel, 734-744 legacy formats, 257 reporting in Baseline Cost Report, 553 Baseline Work Report, 551 Budget Work Report, 551 from a built-in template, 736-738 configuring in Excel, 738-740 creating and editing in Excel, 740-744 Earned Value Over Time Report, 557, 596

PivotTables, description of, 735 producing, 734 Resource Remaining Work Report, 563 Resource Work Availability Report, 563 Resource Work Summary Report, 563 visual reports, working with, 538-540 using resource information from, 252-257 vs. Microsoft Project, comparison of, 185 Microsoft Exchange Server, 779 Microsoft Outlook 2010 overview of working with in Project 2010, 767 resource lists, building with Outlook, 773 sending project file information entire project files, sending, 775 publishing to an Exchange folder, 779 routing a project file, 776-778 ways to send, 774 tasks adding Outlook tasks to your project plan, 768-771 adding Project 2010 tasks to Outlook tasks, 771-773 copying tasks to and from Outlook e-mail messages, 771 overview of working with in Project 2010, 767 Project Web App tasks, integrating with Outlook, 768, 998 Microsoft Project 2010. See also customizing the Project 2010 interface certification, 1250 changes to, from older versions exporting database information, 685 lost commands, finding, 32-34 the Organizer, 1166 scheduling tasks, 188 templates, 77 the entry bar, how to use, 103 workgroup messaging, 780 developer information, 1249 discontinued features Analyze Timescaled Data function, 697 custom forms, 1146 Define The Project Wizard, 82 discontinued Gantt charts, 133 Office Wizard, 652

PERT analysis views, 134 PivotTables, saving project files as, 735, 1217 project guides, 34, 270, 470 WBS Chart Wizard, 754 file formats supported in, 1211, 1218 hardware and software requirements, online information, 1250 help with Help contents, browsing, 35 Help dialog boxes, browsing, 39 Help window, minimizing and resizing, 37 indicators and option buttons, working with, 42 Office.com, connecting with, 36 online resources, 1247 project fields, 38 Project Forums, joining, 41 searching for specific topics, 36 via social media, 40 on the web, 39 installation activating Project 2010, 1236 adding or removing features, 1237 repairing Project 2010, 1238 setting up Project 2010, 1235 system requirements, understanding, 1233-1235 uninstalling, 1239 new features commands and tools, working with, 17-19 project details, collaborating on, 13-15 project information, viewing, 15-17 project schedules, analyzing and troubleshooting, 12 project schedules, controlling, 10 online resources blogs and discussions, 1252 developer information, 1249 discussion forums and social media, 1249 experts and resources, 1251 organizations, 1251 Project certification, 1250 Project desktop basics, 1247 Project Server basics, 1248 opening, 74, 75

overview of products and applications Project Professional 2010, 6 Project Server 2010, 8 Project Standard 2010, 6 Project Web App 2010, 8 Project ribbon. See also ribbon customizing, 34 introduction to, 30 keyboard shortcuts to access commands, 31 lost commands, finding, 32 minimizing and expanding, 31 removing from computer, 1239 strengths of, and management areas, 48 system performance, 623 uninstalling, 1239 using, 5 Microsoft Project Plan Import Export Templates, 252-255, 717 Microsoft Project Professional 2010. See Project Professional Microsoft Project Server 2010. See Project Server Microsoft Project Standard 2010. See Project Standard Microsoft Project Task List Import template, 714, 716 Microsoft Project Web App 2010. See Project Web App Microsoft SharePoint Server. See SharePoint Microsoft Visio 2010 diagramming software calendars in, 761 copying elements between Project 2010 and Visio, 760 embedding and linking to Project 2010, 746 exporting to Project 2010 Gantt charts, 760 Visio timelines, exporting, 759 overview of its use with Project 2010, 745 project data, presenting building a WBS, 754 overview, 753 project timeline information, in Visio, 754-757 Visio Gantt charts, 757 representing project data in PERT Chart templates, using, 766 template types, 761 Visio Gantt Charts, navigating within, 766 Visio Gantt Chart templates, using, 764-766 Visio Timeline templates, using, 761-763

Microsoft Visio 2010 diagramming software, continued system requirements for, 1234 visual reports in configuring, 748-750 creating and editing templates for, 751-753 generating a built-in visual report, 747-749 purposes for, 746 milestones creating in schedules, 231-233 definition, 52 with durations, Gantt bars to show, 232 Milestone button, 231 and tasks, adding, 100 in Visio, configuring and synchronizing, 763 mini-toolbars, using, 19 models, project, 55 moderately flexible constraints, 226 money. See currencies money, time, and scope triangle, 47 monitoring projects, overview of, 51, 57. See also project management .mpt file extension, 77 MPUG, the Official Industry Association for Microsoft Project, 1251 multiple projects overview of Project 2010 features for, 59 project workspaces creating the project workspace file, 613 save workspace command, accessing, 612 MVPs (Microsoft Project Most Valuable Professionals), 1251

#### Ν

naming conventions for project files, 1207 negative slack situations, 370 network diagrams definition, 52 display of, fine-tuning, 1086 flowcharting with, 137–139 modifying boxes, 1083, 1085 commands on the ribbon, 1087 purposes of, 1083 types of, 138 new features Project Professional 2010 SharePoint integration for workgroup collaboration, 21 tasks, inactive and active, 21 Team Planner, 19 Project Standard 2010 commands and tools, working with, 17-19 project details, collaborating on, 13-15 project information, viewing, 15-17 project schedules, analyzing and troubleshooting, 12 project schedules, controlling, 10 new projects. See also project plans calendars, project applying a base calendar to, 85 base calendars, creating, 93 base calendars, modifying, 85 project, resource, and task calendars, 94 setting, 84 work week, alternative, 88-92 work week for, specifying, 86 creating, from an existing project, 1197 documentation attaching, 94 copying to project files, 95 hyperlinking to your project file, 97-99 project summary tasks, showing, 94 project files, creating from a blank project file, 76 from an existing project, 81 overview, 74 from a template, 76-80 saving, 81 start or finish dates, scheduling from, 82-84 task mode choosing, 191 defaults for all, 192 troubleshooting, 193 tasks adding supplementary information to, 123 adding to project plan, 102-105 copying, 111-113 deleting, 113 entering, 99

importing from Excel worksheets, 102-104 inserting additional tasks, 111 moving, 109 multiple edits, undoing, 114 organizing into an outline, 115-118 recurring tasks, entering, 107-110 from a template copying templates that others have created, 1199 creating, 1192-1194, 1198 moving the templates folder, 1200 saving, 1195 updating an existing template, 1201 work breakdown structure (WBS) creating a custom WBS code, 121 setting up, 119, 122 showing outline numbers as basic WBS codes, 119-121 WBS codes, understanding, 119 night shift calendar, 85 nodes, in visual reports, 750 nonproject work as administrative time, 955 allowing for, 275 requesting, in Project Web App, 994 tasks, tracking, 768, 945 timesheets to track, 954, 956 notes adding to tasks, 123 adding to Visio Gantt charts, 765 embedding Excel files in, 702 embedding objects in, 664-666 regarding resources, 279 numbers, linking to a project table, 670

## 0

objectives and goals, guidelines for, 64 in the scope statement, 73 objects. See also graphic objects creating new, to embed in the project, 665 embedded in forms, 666 in notes, 664–666 working with in the project, 667

inserting in the Gantt chart, 661 linking into your project plan, 671 ODBC databases, saving and opening, 1220 Office.com connecting to, for better online Help results, 36 Microsoft Project template downloads, 77, 78, 1195 Project assistance in, 39 Office Wizard, 652 OLAP (Online Analytical Processing) cube, 748 OLE technology, embedding information via, 656 on-demand hosting services for Project Server 2010, 1250 online resources independent resources blogs and discussions, 1252 experts and resources, 1251 organizations, 1251 Microsoft-sponsored resources developer information, 1249 discussion forums and social media, 1249 Project certification, 1250 Project desktop basics, 1247 Project Server basics, 1248 for Project Server setup, 1245 opening project files with different file formats, 1214 earlier versions of Microsoft Project, 1218 recent projects, 1211 saved projects, 1210 security options for opening, 1229 operations vs. projects, 45 option buttons, working with, 42 the Organizer copying elements between projects, 630 sharing custom menus and toolbars, no longer used for, 1166 working with, 1139 outlines number of available levels, 116 organizing tasks into, 115-118 outline codes, working with lookup tables, defining, 1120-1122 outline code masks, defining, 1117 outline codes, assigning, 1122

outlines, continued outline code values, controlling, 1119 reviewing tasks and resources with, 1123 setting up the code, 1117 when to use. 1116 for tasks, keyboard shortcuts for, 1255 overallocated resources. See also workloads, balancing due to task scheduling, 404 group tasks and, 1128 locating, 408 moving tasks to resolve, 499 overtime work to account for, 417-420 preventing, 414, 422 reports, 409, 562 resources, replacing, 413 as seen in task views, 410 overtime work to account for overallocations, 417 work terminology, 418

#### Ρ

pages, working with in Project Web App, 970 password protecting project files, 1227-1229 pasting and copying information. See also copying pasting errors, troubleshooting, 651, 709 smarter copying and pasting, 696 PBS (project breakdown structure). See work breakdown structure (WBS) PDF files for e-mailing reports, 561 saving project plans as, 683 saving views or reports as, 14, 537, 579-581 percentage completion of tasks in earned value analysis, 588 tracking, 465-467 PerformancePoint Services, 27, 1023, 1057 permissions baseline information, protecting, 450 types of, 825 PERT (Program Evaluation and Review Technique) charts discontinuation of in Project 2010, 134 in Visio, 761, 766

phases of projects defined, 52 tasks, adding, 100 pictures. See graphic objects PivotDiagrams and Visio visual reports, 747, 750, 752 PivotTables, description of, 735 placeholders, using generic resources as, 264 placeholder tasks manually scheduled, 456 Mark On Track, 478 planned costs, reviewing. See also budgets, project; See also costs assignment costs, 339 resource costs, 341 reviewing, 339 task costs, 343-345 total planned costs, 345 Planned Value (PV) earned value field, 592 planning and initiating projects. See also project management getting from idea to proposal to project, 69 new features for, 25 process of, 50 product and project scope, 71 project vision, focusing, 70 scope statements, developing, 72-74 using Project 2010, 55 plans, project. See project plans portfolios of projects. See also Project Portfolio Management (PPM) customization, overview of, 61 definition, as relates to project management, 52 new features business strategy and portfolio analysis features, 1001 for management, 22 portfolio analysis tools, 24 portfolio management module, 803 new projects, creating, 1016 optimizing your portfolio best projects, selecting, 1044-1048 business drivers, changing, 1038-1040 business drivers, prioritizing, 1040-1043 business drivers, reflecting strategy with, 1037

portfolio analysis tools, understanding, 1022 portfolio information, communicating dashboards, creating, 1055–1058 data source structure of Project Server, 1055 reports, creating, 1052-1054 portfolio manager, role of, 807 the Project Center, working with, 1009 project information, reviewing, 1010 project information, viewing project details, 1051 project summary information, 1012-1015, 1049-1051 project workflow phases, understanding, 1011 project workspaces, reviewing, 1015 understanding project portfolio management, 1006 PPM. See project portfolio management (PPM) printing reports date and time, inserting, 533 file formats for graphics, 663 how to, 535-537 Print Backstage view, 493, 510, 530, 531, 536 printed views, specifying options for, 532 setting up, 528-531 SQL Reporting Services, 1023 troubleshooting, 556 products description of, in the scope statement, 72 product scope vs. project scope, 71, 74 Program Evaluation and Review Technique charts. See PERT (Program Evaluation and Review Technique) charts programs of projects, setting up, 920 progress analysis reports Earned Value Over Time report, 596 Earned Value report, 595 progress lines, showing, 494-496 progress of assignments, 985–989. See also assignments progress of tasks. See task progress Project 2010. See Microsoft Project 2010 Project 2010 SDK (Software Development Kit) documentation, 1250 project assumptions. See assumptions, project project breakdown structure (PBS). See work breakdown structure (WBS)

project calendars alternative work weeks, setting up, 88 applying to the project calendar, 85 creating new, 93 holidays and one-time exceptions, setting up, 89 modifying, 85-92 normal work week for, specifying, 86 recurring calendar exceptions, setting up, 91 start date vs. current date, 84 types of, 85 Project Center, 900 new projects, creating, 1016 project details, viewing, 1014 project summary information, viewing, 1012-1014 workspaces, reviewing, 1015 project costs. See also costs checking cost assumptions, 401 cost reports, generating, 398 filtering tasks or resources by cost, 400 manually updating, 481 resource costs, comparing against budget resource values, 397 sorting tasks or resources by cost, 400 viewing, 397-404 project deliverables. See deliverables project files. See also project plans; new projects backing up, 1226 copying documents to, 95-97 creating from a blank project file, 76 choices when creating, 74 from an existing project, 81 a new project file as an embedded object, 659-661 from a template, 76-80 databases, exchanging project information with, 1219 displaying as an icon, 659 embedding in Excel creating a new Project 2010 file as an embedded object, 705 embedding an entire Excel file in a Project 2010 file, 700 existing Project 2010 files, 657-659, 704 working with embedded Project 2010 files, 706

project files, continued exporting and importing with Excel, 1219 file formats BAK files, 1227 cross-application files, working with, 1221-1223 earlier versions of Microsoft Project, working with, 1218 Microsoft Access MDB files, saving and opening as, 1220 ODBC database, saving and opening as, 1220 opening and saving with different file formats, 1214 supported file formats, 1216 XML format, saving to, 1219 hyperlinking documents to, 97-99, 674-676 keyboard shortcuts for working with, 1253 multiple projects, opening files as a set project workspace file, creating, 613 save workspace command, accessing, 612 naming conventions, 1207 opening with different file formats. 1214 earlier versions of Microsoft Project, 1218 recent projects, 1211 saved projects, 1210 security options for opening, 1229 password protection for, 1227-1229 saving automatic saving, 1207-1209 default location, specifying, 1209 with different file formats, 1214 earlier versions of Microsoft Project, 1218 file formats, changing the default, 1210 file naming conventions, 1207 new projects, 1206 Prompt Before Saving, setting, 1209 saved projects, opening, 1210 save options, 1208 searching for, 1213 sending information from. See also exporting entire project files, 775 exporting complete project information to Excel, 731 publishing the project file to an exchange folder, 779

routing via e-mail, 776-778 ways to send, 774 storing macros in vs. storing in the project global template, 1172 working with an embedded project file, 660 project global templates. See also templates adding new elements to, 1067 customizing controlling with the Organizer, 1189 custom project options, 1190 the ribbon and Quick Access Toolbar, 1191 description of, 1188 Project Guide no longer available, 270, 470 Project Hosts, third-party hosting solutions, 1251 project information, viewing. See also views; customizing your view of project information the big picture in Project Web App, 984 categories grouping information with, 175-177 resource groups, built-in, 176 task groups, built-in, 176 understanding, 126 combination views cross-referencing with, 147 troubleshooting, 149 types of, 148 enterprise projects details, viewing, 1051 summary information, seeing, 1049-1051 fields, using, 160-164 forms custom, no longer available, 1146 embedding objects in, 666 seeing details with, 145 types of, 146 network diagrams definition, 52 display of, fine-tuning, 1086 flowcharting with, 137 modifying, 1083, 1085, 1087 purposes of, 1083 types of and views, 138 new features for, 15-17, 27

rearranging filtering, 178-182 grouping into categories, 175-177 ordering project information with a sort, 173–175 resource groups, built-in, 176 task groups, built-in, 176 Resource Graph, 140 reviewing in Project Server, 1010 sheet views sheet and table reference, 150 tabling with, 141 tables changing the table in a view, 155 columns, adding, 156 columns, hiding and showing, 158 columns, moving, 160 columns, removing, 157 modifying, 156-160 resource tables and their default fields, 153 sheet and table reference, 150 table definition reference, 150–153 task tables and their default fields, 151-153 using, 150 Team Planner, 139 terminology for monitoring, 484 Timeline, highlighting tasks with, 134-136 usage views timesheeting with, 142-145 types of, 143 views adding to the View bar menu and View bar, 131 default, and changing the default, 127 frequently used views, switching to, 128 list of available views, seeing all, 129 navigating to a specific location in a view, 172 switching between, 127 using, 131 View bar, showing, 130 window, arranging default view, setting, 165 open projects, switching between, 171 screen elements, showing and hiding, 167-169

splitting a window, 169-171 timescale, adjusting, 167 Zoom slider, using, 165 project justification. See justification, project project management. See also work breakdown structure (WBS); enterprise project management (EPM) activity definition, 101 basics of, understanding keys to successful project management, 64-66 project management, description of, 46-49 projects, what they are, 45 closing projects analyzing project performance, 1202 overview of, 53, 59, 1202 as project management key, 66 recording lessons learned, 1203 saving acquired project knowledge, 1203 facilitating your plan with Project 2010 closing the project, 59, 1202-1204 creating a model of your project, 55 executing your project, 57-59 process of, 53-55 stakeholders, working with, 62 using in your enterprise, 61 working with your team, 59-61 integration, new features for, 22 managers, project enterprise project management (EPM) features, 894 role of, in enterprise project management, 806 as stakeholders, 63 system requirements for users of Project Web App and Project Professional, 1244 master projects breaking large projects into subprojects, 603 critical path, viewing, 607 duplicate resource names, troubleshooting, 605 inserting projects into master projects, 600-602 structuring with subprojects, 600 subproject information, working with, 604-608 vs. consolidated projects, 610 practices administrative closure, 1204 assigning the right resources, 288

project management, continued baselines, working with, 458 communications management, 527 cost control, 503 cost management processes, 322 critical tasks, best resources for, 396 date constraints, working with, 223 duration compression, 390 keys to successful project management, 64-66 project controls (project knowledge areas), 49 schedule control, 485 scope and quality verification, 462 staffing management plan, 250 task duration, building in a buffer, 199 priorities, project the project triangle, 47 project controls (project management knowledge areas), 49 of resources, in Project Web App, 999 skills, execution phase of, 444 stages of closing the project, 53 executing the project, 51 initiating and planning the project, 50 monitoring and controlling the project, 51 understanding, 49 switching from Excel to Project 2010, 689 terminology of activity definition, 101 basic terms, 52 earned value fields, 729 Project Management Institute (PMI), 1251 project management knowledge areas, 49 project objectives. See objectives, project project plans. See also project files actual progress information, entering, 463 adjusting, as key to project management, 65 buyoff, obtaining, 438 calculations in Project 2010, 722 changes to project performance terminology, 484 reviewing the impact of, 438 variances and external sources of change, 483

checking and adjusting, 375 comparing side by side, 1223-1225 costs, monitoring and adjusting budgets, realigning with, 511 budget status, reviewing, 509 cost control, 503 overbudget costs, reviewing, 505 project costs, monitoring, 502 using budget resources, 505 using earned value analysis, 506-508 variances, reviewing, 504 critical path and critical tasks Critical Path Method (CPM), 372 formatting the critical path on the Gantt Chart, 374 multiple critical paths, working with, 376 negative slack situations, 370 slack time, understanding, 369-372 understanding and working with, 367-369 viewing the critical path, 372-376 defined, for Project 2010, 51 exchanging information between copying and moving information between projects, 625 copying and moving task and resource information, 627 copying an element between two projects, 633 copying an element from a project to the project global template, 631 copying fields between projects, 628-630 copying project elements using the Organizer, 630 how to best leverage existing information, 626 overview, 625 facilitation of closing the project, 59 creating a Quick Access Toolbar for a specific project plan, 1151 execution phase, 57 models, creating, 55 monitoring and controlling, 57 planning, 55 processes in Project 2010, 55 teams, working with, 59-61 working with, 53-55

finish date, bringing in constraints, changing all at one time, 388 and the critical path, viewing, 384 date constraints, checking and adjusting, 387 duration compression, 390 durations, checking and adjusting, 389 extra time, 385 links, removing all, 389 manually scheduled tasks, checking and adjusting dates on, 388 resource settings, adjusting, 392-396 schedule assumptions, checking, 386 task dependencies, checking and adjusting, 388 Task Inspector, reviewing scheduling factors with, 391 time-constrained projects, 383 linking between applications. See also linking information graphics or other objects, 671 updating links, 673-675 linking information between project plans between different projects, 634-639 between entire projects, 637 cross-project links, removing, 640 cross-project links, updating, 639 external tasks, hiding, 637 new from blank project files, 76 documentation, attaching, 94-99 from existing projects, 81 project calendar, setting, 84-93 project files, creating, 74 saving a new project, 81 start or finish dates, scheduling, 82-84 tasks, adding supplementary information to, 123 tasks, entering, 99-109 tasks, organizing into an outline, 115-118 tasks, sequencing and organizing, 109-114 from a template, 76-80 work breakdown structure (WSB), setting up, 119-123 plan information, saving using a baseline, 445-447 project costs, reducing assignments, adjusting to reduce costs, 402 budget-constrained projects, 396

budget excesses, 401 the cost table, reviewing, 397 cost assumptions, checking, 401 cost reports, generating, 398 cost resources, adjusting, 402 resource costs compared to budget resource values, 397 resource costs, strategies for reducing, 403 schedules, adjusting to reduce costs, 401 tasks or resources, sorting and filtering by cost, 400 total cost, reviewing using project statistics, 397 project triangle, defined, 365-367 resource pools disconnecting from, 623 linking to, 617-621 resource workloads, monitoring and adjusting baseline, new, 521 factors to balance workloads, 511 leveling trigger, changing, 516 overbudget work, reviewing, 513 resource allocations, reviewing, 514-520 resource usage reports, 519 work totals, reviewing, 512 work variances, reviewing, 513 schedule changes, controlling with task types effort-driven scheduling, understanding, 378 fixed duration for tasks, when to choose, 381 fixed units for tasks, when to choose, 380 fixed work for tasks, when to choose, 381 task types, 382, 383 understanding, 377 schedules, monitoring and adjusting baselines, setting early, 486 correcting the schedule, 496-498 critical path, reviewing, 489 progress lines, showing, 494-496 rescheduling the project, 498-502 schedule progress, monitoring, 486 schedule progress, reviewing, 487 schedule variance, reviewing, 488 task progress, reviewing, 490-493 time-constrained projects, 485 what-if projects, creating and saving, 497

project plans, continued scope, changing, 436-438 scope, finish date, and budget, sources of, 367 workload, adjusting. See workloads, balancing; See workloads, monitoring and adjusting project portfolio management (PPM). See also portfolios of projects demand management system default workflow, 1033 designing, 1032 existing workflows, customizing, 1034-1036 new workflows, creating, 1036 workflow basics, understanding, 1032 workflows, associating with an enterprise project type, 1036 features in Project Server 2010, 1028 optimizing your portfolio best projects, selecting, 1044-1048 business drivers, changing, 1038-1040 business drivers, prioritizing, 1040-1043 business drivers, reflecting strategy with, 1037 portfolio information, communicating creating reports, 1052-1054 dashboards, creating, 1055-1058 data source structure of Project Server, 1055 project information, viewing project details, 1051 project summary information, 1049-1051 understanding, 813, 1006, 1029-1031 **Project Professional** discontinued features, 20 entering account name and password, 74 enterprise features and projects calendars, setting, 267 enterprise global template, 61, 80, 1189 enterprise resources, deleting, 260 identifying deliverables in other projects, 641 new projects, creating, 905-907 Outlook, integrating with, 768 progress information, updating, 587 publishing a project in, 910 resource lists, building, 773 saving projects locally, 907 working with other applications, 647

features overview, 6 new features SharePoint integration for workgroup collaboration, 21 tasks, inactive and active, 21 Team Planner, 19 online forums, 1249 project documents, keeping them together, 99 role of, understanding, 811-813 system requirements for client users of, 1244 understanding, in terms of enterprise project management, 1240 project proposals. See proposals, project Project ribbon. See ribbon projects, consolidated, 610-612 project scope. See scope of projects Project Server administrators, duties of, 821 architecture of, understanding, 809-811 categories, customizing, 835 claims-based authentication, 823 databases maintained by, 910 data source structure, 1055 enterprise project elements custom elements, copying to the enterprise global, 862 enterprise global template, working with, 859-861 enterprise project fields custom fields, establishing, 865-867 field types, 864 regular custom fields, using, 868 resource codes, associating with resources, 868 enterprise project management (EPM) calendars to reflect nonworking times, creating, 869 components of, understanding, 1239 project management features, 894, 895 published projects, excluding tasks from, 911 publishing a project in Project Professional, 910 publishing a project in Project Web App, 911 enterprise resource pools administering, 837 individual resources, adding, 843 local resources, importing, 847-849 multiple resources, adding, 838-841 resource information, entering, 830

resource information, updating, 850-853 resources, adding as Project Web App users, 843 resources, adding by syncing with Active Directory, 841 resources, removing, 853 team resources, adding, 843-847 team resources vs. generic resources, 847 vs. users, 829 groups, categories, and permissions, understanding, 825-827 hosting solutions on-demand hosting services for Project Server 2010, 1250 Project Host, 1251 installation guidelines, 822 managing files on enterprise projects, 915 enterprise projects, checking out, 912 projects from Project Professional, checking in, 914 Project Web App, checking in projects in, 915 new features administration functions, 28-30 business strategy and portfolio analysis features, 1001 commands and tools, working with, 28 modules, improved and redesigned, 806 planning projects and resource capacity, 25 portfolios, managing, 22 project information, viewing, 27 project server, managing, 28-30 project status, tracking, 26 timesheets, tracking, 26 online resources developer information, 1249 forums, 1249 Project Server basics, 1248 overview, 8 pages, managing built-in pages, modifying, 882-884 creating, 884 custom pages, deleting, 887 Web Parts, creating and managing with, 881 progress fields, tailoring, 465 project portfolio

establishing, 854 project types, configuring, 858 project workflows, setting up, 854 workflow phases, managing, 856 workflow stages, managing, 857 Project Professional logging on via, 898 setting up, 895-897 Project Server Interface (PSI), 1240 Project Server requirements, analyzing, 1241 Project Web App adding enterprise resources as users, 843 signing in and out of, 822 user accounts, creating, 827-829 Quick Launch, customizing, 890 resources, adding, 251 security, configuring, 823-825 setup, resources for, 1245 SQL Server, understanding, 1240 system requirements, understanding, 1242-1245 task projects, updating, 462 time tracking task progress page, defining, 873-878 tasks and timesheets, differences between, 871-873 team member work pages, setting up, 870 timesheets page, defining, 878-881 understanding, as part of enterprise project management, 1240 user groups categories, customizing, 835 creating, 833-835 security templates for, creating, 832 viewing or changing permissions for, 831 users automated alerts and reminders, sending, 891 deactivating, 831 enterprise resources, 830 enterprise resources, adding as Project Web App users, 843 troubleshooting, 841 user accounts, creating, 827-829 vs. resources, 829

Project Server, continued views built-in views, modifying, 888 deleting, 889 new, creating from a copied view, 888 new, creating from scratch, 889 page types with multiple views, 887 working with other applications, 647 project server administrators and enterprise project templates, overview of, 62 role of in enterprise project management, 808 Project Server Interface (PSI), 1240 projects, multiple. See multiple projects **Project Standard** features overview. 6 new features commands and tools, working with, 17-19 project details, collaborating on, 13-15 project information, viewing, 15-17 project schedules, analyzing and troubleshooting, 12 project schedules, controlling, 10 saving a project to SharePoint, 789 Project Standard 2010. See Project Standard Project Statistics dialog box, 453 project summary task adding the earned value table to, 590 assigning budget resources to, 349 displaying, 94 **Project Task Import Template** building a task list in Excel with, 714 in earlier versions of Excel, 106 importing tasks from Excel into Project, 102 sharing with team members, 106 project templates. See also templates adapting the template to your project, 1195 available templates, 1193 copying templates that others have created, 1199 creating a new project from an existing project, 1197 creating your own project template, 1198-1201 description of, 1188 moving the templates folder, 1200 saving your new project, 1195

starting a new project with, 1192, 1193 updating an existing template, 1201 working with, 1192 project triangle, 365-367 project types, potential, 4 Project Web App actuals, receiving from team members, 587 alerts and reminders, setting up, 997 assignments, working with assigning to another resource, 977 assigning yourself to new tasks, 978-980 the big picture, viewing, 984 new and changed assignments, reviewing, 974-976 owning another resource's assignments, 990 rejecting assignments, 975 team tasks, assigning yourself to, 980 automating tracking with, 474 controls in, 901-903, 970 the document library, 99 e-mail reminders, setting up, 997 enterprise projects analyzing and reporting project information, 1021-1026 business drivers, reviewing and prioritizing, 1007-1009 Business Intelligence Center, 1022 creating in, 907 navigating Project Web App, 1004 pages and controls, working with, 901-903 portfolio of projects, working with, 1009-1015 project portfolio management, understanding, 1006 publishing a project in, 911 Quick Launch, using, 900 resource information, working with, 1016-1020 ribbon controls, 902 saving changes for, 909 signing in and out, 1003 tables, working with, 903 features overview, 8 issues, working with, 995-997 new features in, 25, 806, 967 Outlook tasks, working with, 998 progress fields, tailoring, 465

progress, tracking, 985-989 Project Professional, signing in via, 898 project tasks, proposing new, 981 Quick Launch, using, 969, 1004 resources, managing, 999 risks, working with, 995-997 role of, understanding, 813 signing in and out of, 822, 967-969 status reports, submitting, 990-992 system requirements for client users of, 1244 tables, working with, 972 task information, working with, 982, 983 tasks, integrating with Outlook, 768 timesheets logging time with, 992-994 nonproject or nonworking time, requesting, 994 reviewing and submitting, 992 understanding, in terms of enterprise project management, 1241 Web Parts built-in pages, modifying, 882-884 creating and managing pages with, 881 creating a page, 884 custom pages, deleting, 887 workgroup messaging with, 780 proposals, project define phase of, working through and beyond, 925-927 demand management, definition, 923 getting from idea to proposal to project, 123 initiating a project proposal, 924

# Q

quality and scope verification, 462 Quick Access Toolbar buttons new project button, adding, 76 Undo and Redo buttons, adding, 115 update tasks button, adding, 471 commands adding, 1147 adding the Routing Recipient command, 776 adding the Send To Exchange Folder command, 779 executing with access keys, 1256 frequently used, 1148 rearranging, 1149 removing, 1151 resetting, 1152 creating, for a specific project plan, 1151 customizing, 34, 1146 location of, 18 moving, 1152 project global template customizations, 1191 **Quick Launch** customizing, 890 using in Project Web App, 900, 969

## R

recalculation of baseline information, 455 necessity of, 445 recent projects, opening, 1211 recording macros, 1171-1177. See also macros redo command, 115 rejecting an assignment, 975 relationships, task. See task dependencies reminders setting up in Project Web App, 997 to users, 891 removing Project 2010 from your computer, 1239 repairing Project 2010, 1238 reporting analyzing project performance, reports for, 1202 assignment-related reports Baseline Report in Visio, 550 Baseline Work Report in Excel, 551 Budget Work Report in Excel, 551 Earned Value Over Time Report in Excel, 557 Overallocated Resources report, 409, 562 Resource Availability Report in Visio, 563 Resource Status Report in Visio, 564 Resource Usage report, 409 Task Status Report in Visio, 551 To-Do Lists, using, 560 when to use, 558 Who Does What report, 559 Who Does What When report, 409, 559
reporting, continued built-in reports, revising copying existing reports, 565-567 modifying existing text reports, 567 page setup, adjusting, 569 visual reports, modifying, 569 Business Intelligence Center, creating reports in. 1052-1054 communications management, 527 communications plan, establishing, 526-528 cost reports Baseline Cost Report in Excel, 553 Budget Cost Report in Excel, 553 Budget reports, 553 Cash Flow Report in Excel, 552 Cash Flow Report in Visio, 552 Cash Flow reports, 552 Earned Value reports, 555-557 generating, 398 Overbudget Resources report, 555 Overbudget Tasks report, 554 Resource Cost Summary Report in Excel, 554 custom reports, building making available to other projects, 576 reporting database, saving, 578 text reports, creating new, 571-573 visual report templates, creating new, 573-575 e-mailing reports, 561 enterprise projects Business Intelligence Center, creating reports in, 1052-1054 Excel visual reports Baseline Cost Report, 553 Baseline Work Report, 551 Budget Work Report, 551 from a built-in template, 736-738 configuring in Excel, 738-740 creating and editing in Excel, 740-744 Earned Value Over Time Report, 557 PivotTables, description of, 735 producing, 734 Resource Remaining Work Report, 563

Resource Work Availability Report, 563 Resource Work Summary Report, 563 visual reports, working with, 538-540 identifying problems, reports to help with, 562 overview of reporting practices, 58 overview reports Critical Tasks report, 544 Critical Tasks Status Report, in Visio, 545 Milestones report, 546 Project Summary report, 543 Top-Level Tasks report, 543 Working Days report, 546 printing reports date and time, inserting, 533 how to, 535-537 Print Backstage view, 531 printed views, specifying options for, 532 setting up, 528-531 troubleshooting, 556 progress analysis reports Earned Value Over Time report, 596 Earned Value report, 595 project data fields, saving reporting cube, saving, 576-578 project plan, checking and adjusting Critical Tasks Status Report, 375 in Project Web App dashboards, using, 1026 generating reports, options for, 1023-1026 portfolio analysis tools, understanding, 1022 templates, starting with, 1026 resource-related reports Resource Availability report, 409 Resource Remaining Work report in Excel, 563 resource usage reports, 519 Resource Work Availability report, 411, 563 Resource Work Summary visual report, 411, 563 sharing reports electronically e-mailing reports, 561 graphic images, saving views as, 582 posting project information on a web page, 581-583 project plans, saving as XML files, 581

reports, saving as PDF files, 580 using Project Server and SharePoint Server, 579 views, saving as PDF files, 579 status reports, submitting, 990-992 task-focused reports Completed Tasks reports, 548 Should Have Started Tasks reports, 549 Slipping Tasks reports, 549 Tasks In Progress reports, 548 Tasks Starting Soon reports, 548 Unstarted Tasks reports, 547 when to use, 546 Task Status Reports in Visio Budget Cost Reports, 553 Cash Flow Reports, 552 Resource Cost Summary Reports, 554 text and visual reports, generating column sizes, adjusting, 550 custom reports, 564 saving report as PDF file, 537 subtables in text reports, deciphering, 545 text-based reports, working with, 534-537 text report categories, 534 visual report categories, 539 visual reports, working with in Excel and Visio, 538-540 views, using to report project information Gantt views, drawing in, 533 options for, specifying, 532 vs. reports, 542 setting up and printing, 528-531 viewing in another application, 533 visual reports in Visio Baseline Report, 550 Budget Cost Report, 553 Cash Flow Report, 552 configuring, 748-751 creating and editing visual report templates, 751–753 Critical Tasks Status Report, 545 generating a built-in visual report, 747-749 overview, 746 Resource Availability Report, 563 Resource Cost Summary Report, 554

Resource Status Report, 564 Resource Work Summary Report in Excel, 411 system requirements for, 1234 Task Status Report, 551 workload-related reports Resource Availability Report in Visio, 563 Resource Usage text reports, 563 Resource Work Availability Report in Excel, 563 Resource Work Summary Report in Excel, 563 Task Usage text reports, 563 rescheduling the project. See also schedules approaches to, 498 entire project, 501 selected tasks, 498 uncompleted tasks, 500 resource costs comparing with budget resource values, 357-360 cost accrual, setting, 331 Cost Center information, entering, 331 default cost rates for, 325 establishing during project planning, 56 material resources Material Label field, troubleshooting, 327 setting costs for, 326 multiple costs for, setting, 328-330 procurement management, 327 reviewing, 341 work resources fixed resource costs, specifying, 326 overtime work, specifying, 325 setting costs for, 323 sorting alphabetically, 360 variable costs for, specifying, 323 resources adding duplicate entries, troubleshooting, 249 entering in the resource sheet, 248 sorting names, 249 allocation of resources, reviewing, 514-520 assignments assignment calculations, understanding, 300-302 assignment owners, identifying, 943

resources, continued changing, methods for, 314-317 changing, seeing feedback on, 315 contouring, 317-320 reviewing, 937 showing and hiding assignments, 311 showing assignment information under a task view, 312 showing assignments by task or resource, 309-311 status managers, assigning, 944 to tasks, during project planning, 56 troubleshooting, 311 availability, reviewing in the Resource Center, 1019 budget resources aligning resources with their budget resource type, 353-356 assigning to the project summary task, 349 budget types, creating a lookup table for, 356 comparing resource costs with budget resource values, 357-361 creating, 347-349 entering budget values for the budget resources, 351-353 overview, 346 specifying, 266 cost resources adding, 259-261 advantages of using, 335 assigning to tasks, 306-308 entering costs for, 332-334 identifying a cost resource, 260 deleting, 853 duration, working with, 301 enterprise resources assigning tasks to, 941-943 assignment owners, identifying, 943 managing, 819 status managers, assigning, 944 filtering by cost, 400 finding the best, as key to project management, 64 generic resources estimating with, 265 matching and replacing, 939

using as placeholders, 264, 932 vs. team resources, 847 information exchange with billable and nonbillable time, tracking using timesheets, 954-956 e-mail notification and reminders, setting up, 956 task progress information, 948 task updates from resources, reviewing, 948 task updates, incorporating into the project, 950 text-based status reports, requesting and receiving, 952-954 types of information to exchange, 947 updates, rules for accepting, 957 managing in Project Web App, 999 material resources adding, 258 assigning to tasks, 303-305 overallocated, group tasks and, 1128 overview, 245 proposed vs. committed resources, 261 removing from the project, 261 reports, resource-related Resource Availability Report, in Visio, 409 Resource Remaining Work Report in Excel, 563 Resource Work Availability Report in Excel, 411, 563 Resource Work Summary Report in Excel, 411, 563 resource calendars applying a different base calendar to a resource, 269 creating a new base calendar for resources, 270 description of, 94 modifying, 269 and multiple resources, 271 viewing, 267 resource capacity planning, new features for, 26 Resource Center, 900, 1016-1020 resource filters built-in, 179 resource graph, modifying determining what it shows, 1093 fields, changing which appear, 1094 graph bars, appearance of, 1091-1093 overview, 1091 units, changing, 1095

resource groups built-in, 176 resource information assignments, reviewing in Resource Center, 1018 availability, reviewing in Resource Center, 1019 contact information, specifying, 278 copy and paste, troubleshooting, 630 copying and moving, 627 copying fields between projects, 628 enterprise resource information, modifying, 851-853 enterprise resource pool, viewing, 1016 finding and selecting resources, 850 hyperlinking to, 280 notes, adding, 279 removing resources from the enterprise resource pool, 853 resource plans, reviewing in Project Center, 1020 for specific projects, viewing in Project Center, 1018 supplemental, working with, 276 resource lists, building with Outlook, 773 resource manager, role of, 807 resource names duplications, troubleshooting, 249 sorting, 249 resource planning, description of, 322 resource plans, reviewing in the Project Center, 1020 resource pools adding resources by synching with Active Directory, 841 checking availability of resources in, 621 disconnecting from a project plan, 623 importing existing local resources, 847-849 individual enterprise resources, adding, 843 linking a project to, 617–622 multiple enterprise resources, adding, 838-840 setting up, 614-617 sharing resources by using, 614 team resources, adding, 843-847 updating information in, 622 viewing in the Resource Center, 1016 resource settings adding resources to decrease duration, 394 checking and adjusting availability, 392-394 critical tasks, resources for, 396

**Resource Sheet** additional resource fields for, 277 applying a different table to, 276 categorizing resources, fields for, 357 entering tasks in, 248 hiding columns, 278 hiding fields, 277 resource views, showing assignment information in, 314 reviewing resources assignments, reviewing in the Resource Center, 1018 availability, reviewing in the Resource Center, 1019 by outline code, 1123 resource plans, reviewing in the Project Center, 1020 for specific projects in the Project Center, 1018 sorting alphabetically, 360 sorting by costs, 400 Team Planner assigning resources using, 296 preventing overallocations with, 298 scheduling tasks in, 297 task details, reviewing, 299 tasks, rescheduling or reassigning, 298 teams, building Build Team dialog box vs. Resource Substitution Wizard, 939 enterprise resources that meet specific criteria, finding, 935 existing project resources, matching, 938 generic resources, matching and replacing, 939 generic resources, using as placeholders, 932 generic resources vs. team resources, 847 in Project Professional, 928 in Project Web App, 930 resource assignments and availability, reviewing, 937 team assignment pool, adding, 933 tentative resources, proposing, 940 using custom enterprise fields, 931 tentative resources, proposing, 262 types of, 247 understanding the impact of, 246 updating progress using actual and remaining work complete, entering, 473 actual work by time period, entering, 475 percentage work complete, 470

resources, continued updating several resources at once, 263 work resources. See also workloads, balancing; See also workloads, monitoring and adjusting actual costs for, updating, 480 adding and assigning at the same time, 287-290 adding detailed information about, 275-279 adding from your e-mail address book, 251 adding information from Excel, 252-257 assigning to tasks, 283 availability for work, 266-275 creating assignments for, 284-287 finding the right resources for the job, 290-296 max units vs. assignment units, 285 overview, 250 sorting alphabetically, 360 reviewing baseline information, 451-453 ribbon changing a macro icon or display name, 1185 commands adding macro commands, 1182-1186 adding the Routing Recipient command, 776 adding the Send To Exchange Folder command, 779 finding, 1157 removing, 1162 custom groups adding commands to, 1155 creating, 1154-1156 customizing commands, finding, 1157 custom groups, adding commands to, 1155 custom groups, creating, 1154-1156 defaults, resetting, 1165 exporting a custom ribbon, 1166 groups, adding macros to, 1184 groups, creating to hold macros, 1182 groups, removing a name from, 1183 groups, replacing built-in with custom, 1164 importing a custom ribbon, 1167 minimizing or expanding, 1153 overview, 1153 tabs and groups, 1159, 1160, 1164 tabs, creating, 1158 tabs, groups, and commands, removing, 1162

defaults, resetting, 1165 exporting a custom ribbon, 1166 groups adding macros to, 1184 creating to hold macros, 1182 custom, adding commands to, 1155 custom, creating, 1154-1156 rearranging, 1159 removing, 1162 removing a name from, 1183 renaming, 1160 replacing built-in with custom, 1164 restoring, 1164 importing a custom ribbon, 1167 in Project Web App, 902 interface, 17 keyboard shortcuts, accessing, 1256 keyboard shortcuts to access commands, 31 learning how to use, online resources, 1248 lost commands, finding, 32-34 minimizing and expanding, 31 minimizing or expanding, 1153 overview, 1153 project global template customizations, 1191 tabs creating, 1158 rearranging, 1159 removing, 1162 renaming, 1160 restoring, 1164 selected tab, resetting, 1165 tasks scheduling automatically vs. manually, 188 troubleshooting, 110 risks, working with in Project Web App, 960, 995-997 rollup amounts, 455 routing a project file, 776-778 Routing Recipient command, 776 rows group heading rows, calculations for, 1126 in macros, absolute vs. relative references, 1177 summary and project summary rows, 1115

#### S

saving

new projects, 81 overwriting older Excel formats when saving, 730 project files automatic saving, 1207-1209 default location, specifying, 1209 with different file formats, 1214 earlier versions of Microsoft Project, 1218 file formats, changing the default, 1210 file naming conventions, 1207 new projects, 1206 as PDF, 14, 537, 579-581, 683 Prompt Before Saving, turning off and on, 1209 saved projects, opening, 1210 save options, 1208 Save & Send command, 684 Schedule Performance Index (SPI) earned value field, 594 schedules changes, controlling with task types effort-driven scheduling, understanding, 378 fixed duration for tasks, when to choose, 381 fixed units for tasks, when to choose, 380 fixed work for tasks, when to choose, 381 task types, 382, 383 understanding and parameters of, 377 marking up with drawing tools, 1080 monitoring and adjusting baselines, setting early, 486 correcting the schedule, 496-498 critical path, reviewing, 489 progress lines, showing, 494-496 rescheduling the project, 498-502 schedule progress, monitoring, 486 schedule progress, reviewing, 487 schedule variance, reviewing, 488 task progress, reviewing, 490-493 time-constrained projects, 485 what-if projects, creating and saving, 497 Schedule Variance Percent (SV%) earned value field, 594 Schedule Variance (SV) earned value field, 593

scheduling tasks accuracy of, increasing by adding resources, 247 to achieve specific dates and automatically scheduled tasks, 222 constraints, changing, 223-225 constraints, reviewing, 227 constraint types, understanding, 220-223 date constraints, working with, 223 dependencies and constraints, conflicts between, 227 flexible and inflexible constraints, working with, 226 reasons for, 219 automatically, 185, 188, 196 automatic and manual settings, mixing, 187 changes to schedules assigned tasks, feedback on, 242 factors that affect, reviewing, 240-243 the ripple effects of changes, 238 seeing feedback on, 315 changes to schedules, controlling with task types effort-driven scheduling, understanding, 378 fixed duration for tasks, when to choose, 381 fixed units for tasks, when to choose, 380 fixed work for tasks, when to choose, 381 parameters of, 377 task types and modes, 382, 383 changes to schedules, seeing feedback on factors that affect task scheduling, reviewing, 240-242 taking into account, 238 the ripple effect, highlighting, 238 deadline reminders, setting, 228-230 defaults, changing new project plans, 191, 192 new tasks, 190 troubleshooting, 193 default settings for, 183, 188 effort-driven, 377, 378-380, 394 manually, 10, 184, 188, 209, 388, 445, 689 milestones, creating, 231-233 multiple, changing, 189 new features in Project 2010, 10-12, 25 progress updates actual and remaining duration, entering, 468-470 percentage completion, entering, 464-466

scheduling tasks, continued recurring, scheduling mechanism of, 110 SNET constraints, removing, 723 from start or finish dates, 82-84 switching between modes, 188 task calendars, working with base calendars, assigning to a task, 236 built-in base calendars, modifying, 235 modifying, 234 setting up, 234 task dependencies, establishing dependency types, understanding, 210-212 finish-to-start task dependencies, creating, 208-210 lag time vs. assignment delay, 213 linked tasks, delaying by adding lag time, 213 linked tasks, overlapping by adding lead time, 214 linking in or out of order, 210 linking tasks, tips and techniques for, 208 links, changing or removing, 215-217 manually scheduled tasks, linking, 209 real vs. preferred, 207 reviewing task dependencies, 217 understanding the importance of, 206 task durations, setting beginning, 196 building in a buffer, 199 durations, entering, 200-202 estimated vs. confirmed durations, understanding, 199 estimates for, developing, 197-199 how durations affect scheduling, understanding, 202-205 start and finish dates, 203 troubleshooting, 205 scope of projects adjusting plans, 58 changing, 436-438 defining for the project, 71 definition of term, 52 focusing, 73 learning, as key to project management, 64 and other planning issues, 73 product scope vs. project scope, 71, 74

and quality verification, 462 scope statements, developing, 72-74 scope, time, and money triangle, 47 sources of, 367 screen elements showing and hiding, 167 types of, 168 searching for project files, 1213 security backing up project files, 1226 baseline information, protecting, 450 opening files safely, 1229 password protecting project files, 1227-1229 settings to allow data import and export, 677 and exporting to Excel, troubleshooting, 730 sets of project files. See workspaces setting up Project 2010. See installation shapes for Visio timelines, 756 SharePoint connected project information, opening and viewing, 792 exchanging project information with tasks list, creating from a project plan, 788 tasks list, saving into Project, 786 integration for workgroup collaboration, 21 project tasks list, creating, 782-785 saving files to, to facilitate collaboration, 13 synchronizing changes with Project mapping fields between, 790 resolving sync conflicts, 790 task progress, updating in Project, 797 in SharePoint, 796 team members, collaborating with assigning resources in Project, 795 assigning resources in SharePoint, 794 assigning tasks, 793 understanding, in terms of enterprise project management, 1240 workgroup messaging with, 780 sharing information. See also information exchange with other applications

business drivers, printing and exporting, 1008 exchanging information between project plans copying and moving information between projects, 625 copying and moving task and resource information, 627 copying an element between two projects, 630, 631, 633 copying fields between projects, 628-630 how to best leverage existing information, 626 overview, 625 reports, sharing electronically e-mailing reports, 561 graphic images, saving views as, 582 posting project information on a web page, 581-583 project plans, saving as XML files, 581 reports, saving as PDF files, 580 using Project Server and SharePoint Server, 579 views, saving as PDF files, 579 resource pools, using checking availability of resources in, 621 creating, from a regular project file, 619 disconnecting from a project plan, 623 enterprise resource pools, 615 linking a project to, 617-621 setting up, 614-617 and system performance, 623 updating information in, 622 sharing custom elements among projects. See also the Organizer copying elements to the project global template automatically, 1139 customized elements, changing, 1140, 1142, 1143 customized elements, restoring to default state, 1143 formulas, 1113 overview, 1138 sheet views editing in, keyboard shortcuts for, 1254 modifying, 1099 sheet and table reference, 150 tabling with, 141 shortcuts. See keyboard shortcuts signing in and out of Project Web App, 967 Site Actions tab, 902

slack time, 369-371 snapshots of views, 651 SNET (Start No Earlier Than) constraints, 723 social media. See also specific social media services and discussion forums online, 1249 following Project 2010, 40 software requirements. See system requirements sorting, ordering project information with, 173-175 source in information exchange, defined, 645 splitting a window, 169-171 SQL Server, understanding, 1240 stakeholders, project categories of, 62 description of, 52 and project vision, creating, 71, 74 working with, 62 Standard calendar, 85 standardization in enterprise project management, 816 start date of projects vs. finish dates, scheduling from, 82-84 start date of tasks actual start, entering, 469 automatically scheduling, 84 for interim plans, 460 manually setting, 184 saving additional, 459-461 troubleshooting, 470 status dates specifying, 588 updating progress using, 476 subprojects breaking larger projects up into, 603 master projects duplicate resource names, troubleshooting, 605 inserting projects into, 601-603 setting up, 600 unlinking a subproject from its source file, 608 structuring master projects with, 600 subproject information changing to read-only, 605-607 critical path in master projects, viewing, 607 subproject-related fields, working with, 607 working with, 604

subtasks from tasks, 117 indenting, 117 moving to higher level, 117 subtasks under subtasks, 117 summary tasks creating, new features for, 11 deleting, 118 displaying, 118 hiding or showing subtasks, 118 inserting, 117 system requirements for Project Server 2010, 1242–1245 for Project Standard and Project Professional 2010, 1233

# Ţ

tables adding custom fields to, 693 baseline fields, adding, 453 changing in a view, 155 columns adding to right edge of a table, 156 adding to specific place in a table, 157 changing title of, 158 changing width of, 159 hiding and showing, 158 moving the location of, 160 removing, 157 earned value tables, working with, 589-591 elements of, 972 fields getting information about, 163 Help information about, 163 using, 160-162 linking text or numbers to a project table, 670 modifying, 156-160 as changing table definitions, 1103 changing the view definition, 1066 columns, 1103-1105 columns, locking for scrolling, 1106 new table from current table, 1105 new tables, creating, 1107 overview, 1103

table options, 1106 troubleshooting, 1105 resource tables and their default fields, 153 sheet views and their default tables, 150 table definition reference, 150-154 table information copying from another application into Project 2010, 650 sheet views, using, 141 task tables and their default fields, 151-153 working with in Project Web App, 903, 972 tabs on the ribbon creating, 1158 rearranging, 1159 removing, 1162 renaming, 1160 restoring, 1164 selected tab, resetting, 1165 task calendars assigning a base calendar to a task, 236 modifying a built-in base calendar, 235 scheduling with, 392 setting up, 234 troubleshooting, 237 when to use, 94 working with, 234 task costs. See also costs fixed cost accrual method, 336 fixed costs for tasks, troubleshooting, 338 fixed costs, planning, 334-338 reviewing, 343-345 sorting tasks or resources by cost, 400 task dependencies. See also linking tasks assignment delay vs. lag time, 213 checking and adjusting, 388 definition, 52 dependency types, understanding, 210-212 establishing, 206 finish-to-start, creating, 208-210 lag time, delaying linked tasks with, 213 lead time, and overlapping tasks, 214 linking tasks, in or out of order, 210

linking tasks, manually scheduled, 209 linking tasks, tips and techniques for, 208 links, changing or removing, 215-217 links, removing all, 389 real vs. preferred, 207 reviewing, 217 task progress actuals costs, updating, 480-482 entering actual and remaining duration, 468 entering actual start and finish, 469 methods for entering, 463 troubleshooting, 470 updating, 58 planned vs. actual, 58 progress lines, showing, 494-496 in Project Web App, 465, 985-989 reports Budget Cost Report, 553 Cash Flow Report, 552 Completed Tasks reports, 548 Resource Cost Summary Report, 554 Should Have Started Tasks reports, 549 Slipping Tasks reports, 549 Tasks In Progress reports, 548 Tasks Starting Soon reports, 548 Unstarted Tasks reports, 547 when to use, 546 reviewing, 490-493 on track, marking as, 477-479 updating costs, actual, 480-482 different status dates, using, 476 overview of, 462 resource work, using, 470-474 with task scheduling controls, 464-466 Update Work As Complete Through function, 479 task relationships. See task dependencies tasks. See also scheduling tasks active and inactive, 21 adding to your project plan approaches to, 102-106 from Outlook, 768-771

assigning work resources to adding and assigning at the same time, 287-290 assigning the right resources, 288, 290-296 assignment units, 377, 380, 394 creating assignments, 284-286 max units vs. assignment units, 285 resource filters, 292 resource roles, defining, 293 understanding, 283 using the Team Planner, 296-300 critical tasks, working with, 367-376 duration of tasks actual and remaining, entering, 468 automatic defaults for, 185 building in a buffer, 199 entering, 200-202 estimated vs. confirmed, 199 manually setting, 184 reliable estimates, developing, 197-199 reviewing durations, 206 scheduling, how durations affect, 56, 202 start and finish dates, sources of, 203-206 troubleshooting, 205 entering, 99-101 filtering by cost, 400 finish dates of tasks actual finish, entering, 469 in interim plans, 460 manually setting, 184 saving additional scheduled start and finish dates, 459-461 troubleshooting, 470 Gantt bars reflecting task properties, 1077 group tasks, with overallocated resources, 1128 hyperlinking, to documents or websites, 124 importing from Excel worksheets, 102-104 inactivating, 437 linking. See also task dependencies changing or removing links, 215 cross-project links, 634-639, 640 in or out of order, 210 manually scheduled, 209 to other tasks, task relationships, 56

tasks, continued overlapping, by adding lead time, 214 removing all links, 389 tips and techniques for, 208 manually scheduled tasks checking and adjusting dates, 388 linking, 209 new in Project 2010, 10 switching from Excel to Project 2010, 689 working with, 184-193 multiple edits, undoing, 114 newly added, setting the baseline for, 449-451 notes, adding to tasks, 123 on the Timeline, changing the appearance of, 1087 organizing and sequencing additional tasks, inserting, 111 copying tasks, 111-113 deleting tasks, 113 entering, tips for, 104 moving tasks, 109 outlines, organizing tasks into, 115-118 recurring, entering, 107-110 outlining, keyboard shortcuts for, 1255 recurring tasks recurring calendar exceptions vs. recurring project tasks, 91 scheduling mechanism of, 110 viewing, 109 removing, 437 rescheduling, 498-501 and resources determining the number needed, 246 types of, 247 reviewing tasks by outline code, 1123 sorting by costs, 400 start dates of tasks actual start, entering, 469 automatically scheduling, 84 in interim plans, 460 manually setting, 184 saving additional scheduled start and finish dates, 459-461 troubleshooting, 470

subtasks, turning tasks into, 117 summary tasks, 11, 117 task conditions and new bar styles, creating, 1076 task details page, updating progress in, 988 task fields, viewing or updating, 983 task filters, built-in, 178 task groups, built-in, 176 task information adding Project tasks to Outlook, 771-773 copy and paste, troubleshooting, 630 copying and moving, 627 copying fields between projects, 628 exchanging with Outlook, 767 importing from Outlook, 768-771 working with in Project Web App, 982 Task Inspector, 12, 391 task lists as basis for project database, 55 building in Excel, 714-717 project tasks list, creating on a SharePoint site, 782-785 SharePoint tasks list, creating new from a project plan, 788 SharePoint tasks list, saving into Project, 786 task mode, changing defaults, 190 task progress information incorporating into the project, 950 reviewing, 948 text-based status reports, requesting, reviewing, and accepting, 952-954 updating in Project, 797 updating in SharePoint, 796 task relationships. See task dependencies task sheets adding the Status Indicator to, 493 baseline tables, applying, 452 Tasks page in Project Web App, updating progress in, 987 task types, 378, 382, 383 on track, marking as, 477 viewing showing assignment information, 312 task usage views, 1126 in the Timeline, 134-136, 654 warnings and indicators for, 12

teams, working with. See also SharePoint; communication with team members availability, charting with the Resource Graph, 140 collaboration administrative time, reviewing and approving, 956 basic activities of, 946 documents, risks, and issues, managing, 958-960 in enterprise project management, 816-818 project information, publishing for resources, 947 task progress information, exchanging, 948 task update options, configuring, 956 task updates from resources, reviewing, 948-950 task updates, incorporating into the project, 950-952 text-based status reports, requesting and reviewing, 952-954 timesheets, reviewing and approving, 955 using Project Web App or SharePoint, 780 communication as key to project management, 66 contact information, specifying, 278 enterprise project teams assignment owners, identifying, 943 building, in Project Professional, 929 building in Project Web App, 930 Build Team dialog box vs. Resource Substitution Wizard, 939 existing project resources, matching, 938 generic resources, matching and replacing, 939 generic resources, using as placeholders, 932 resource assignments and availability, reviewing, 937 resource attributes, identifying using custom enterprise fields, 931 resources for, 925 resources that meet specific criteria, finding, 935 status managers, assigning, 944 tasks, assigning to enterprise resources, 941 team assignment pool, adding, 933 tentative resources, proposing, 940 new features for, 12-14, 59-61 and tasks, adding, 100 team leads role of in enterprise project management, 807 as stakeholders, 63

team members assigning resources in Project, 795 assigning resources in SharePoint, 794 assigning tasks to, 793 role of, in enterprise project management, 807 as stakeholders, 63 team member work pages creating and managing with Web Parts, 881-887 fields, setting, 876 setting up, 870 task vs. timesheet pages, 871-879 Team Planner assigning resources in, 296 elements, changing the appearance of, 1089 information in, changing, 1090 modifying, 1089 new features of, 19 preventing overallocations with, 298 rescheduling or reassigning tasks in, 298 reviewing assignments with, 139 scheduling tasks in, 297 task details, reviewing with, 299 using to prevent overallocations, 422 templates. See also global templates building a task list with Microsoft Project Task List Import template, 714, 716 enterprise global template changes processes for, creating, 862 custom elements, copying to, 862 description of, 61, 80, 1189 reviewing, 916-918 working with, 859-861 for new projects, 76-80 Microsoft Project Plan Import Export Template, 252-257, 717 .mpt extension for files, 77 project global template adding new elements to, 1067 controlling customized elements with the Organizer, 1189 the customized ribbon and Quick Access Toolbar, 1191 custom project options, 1190 description of, 1188

templates, continued project templates adapting the template to your project, 1195 available templates, 1193 copying templates that others have created, 1199 creating a new project from an existing project, 1197 creating your own project template, 1198-1201 description of, 1188 moving the templates folder, 1200 overview, 1192 saving your new project, 1195 starting a new project with, 1192, 1193 updating an existing template, 1201 sources for, 77, 78, 80 tasks, entering, 100 types of, 77, 1188 visual report templates built-in, generating a visual report from, 736-738 editing a built-in template for Excel, 740 new templates for Excel, creating, 741-743 overview, 734 PivotTables, description of, 735 for Visio, creating and editing, 751-753 for Visio, Gantt chart templates, 764-766 for Visio, Timeline templates, 761–764 working with, overview of, 1187 tentative resources, proposing, 262 terminology of project management, 52 text fomatting in views adjusting, 1068 cells, changing background color of, 1069 copying formats, 1071 individual text, changing the format of, 1070 text styles, making changes to, 1070 linking to a project table, 670 text and visual reports, generating column sizes, adjusting, 550 custom reports, 564 saving report as PDF file, 537 subtables in text reports, deciphering, 545 text-based reports, working with, 534-537

text report categories, 534 visual report categories, 539 visual reports in Excel and Visio, 538-540 text wrap, adjusting automatically, 17 time formats, configuring in Visio, 761 timelines, Visio expanding a portion of, 763 exporting from Visio to Project 2010, 759 intervals within timelines, configuring in Visio, 762 milestones and intervals, synchronizing, 763 showing information in, 754-757, 761 Timeline templates, using, 761-764 time period and time format, configuring, 761 Timeline view in Project copying for other applications, 654 milestones, configuring, 763 modifying, 1087-1089 new features of, 15 tasks, highlighting with, 134-136 time period configuring in Visio, 761 entering actual work by, 475 timephased actuals, entering, 587 timescales adjusting, 167 modifying, 1081-1083 Timescaled Data function, no longer available, 697 time, scope, and money triangle, 47 time tracking billable and nonbillable time, tracking, 954-956 in Project Server task progress page, defining, 873-878 tasks and timesheets, differences between, 871-873 team member work pages, setting up, 870 timesheets page, defining, 878-881 timesheets logging time with, in Project Web App, 992-994 nonproject or nonworking time, requesting in Project Web App, 994 timesheeting with usage views, 142-145 timesheets page administrative time, setting categories for, 879 defaults and update restrictions, setting, 879

reporting periods, identifying, 878 timesheet single-entry mode, working with, 872 understanding, 872 vs. tasks pages, 871 To Complete Performance Index (TCPI) earned value field, 594 toolbar commands, online resource for learning, 1248 ToolTips, using to access commands, 1255 total slack, 369 tracking. See also task progress according to resource work, 247 automating with Project Web App, 474 charting vs. tracking, 444 expenses, via resources, 247 progress, as key to project management, 65 project status and timesheets, new features of, 26 triangle, project, 47, 365 Trust Center settings, 257 24 hour calendar, as base calendar, 85 Twitter, Microsoft Project on, 1249

#### U

underallocation of resources. See workloads, balancing undo command maximum number of undo operations, selecting, 115 multiple edits, undoing, 114 uninstalling Project 2010, 1239 units. See also max units assignment units, 377, 380, 394 fixed units, tasks and, 380 max units for equipment resources, 275 and nonproject work, 275 percentages or decimals, assigning, 274 resources with variable max units, 274 max units vs. assignment units, 285 updating projects accepting updates in Project Web App, 957 scheduling, automatic and manual, 187 tasks updates in Project Web App, 948, 950 Update Work As Complete Through function, 479

updating task progress. See task progress usage views modifying, 1100-1102 timesheeting with, 142-145 types of, 143 user groups categories, customizing, 835 creating, 833-835 security templates for, creating, 832 viewing or changing permissions for, 831 users deactivating, 831 enterprise resources, 830, 843 sending alerts and reminders to, 891 super users, directory of, 1251 troubleshooting, 841 user account controls, 901 user accounts in Project Web App, 827-832 vs. resources, 829

## V

values for assignment rows, calculating, 1114 group and summary values, calculating, 1113 variable consumption rate, specifying, 304 Variance At Completion (VAC) earned value field, 594 variances calculation of, 485 cost variances, reviewing, 504 definition of, 445, 484 schedule variances, reviewing, 488 work variances, reviewing, 513 VBA (Visual Basic for Applications) to create custom forms, 1146 and macro code, 1171, 1177–1179 Visual Basic Editor, 1178 versions of Project backward compatibility, 15 comparing, 12 comparison, online resource for, 1247 64-bit compatibility support, 15

views. See also Gantt charts; project information, viewing adding to the View bar menu and View bar, 131 available views, list of, 129 capturing for other applications, 652-654 categories of, 131 combination view cross-referencing with, 147 troubleshooting, 149 types of, 148 copying a picture of (snapshots), 651 copying a Project 2010 view for Visio, 754 creating and modifying built-in views, modifying, 888 creating from scratch, 889 deleting a view, 889 information to specify, 887 new views, creating from copied views, 888 default, and changing the default, 75, 127, 165 frequently used, switching to, 128 keyboard shortcuts to, 1067, 1253 modifying changing the content of, 1062-1066 changing the order of, in drop-down menus, 1065 combination views, customizing, 1065 frequently used views, including in drop-down menus, 1065 keyboard shortcuts to, in drop-down menus, 1067 new, creating, 1066-1068 saving, 1068 sheet view, 1099 usage view, 1100-1102 navigating in, keyboard shortcuts for, 1254 navigating to a specific location in, 172 printed, adding a graphic to, 663 resource views, showing assignment information in, 314 sharing electronically saving as graphic images, 533 saving as PDF files, 579 sheet views keyboard shortcuts for editing in, 1254 sheet and table reference, 150 tabling with, 141

switching between, 127 task views, showing assignment information in, 312 usage views timesheeting with, 142-145 types of, 143 using to report project information Gantt views, drawing in, 533 options for, specifying, 532 vs. reports, 542 setting up and printing, 528-531 viewing in another application, 533 View bar, showing, 130 Visio. See Microsoft Visio 2010 diagramming software vision, project focusing, 70 product scope and project scope, understanding, 71 scope, defining, 71 scope statements, developing, 72-74 Visual Basic for Applications. See VBA (Visual Basic for Applications) visual reports in Excel. See also Microsoft Excel configuring in Excel, 738-740 creating and editing templates for, in Excel, 740-744 generating from a built-in template, 736-738 overview, 734 PivotTables, described, 735 visual reports in Visio Baseline Report, 550 Budget Cost Report, 553 Cash Flow Report, 552 configuring, 748-751 creating, 746 creating and editing visual report templates, 751-753 Critical Tasks Status Report, 545 generating a built-in visual report, 747-749 Resource Availability Report, 563 Resource Cost Summary Report, 554 Resource Status Report, 564 Resource Work Summary Report, 411 Task Status Report, 551

#### W

WBS. See work breakdown structure (WBS) Web App. See Project Web App Web Parts built-in pages, modifying, 882-884 creating and managing pages with, 881 creating a page, 884 custom pages, deleting, 887 websites. See also hyperlinking; See also work pages in Project Web App hyperlinking to project files, 98 hyperlinking to resources, 280 hyperlinking to tasks, 124 what-if projects, creating, 497 window, arranging default view, setting, 165 keyboard shortcuts for working with, 1253 open projects, switching between, 171 screen elements showing and hiding, 167-169 types of, 168 splitting a window, 169-171 timescale, adjusting, 167 Zoom slider, using, 165 Windows accounts, 278 workbooks, Excel. See also Microsoft Excel importing, using the New From Excel Workbook function, 722 locating, from earlier versions of Excel, 719 overwriting older formats when saving, 730 work breakdown structure (WBS) building, in Visio, 754 codes custom, creating, 121 outline numbers as, 119–121 setting up, 122 understanding, 119 developing, approaches to, 100 setting up, 119 WBS Chart Wizard, no longer available, 754 work contours, assigning, 317-320 work, fixed, 381

workflow, project. See also life cycle, project demand management system and evaluating new projects, 905 process of, 923 for project portfolio management, 22 managing enterprise project types, configuring, 858 setting up, elements of, 854 workflow phases, 856 workflow stages, 857 new features, 23, 923 project proposals define phase of, working through and beyond, 925 initiating, 924 in Project Server, phases and stages of, 1011 task progress page, 873 workgroup messaging, 780 workloads, balancing assignments, adjusting adding more resources to tasks, 412 delaying tasks or assignments, 415-417 moving to adjust for overallocations, 413 overallocated resources, replacing, 413 overallocation, moving assignments to adjust for, 413 overallocations, preventing, 414 lag time vs. task delay, 415 leveling assignments checking the results of, 434-436 how it works, 424 leveling options, setting, 429 leveling options, understanding, 430-434 leveling priorities, setting, 424-426 reining in the extent of, 430 with standard defaults. 426-429 measures to take, 520 overallocations due to task scheduling, 404 locating, 408 overtime work to account for, 417-420 preventing, 414, 422 resources, replacing, 413 as seen in task views, 410 overtime work, to account for overallocations, 417-420

workloads, balancing, continued reports, assignment-related, 409 reports, workload-related Resource Usage report, 563 Task Usage report, 563 Resource Allocation view, 407 resource availability, adjusting, 412 resource-constrained projects, 403 Resource Form, 408 Resource Graph, 405 resources, excess, 412 Resource Usage view, 407 splitting tasks, 420 tasks adding more resources to, 413 or assignments, delaying, 415-417 splitting, 420 Team Planner, 405, 422 understanding the impact of, 246 viewing resource workloads filtering views to examine task allocation, 411 overallocations, finding with a task or resource view, 408 reports, assignment-related, 409 resource allocation view, 407 resource form, 408 Resource graph, 405 resources usage view, 407 switching views, 408 Team Planner, 405 under and overallocation, 404 work terminology, 418 workloads, monitoring and adjusting baseline, new, 521 factors to balance workloads, 511 leveling trigger, changing, 516 overbudget work, reviewing, 513 resource allocations, reviewing, 514-520 resource usage reports, 519 work totals, reviewing, 512 work variances, reviewing, 513

work pages in Project Web App task progress and timesheets, working with, 872 task progress page closing tasks against further reporting, 875 fields, setting, 876-878 understanding, 871 update method and restrictions, setting, 873-875 tasks pages vs. timesheet pages, 871 timesheets page defaults and update restrictions, setting, 879 reporting period, identifying, 878 single-entry mode, working with, 872 understanding, 872 work resources. See also workloads, balancing actual costs for, updating, 480 adding adding information from Excel, 252-257 and assigning at the same time, 287-290 using information from Excel, 252-257 using the Entry-Work Resources table, 250 using your e-mail address book, 251 assigning to tasks, 283 availability for work, 266-275 creating assignments for, 284-287 detailed information, adding contact information, specifying, 278 hyperlinking information to, 280 notes, adding, 279 using supplemental resource fields, 276-278 finding the right resources for the job, 290-296 max units vs. assignment units, 285 sorting alphabetically, 360 work availability applying a different base calendar to a resource, 269 creating a new base calendar for resources, 270 nonproject work, allowing for, 275 resource calendars, viewing, 267 setting work times and days off, 267 specifying with max units, 271-275 types of availability, 266 worksheets, Excel. See Microsoft Excel

workspaces project workspace file, creating, 613 reviewing, 1015 Save Workspace command, accessing, 612, 1218 saving, 1208 work time actual entering by time period, 474 vs. remaining work, entering, 473 Assignment information dialog box, using, 474 percentage work complete, 472 setting, for resources, 267 specifying in Visio Gantt charts, 765 work week alternative, setting up, 88 changing the defaults, 86

# Х

XML files, saving project files as, 1219 XML files, saving project plans as, 684 XPS files, saving views or reports as, 14

### Z

Zoom slider, 17, 165, 166

Work Weeks tab, 87

# About the Authors

**Teresa S. Stover** has worked more than 20 years as a technical communications and project management consultant for software, manufacturing, business, and education. She specializes in Microsoft Project and project management for entrepreneurial startups, nonprofit organizations, and content development.

Her clients have included Apple Computer, National Semiconductor, Boeing, MetLife, and the Puyallup School District. Most significantly, she has worked with the Microsoft Project product team for every release since Project 4.0 in the early 1990s.

Teresa has won several awards from the Washington School Public Relations Association and the Society for Technical Communications, including Best in Show. She has written 13 other books, including titles on Windows, Office, Team Manager, and Microsoft Money, and periodically conducts workshops on software, project management, business, and writing topics. Recent achievements include recognition for her work in instructional design, web content, and nonprofit organizational development.

Typically ensconced in her Victorian home office in southern Oregon, like a content Rapunzel in the tower, she emerges to volunteer for Josephine Community Libraries as project manager and webmaster. She hangs out with her husband, Craig, Draco the German shepherd, and Tique the cat. She looks forward to more travels around the country with Craig in their new camper van.

Learn more at Teresa's website, *www.stoverwriting.com*. Teresa welcomes e-mails from readers sent to *teresa@stoverwriting.com*.

**Bonnie Biafore** has always been good at getting things done, but a few decades passed before she realized that she was "managing projects." She earned her PMP and has run her own company, MonteVista Solutions, offering project management and consulting services to clients in a variety of industries for the last 14 years.

On a parallel course, writing and ferocious editing have been a lifelong habit. She's written award-winning books about project management, investing, personal finance, and several commercial software programs (Microsoft Project, Quicken, QuickBooks, and Visio). Bonnie also writes the Project Certification Insider column for the Microsoft Project User Group (MPUG).

When she isn't meeting deadlines, she walks her Bernese mountain dogs, cooks gourmet meals, or hikes in the nearby mountains. You can learn more about Bonnie and her books at her website, *www.bonniebiafore.com*.

**Andreea Marinescu** is passionate about helping others understand new concepts. After managing multiple IT development projects with ups and downs, she discovered the magic that a project management framework brings. With a Project Management Professional (PMP) certification from the Project Management Institute (PMI) and a Prince 2 Practitioner certificate from the APM Group in the UK, she is now a team manager, project manager, and trainer at one of the biggest multinational corporations in the world.

In addition to her normal work, Andreea has participated in multiple nongovernmental organizations and enjoys coaching, organizing events, and helping to build diversity and inclusion networks in her community.

As a respite from leading teams or training in the corporate world, Andreea enjoys live concerts at home as part of a musical family. She has eight years of music school training and a piano degree.

# What do you think of this book?

We want to hear from you! To participate in a brief online survey, please visit:

microsoft.com/learning/booksurvey

Tell us how well this book meets your needs—what works effectively, and what we can do better. Your feedback will help us continually improve our books and learning resources for you.

Thank you in advance for your input!

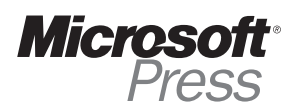

# Stay in touch!

To subscribe to the *Microsoft Press® Book Connection Newsletter*—for news on upcoming books, events, and special offers—please visit:

microsoft.com/learning/books/newsletter